# **K SERIES**

# K-330/335/350/355

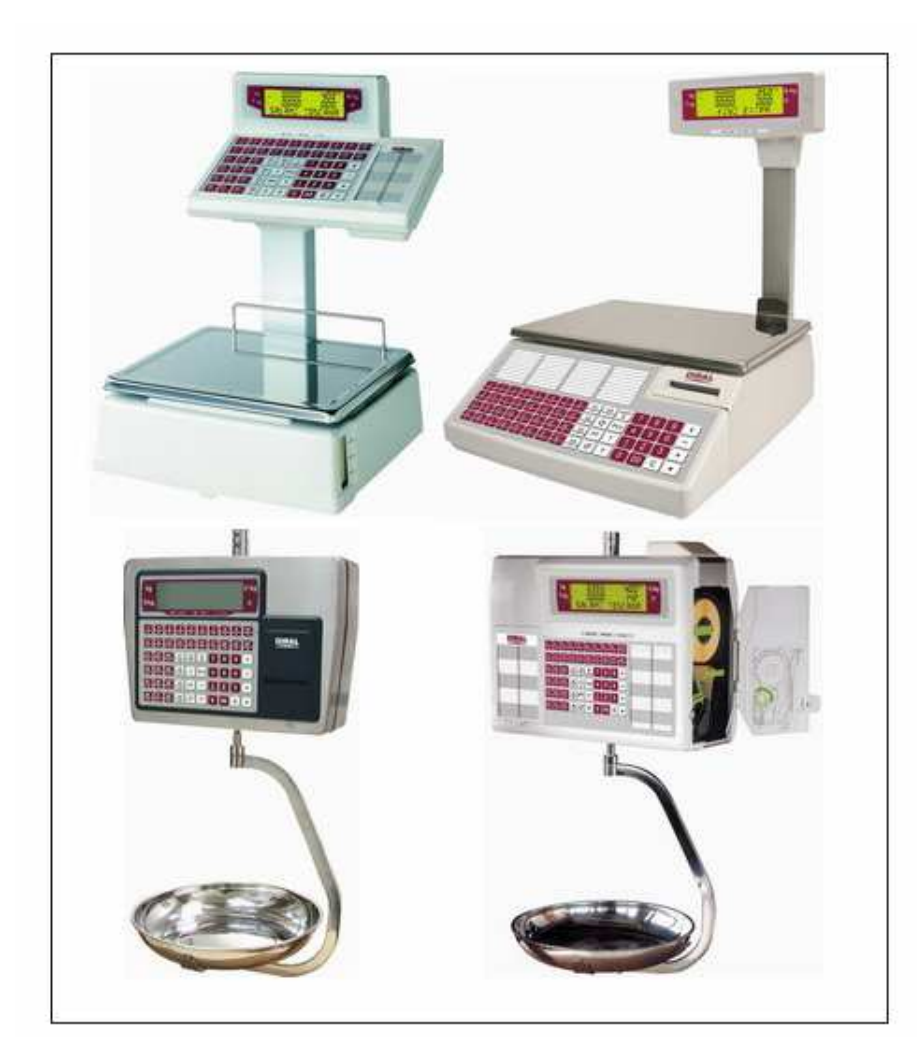

MANUALE DELL' UTENTE

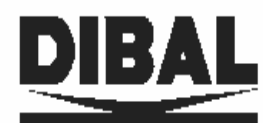

Ref.: 49-MK300IT20

# CONTENUTO DEL PRESENTE MANUALE

| 1   | INTRODUZIONE                                                     | . 1      |
|-----|------------------------------------------------------------------|----------|
| 1.1 | CARATTERISTICHE DELLE BILANCE DELLA SERIE K                      | 1        |
|     | 1.2 Dimensione                                                   | . 2      |
|     | 1.2 Caratteristiche elettriche                                   | . 2      |
| 1.2 | OPERAZIONI PRELIMINARI AL FUNZIONAMENTO                          | 3        |
| 1.2 | INSTALLAZIONE DELLA BILANCIA                                     | 3        |
| 1.4 | CONSIGLI DI CURA E MANUTENZIONE DELLE BILANCE SERIE K            | . 4      |
| 2   | FUNZIONAMENTO DELLA BILANCIA                                     | 5        |
| 2.1 | ACCENSIONE DELLA BILANCIA                                        | 5        |
| 2.2 | ACCENSIONE DELLA RETROILLUMINAZIONE                              | 5        |
| 2.3 | PESATURA NORMALE                                                 | 5        |
| 2.4 | AUTOZERO                                                         | 6        |
| 2.5 | OPERAZIONI SENZA PESATURA (SOMMA, SOTTRAZIONE E MOLTIPLICAZIONE) | 6        |
| 2.6 | SCONTI                                                           | 8        |
| 2.1 | I OTALE OPERATORI E STAMPA DELLO SCONTRINO                       | 8        |
| 2.0 | CONTROLLO DELLE TRANSAZIONI                                      | 0        |
| 20  | CALCOLO DEL RESTO                                                | . )      |
| 2.1 | 0 MODALITÀ DI PAGAMENTO                                          | .9       |
| 2.1 | 1 TARA                                                           | 10       |
| 2.1 | 2 APERTURA DEL CASSETTO                                          | 10       |
| 2.1 | 3 LISTATI                                                        | 11       |
| 2.1 | 4 CANCELLAZIONE TOTALI VENDITE                                   | 12       |
| 2.1 | 5 INVENTARI                                                      | 12       |
| 2.1 | 6 CAMBIO RAPIDO DEL PREZZO DI UN PLU                             | 13       |
| 2.1 | 7 PREZZO LIBERO                                                  | 13       |
| 2.1 | 8 CAMBIO RAPIDO DEL TIPO DI CARTA                                | 13       |
| 2.1 | 9 NUMERO DI LOTTO                                                | 13       |
| 3.  | PROGRAMMAZIONE ARTICOLI, TARE E OPERATORI                        | 14       |
| 3.1 | RESET TOTALE DELLA BILANCIA                                      | 14       |
|     | 8.1.1 Cancellazione de Articoli                                  | 14       |
| 3.2 | PROGRAMMAZIONE ARTICOLI.                                         | 14       |
| 3.3 | PROGRAMMAZIONE DELLE FASCE IVA                                   | 16       |
| 3.4 | PROGRAMMAZIONE TARE                                              | 16       |
| 3.5 | IMMISSIONE / ELIMINAZIONE OPERATORI                              | 17       |
| 5.0 | ASSEGNAZIONE TASTI DIRETTI                                       | 17       |
| 4.  | CONFIGURAZIONE STAMPANTE                                         | 18       |
| 5.  | GRAFICA DELLO SCONTRINO E DELL'ETICHETTA                         | 19       |
| 5.1 | GRAFICA DELLO SCONTRINO                                          | 19       |
| 5.2 | GRAFICA DELL'ETICHETTA                                           | 20       |
|     | 5.2.1 Copia di un Formato                                        | 23       |
|     | 0.2.2 Cancellazione di un Formato                                | 23       |
| 6.  | CONFIGURAZIONE                                                   | 24       |
| 6.1 | RESET TOTALE DELLA BILANCIA                                      | 24       |
|     | 5.1.1 Cancellazione degli Articoli                               | 24       |
| 6.2 | CONFIGURAZIONE GENERALE                                          | 24       |
|     | 5.2.1 Conf. UU: Codice a Barre                                   | 23       |
|     | 5.2.2 Conf. 02: Impostara Tara                                   | 23<br>25 |
|     | 5.2.5 Conf. 02. Imposure Furu                                    | 25<br>26 |
|     | 5.2.5 Conf. 04: Tipo di carta                                    | 26       |
|     | 5.2.6 Config 05: Autorizzare moltiplicazione                     | 27       |
|     | 5.2.7 Config 06: Autorizzare somma / LAVORARE CON PREZZO DIRETTO | 27       |
|     |                                                                  |          |

|                  | ( ) (                                                                                                    |                                                                                                    |                                                                                                    |
|------------------|----------------------------------------------------------------------------------------------------|----------------------------------------------------------------------------------------------------|----------------------------------------------------------------------------------------------------|
|                  | 0.2.8                                                                                                    | 8 Config 0/: Autorizzare softrazione                                                                                                    | 27                                                                                                    |
|                  | 6.2.9                                                                                                    | 9 Config 08: Autorizzare subtotale                                                                                                    | 28                                                                                                    |
|                  | 6.2.1                                                                                                    | 10 Config 09: Comunicazione in tempo reale                                                                                                    | 28                                                                                                    |
|                  | 62                                                                                                    | 11 Conf 10: Vendita ner grammi o ko                                                                                                    | 28                                                                                                    |
|                  | 6.2                                                                                                    | 2 Conf 11 · Ricevut fiscale                                                                                                    | 20                                                                                                    |
|                  | 6.2.1                                                                                                    | 12 Conf. 17. Tenno viscouta fiscale                                                                                                    | 20                                                                                                    |
|                  | 6.2.1                                                                                                    | 15 Conj. 12. Tempo ricevula fiscale                                                                                                    | 29                                                                                                    |
|                  | 0.2.1                                                                                                    | 14 Conf. 13: Stampare IVA suito scontrino                                                                                                    | 29                                                                                                    |
|                  | 6.2.1                                                                                                    | 15 Conf. 14: formato EAN 13                                                                                                    | 30                                                                                                    |
|                  | 6.2.1                                                                                                    | 16 Conf. 15: Visualizzare peso tara                                                                                                    | 31                                                                                                    |
|                  | 6.2.1                                                                                                    | 17 Conf. 16: Tipo di controllo carni                                                                                                    | 31                                                                                                    |
|                  | 6.2.1                                                                                                    | 18 Conf. 17: Stampa codice operatore sullo scontrino//TASTI DIRETTI DE VENDITORI                                                                                                    | 31                                                                                                    |
|                  | 6.2.1                                                                                                    | 19 Conf. 18: Unire testi                                                                                                    | 32                                                                                                    |
|                  | 622                                                                                                    | 20 Conf 19: FORMATO FAN128                                                                                                    | 32                                                                                                    |
|                  | 6.2.2                                                                                                    | 21 Conf 20: Tempo di nermanenza del Totale sullo schermo                                                                                                    | 32                                                                                                    |
|                  | 6.2.2                                                                                                    | 2) Conf. 20. Codias a barre scanting                                                                                                    | 52                                                                                                    |
|                  | 6.2.2                                                                                                    | 22 Conf. 91. Codice a barres existence                                                                                                    | 55                                                                                                    |
|                  | 0.2.2                                                                                                    | 25 Conj. 51: Coace a barre elichelia.                                                                                                    | 55                                                                                                    |
|                  | 6.2.2                                                                                                    | 24.CONF. 82: PROGRAMMAZIONE DELL'EAN-128 GLOBALE                                                                                                    | 33                                                                                                    |
| (                | 6.3                                                                                                    | PROGRAMMAZIONE IN EURO                                                                                                    | 34                                                                                                    |
| (                | 6.4                                                                                                    | VALUTE                                                                                                    | 35                                                                                                    |
| (                | 6.5                                                                                                    | CAMBIO VALUTA                                                                                                    | 35                                                                                                    |
| (                | 6.6                                                                                                    | DEFINIZIONE DEI REPARTI                                                                                                    | 36                                                                                                    |
|                  | 6.6.                                                                                                    | 1. EDIZIONE DELL EAN128                                                                                                    | 37                                                                                                    |
|                  | 67                                                                                                    |                                                                                                    | 40                                                                                                    |
|                  | 68                                                                                                    | DIGUE D'INTESTAZIONE NELLE LISTATI                                                                                                    | 10                                                                                                    |
|                  | 0.0<br>6 0                                                                                                    | NOTE D INTESTAZIONE NELLE NELLE DISTATI                                                                                                    | 40                                                                                                    |
| (                | 0.9                                                                                                    | REGULAZIONE DELLA DATA E DELL'ORA                                                                                                    | 40                                                                                                    |
| (                | 5.10                                                                                                    | FORMATO DELLA DATA PROGRAMMABILE PER LE ETICHETTE                                                                                                    | 41                                                                                                    |
| (                | 6.11                                                                                                    | CHIAVE D'ACCESSO AI LISTATI                                                                                                    | 41                                                                                                    |
| (                | 6.12                                                                                                    | MODALITA AUTOSERVIZIO                                                                                                    | 42                                                                                                    |
| (                | 6.13                                                                                                    | MODALITÀ PESATURA AUTOMATICA                                                                                                    | 43                                                                                                    |
|                  | 6.13                                                                                                    | 2.1 Etichette dei totali                                                                                                    | 43                                                                                                    |
| _                | ~ ~ ~                                                                                                    |                                                                                                    |                                                                                                    |
| 7.               | CO                                                                                                    | MUNICAZIONI                                                                                                    | 44                                                                                                    |
| ,                | 71                                                                                                    | CONFIGURAZIONE COME MASTER O UNITÀ PERIFERICA                                                                                                    |                                                                                                    |
|                  | /.1                                                                                                    |                                                                                                    | 44                                                                                                    |
| ,                | 7 2                                                                                                    | CONFIGURATIONE COME MASTER O UNITATERITERICA                                                                                                    | 44                                                                                                    |
|                  | 7.2                                                                                                    | CONFIGURAZIONE COME MASTER O UNITATERITERITERIA ENCA                                                                                                    | 44                                                                                                    |
| •                | 7.2<br>7.3                                                                                                    | CONFIGURAZIONE COME MASTER O UNITATERI ERICA<br>CONFIGURAZIONE PER CONNESSIONE A PC<br>PARAMETRI DI COMUNICAZIONE AL PC                                                                                                    | 44<br>45<br>45                                                                                                    |
|                  | 7.2<br>7.3<br><i>7.3.1</i>                                                                                                    | CONFIGURAZIONE COME MASTER O UNITATERI ERICA<br>CONFIGURAZIONE PER CONNESSIONE A PC<br>PARAMETRI DI COMUNICAZIONE AL PC<br><i>CaVi de comunicazioni</i>                                                                                                    | 44<br>45<br>45<br>46                                                                                                    |
| •                | 7.2<br>7.3<br><i>7.3.1</i><br>7.4                                                                                                    | CONFIGURAZIONE COME MASTERO UNITATERI ERICA         CONFIGURAZIONE PER CONNESSIONE A PC         PARAMETRI DI COMUNICAZIONE AL PC         1       CaVi de comunicazioni         INVIO DATI AL PC                                                                                                    | 44<br>45<br>45<br>46<br>48                                                                                                    |
|                  | 7.2<br>7.3<br><i>7.3.1</i><br>7.4<br>7.6                                                                                                    | CONFIGURAZIONE COME MASTERO UNITATERI ERICA<br>CONFIGURAZIONE PER CONNESSIONE A PC<br>PARAMETRI DI COMUNICAZIONE AL PC<br><i>CaVi de comunicazioni</i><br>INVIO DATI AL PC<br>ORDINARE PLU                                                                                                    | 44<br>45<br>45<br>46<br>48<br>48                                                                                                    |
| -<br>-<br>-<br>- | 7.2<br>7.3<br><i>7.3.1</i><br>7.4<br>7.6<br>7.7                                                                                                    | CONFIGURAZIONE COME MASTER O UNITATERI ERE A CONFIGURAZIONE PER CONNESSIONE A PC<br>PARAMETRI DI COMUNICAZIONE AL PC<br><i>1 CaVi de comunicazioni</i><br>INVIO DATI AL PC<br>ORDINARE PLU<br>BACKUP/RESTORE DEGLI ARTICOLI (L.B.S.).                                                                                                    | 44<br>45<br>45<br>46<br>48<br>48<br>48                                                                                                    |
| ,<br>,<br>,<br>, | 7.2<br>7.3<br>7.3.1<br>7.4<br>7.6<br>7.7                                                                                                    | CONFIGURAZIONE COME MASTERO UNITATERI EREA<br>CONFIGURAZIONE PER CONNESSIONE A PC<br>PARAMETRI DI COMUNICAZIONE AL PC<br><i>CaVi de comunicazioni</i><br>INVIO DATI AL PC<br>ORDINARE PLU<br>BACKUP/RESTORE DEGLI ARTICOLI (L.B.S.).                                                                                                    | 44<br>45<br>45<br>46<br>48<br>48<br>48                                                                                                    |
|                  | 7.2<br>7.3<br>7.3.7<br>7.4<br>7.6<br>7.7<br><b>APF</b>                                                                                                    | CONFIGURAZIONE COME MASTERO UNITATERI ERECA<br>CONFIGURAZIONE PER CONNESSIONE A PC<br>PARAMETRI DI COMUNICAZIONE AL PC<br><i>CaVi de comunicazioni</i><br>INVIO DATI AL PC<br>ORDINARE PLU<br>BACKUP/RESTORE DEGLI ARTICOLI (L.B.S.)<br>PENDICE                                                                                                    | 44<br>45<br>45<br>46<br>48<br>48<br>48<br>48                                                                                                    |
| 8.<br>S          | 7.2<br>7.3<br>7.4<br>7.6<br>7.7<br><b>APF</b><br>8 1                                                                                                    | CONFIGURAZIONE COME MASTERO UNITATERI ENER ENERALIONE COME MASTERO UNITATERI ENER ENERALIONE COME MASTERO UNITATERI ENER ENER ENERGINA CONFIGURAZIONE A PC                                                                                                    | 44<br>45<br>45<br>46<br>48<br>48<br>48<br>48<br>48<br>49<br>49                                                                                                    |
| 8.               | 7.2<br>7.3<br>7.4<br>7.6<br>7.7<br><b>APF</b><br>8.1<br>8.2                                                                                                    | CONFIGURAZIONE COME MASTERO UNITATERI ENCA<br>CONFIGURAZIONE PER CONNESSIONE A PC<br>PARAMETRI DI COMUNICAZIONE AL PC<br><i>CaVi de comunicazioni</i><br>INVIO DATI AL PC<br>ORDINARE PLU<br>BACKUP/RESTORE DEGLI ARTICOLI (L.B.S.)<br>PENDICE<br>RIPRISTINO DEI VALORI PER DIFETTO<br>TEST DEI SEGMENTI                                                                                                    |                                                                                                    |
| 8.               | 7.2<br>7.3<br>7.4<br>7.6<br>7.7<br><b>APF</b><br>8.1<br>8.2                                                                                                    | CONFIGURAZIONE COME MASTERO UNITATERI ENCA                                                                                                    | 44<br>45<br>45<br>46<br>48<br>48<br>48<br>48<br>49<br>49<br>49                                                                                                    |
| 8.               | 7.2<br>7.3<br>7.4<br>7.6<br>7.7<br><b>APF</b><br>8.1<br>8.2<br>8.3                                                                                                    | CONFIGURAZIONE COME MASTERO UNITATERI ENCA                                                                                                    | 44<br>45<br>45<br>46<br>48<br>48<br>48<br>49<br>49<br>49<br>49<br>49                                                                                                    |
| 8.               | 7.2<br>7.3<br>7.4<br>7.6<br>7.7<br><b>APF</b><br>8.1<br>8.2<br>8.3<br>8.4. CC                                                                                                    | CONFIGURAZIONE COME MASTERO UNITATERI ENCA                                                                                                    | 44<br>45<br>45<br>46<br>48<br>48<br>48<br>49<br>49<br>49<br>49<br>49<br>49                                                                                                    |
| 8.               | 7.2<br>7.3<br>7.4<br>7.6<br>7.7<br><b>APF</b><br>8.1<br>8.2<br>8.3<br>8.4. CC<br>8.5. RI                                                                                                    | CONFIGURAZIONE COME MASTERO UNITATERI ENERATIONE CONFIGURAZIONE PER CONNESSIONE A PC<br>PARAMETRI DI COMUNICAZIONE AL PC<br><i>CaVi de comunicazioni</i><br>INVIO DATI AL PC<br>ORDINARE PLU<br>BACKUP/RESTORE DEGLI ARTICOLI (L.B.S.)<br><b>PENDICE</b><br>RIPRISTINO DEI VALORI PER DIFETTO<br>TEST DEI SEGMENTI<br>VIDEATA DEL PESO<br>DDICE DEL FABBRICANTE<br>EPILOGO ACCESSO A PROGRAMMAZIONI                                                                                                    | 44<br>45<br>45<br>46<br>48<br>48<br>48<br>49<br>49<br>49<br>49<br>49<br>49<br>49<br>49<br>49<br>49<br>49<br>45                                                                                                    |
| 8.               | 7.2<br>7.3<br>7.4<br>7.6<br>7.7<br><b>APF</b><br>8.1<br>8.2<br>8.3<br>8.4. CC<br>8.5. RI<br>8.6                                                                                                    | CONFIGURAZIONE COME MASTERO UNITATERI ENER ENERALISME CONFIGURAZIONE PER CONNESSIONE A PC<br>PARAMETRI DI COMUNICAZIONE AL PC<br><i>CaVi de comunicazioni</i><br>INVIO DATI AL PC<br>ORDINARE PLU<br>BACKUP/RESTORE DEGLI ARTICOLI (L.B.S.)<br><b>PENDICE</b><br><b>PENDICE</b><br>RIPRISTINO DEI VALORI PER DIFETTO<br>TEST DEI SEGMENTI<br>VIDEATA DEL PESO<br>DDICE DEL FABBRICANTE<br>EPILOGO ACCESSO A PROGRAMMAZIONI.<br>CAMBIO CARTA STAMPANTE.                                                                                                    | 44<br>45<br>45<br>46<br>48<br>48<br>48<br>48<br>49<br>49<br>49<br>49<br>49<br>49<br>49<br>49<br>50<br>51                                                                                                    |
| 8.               | 7.2<br>7.3<br>7.4<br>7.6<br>7.7<br><b>APF</b><br>8.1<br>8.2<br>8.3<br>8.4. CC<br>8.5. RI<br>8.6<br>8.7                                                                                                    | CONFIGURAZIONE COME MASTERO UNITATERI ENER ENERALISME CONFIGURAZIONE PER CONNESSIONE A PC<br>PARAMETRI DI COMUNICAZIONE AL PC<br><i>CaVi de comunicazioni</i><br>INVIO DATI AL PC<br>ORDINARE PLU<br>BACKUP/RESTORE DEGLI ARTICOLI (L.B.S.)<br>PENDICE<br>PENDICE<br>RIPRISTINO DEI VALORI PER DIFETTO<br>TEST DEI SEGMENTI<br>VIDEATA DEL PESO<br>DDICE DEL FABBRICANTE<br>EPILOGO ACCESSO A PROGRAMMAZIONI<br>CAMBIO CARTA STAMPANTE.<br>CODICI DEI CARATTERI                                                                                                    | 44<br>45<br>45<br>46<br>48<br>48<br>48<br>48<br>49<br>49<br>49<br>49<br>49<br>49<br>49<br>50<br>51<br>52                                                                                                    |
| 8.               | 7.2<br>7.3<br>7.4<br>7.6<br>7.7<br><b>APF</b><br>8.1<br>8.2<br>8.3<br>8.4. CC<br>8.5. RI<br>8.6<br>8.7<br>8.8                                                                                                    | CONFIGURAZIONE COME MASTERO UNITATERITERITERICA<br>CONFIGURAZIONE PER CONNESSIONE A PC<br>PARAMETRI DI COMUNICAZIONE AL PC<br><i>CaVi de comunicazioni</i><br>INVIO DATI AL PC<br>ORDINARE PLU<br>BACKUP/RESTORE DEGLI ARTICOLI (L.B.S.)<br><b>PENDICE</b><br><b>PENDICE</b><br>RIPRISTINO DEI VALORI PER DIFETTO<br>TEST DEI SEGMENTI<br>VIDEATA DEL PESO<br>DDICE DEL FABBRICANTE<br>EPILOGO ACCESSO A PROGRAMMAZIONI<br>CAMBIO CARTA STAMPANTE.<br>CODICI DEI CARATTERI<br>CODICI INGREDIENTI                                                                                                    | 44<br>45<br>45<br>46<br>48<br>48<br>48<br>49<br>49<br>49<br>49<br>49<br>49<br>49<br>50<br>51<br>52<br>55                                                                                                    |
| 8.               | 7.2<br>7.3<br>7.4<br>7.6<br>7.7<br><b>APF</b><br>8.1<br>8.2<br>8.3<br>8.4. CC<br>8.5. RI<br>8.6<br>8.7<br>8.8<br>8.8<br>8.9                                                                                                    | CONFIGURAZIONE COME MASTERO UNITATERITERITERICA<br>CONFIGURAZIONE PER CONNESSIONE A PC<br>PARAMETRI DI COMUNICAZIONE AL PC<br><i>Cavi de comunicazioni</i><br>INVIO DATI AL PC<br>ORDINARE PLU<br>BACKUP/RESTORE DEGLI ARTICOLI (L.B.S.)<br>PENDICE<br>RIPRISTINO DEI VALORI PER DIFETTO<br>TEST DEI SEGMENTI<br>VIDEATA DEL PESO<br>DDICE DEL FABBRICANTE<br>EPILOGO ACCESSO A PROGRAMMAZIONI.<br>CAMBIO CARTA STAMPANTE.<br>CODICI DEI CARATTERI<br>CODICI INGREDIENTI<br>SOLUZIONE DEI PROBLEMI                                                                                                    | 44<br>45<br>45<br>46<br>48<br>48<br>48<br>49<br>49<br>49<br>49<br>49<br>49<br>49<br>50<br>51<br>52<br>55<br>58                                                                                                    |
| 8.               | 7.2<br>7.3<br>7.4<br>7.6<br>7.7<br><b>APF</b><br>8.1<br>8.2<br>8.3<br>8.4. CC<br>8.5. RI<br>8.6<br>8.7<br>8.8<br>8.9<br>8.9                                                                                                    | CONFIGURAZIONE COME MASTER O UNITATERITE ENTERNE A ENTERNE A ENTERNE CONFIGURAZIONE PER CONNESSIONE A PC<br>PARAMETRI DI COMUNICAZIONE AL PC<br><i>CaVi de comunicazioni</i><br>INVIO DATI AL PC<br>ORDINARE PLU<br>BACKUP/RESTORE DEGLI ARTICOLI (L.B.S.)<br><b>PENDICE</b><br>RIPRISTINO DEI VALORI PER DIFETTO<br>TEST DEI SEGMENTI<br>VIDEATA DEL PESO<br>DDICE DEL FABBRICANTE<br>EPILOGO ACCESSO A PROGRAMMAZIONI<br>CAMBIO CARTA STAMPANTE<br>CODICI DEI CARATTERI<br>CODICI INGREDIENTI<br>SOLUZIONE DEI PROBLEMI<br><i>Problemi con il peso.</i>                                                                                                    | 44<br>45<br>45<br>46<br>48<br>48<br>48<br>49<br>49<br>49<br>49<br>49<br>49<br>50<br>51<br>52<br>55<br>58<br>58                                                                                                    |
| 8.               | 7.2<br>7.3<br>7.4<br>7.6<br>7.7<br><b>APF</b><br>8.1<br>8.2<br>8.3<br>8.4. CC<br>8.5. RI<br>8.6<br>8.7<br>8.8<br>8.9<br>8.9<br>8.9<br>8.9                                                                                                    | CONFIGURAZIONE COME MASTER O UNITATERI ERICA<br>PARAMETRI DI COMUNICAZIONE A PC<br>PARAMETRI DI COMUNICAZIONE AL PC<br><i>CaVi de comunicazioni</i><br>INVIO DATI AL PC.<br>ORDINARE PLU<br>BACKUP/RESTORE DEGLI ARTICOLI (L.B.S.).<br>PENDICE<br>RIPRISTINO DEI VALORI PER DIFETTO<br>TEST DEI SEGMENTI<br>VIDEATA DEL PESO<br>DDICE DEL FABBRICANTE<br>EPILOGO ACCESSO A PROGRAMMAZIONI<br>CAMBIO CARTA STAMPANTE<br>CODICI DEI CARATTERI<br>CODICI INGREDIENTI.<br>SOLUZIONE DEI PROBLEMI.<br><i>Problemi con il peso</i><br><i>Problemi con il peso</i>                                                                                                    | 44<br>45<br>45<br>46<br>48<br>48<br>48<br>48<br>49<br>49<br>49<br>49<br>49<br>49<br>49<br>50<br>51<br>52<br>55<br>58<br>58<br>58                                                                                                    |
| 8.               | 7.2<br>7.3<br>7.4<br>7.6<br>7.7<br><b>APF</b><br>8.1<br>8.2<br>8.3<br>8.4. CC<br>8.5. RI<br>8.6<br>8.7<br>8.8<br>8.9<br>8.9<br>8.9<br>8.9<br>8.9<br>8.9                                                                                                    | CONFIGURAZIONE COME MASTER O UNITATERIO ENTER A PERIODALE CONFIGURAZIONE PER CONNESSIONE A PC                                                                                                    | 44<br>45<br>45<br>46<br>48<br>48<br>48<br>48<br>49<br>49<br>49<br>49<br>49<br>49<br>50<br>51<br>52<br>55<br>58<br>58<br>58<br>58                                                                                                    |
| 8.               | 7.2<br>7.3<br>7.4<br>7.6<br>7.7<br><b>APF</b><br>8.1<br>8.2<br>8.3<br>8.4. CC<br>8.5. RI<br>8.6<br>8.7<br>8.8<br>8.9<br>8.9<br>8.9<br>8.9<br>8.9<br>8.9.2<br>8.9.2<br>8.9.2                                                                                                    | CONFIGURAZIONE COMEMASTER O UNITATERITERI ENCA                                                                                                    | 44<br>45<br>45<br>46<br>48<br>48<br>48<br>48<br>49<br>49<br>49<br>49<br>49<br>49<br>50<br>51<br>52<br>55<br>58<br>58<br>58<br>58<br>58                                                                                                    |
| 8.               | 7.2<br>7.3<br>7.4<br>7.6<br>7.7<br><b>APF</b><br>8.1<br>8.2<br>8.3<br>8.4. CC<br>8.5. RI<br>8.6<br>8.7<br>8.8<br>8.9<br>8.9<br>8.9<br>8.9,2<br>8.9,2<br>8.9,4<br>8.9,4                                                                                                    | CONFIGURAZIONE COME MASTELIO UNITATELITATELITATE | 44<br>45<br>45<br>46<br>48<br>48<br>48<br>48<br>49<br>49<br>49<br>49<br>49<br>49<br>50<br>51<br>52<br>55<br>58<br>58<br>58<br>58<br>59<br>59                                                                                                    |
| 8.               | 7.2<br>7.3<br>7.4<br>7.6<br>7.7<br><b>APF</b><br>8.1<br>8.2<br>8.3<br>8.4. CC<br>8.5. RI<br>8.6<br>8.7<br>8.8<br>8.9<br>8.9<br>8.9<br>8.9,2<br>8.9,2<br>8.9,4<br>8.9,2<br>8.9,2                                                                                                    | CONFIGURAZIONE COME MASTERO UNITATERITERITERICA<br>PARAMETRI DI COMUNICAZIONE A PC                                                                                                    | 44<br>45<br>45<br>46<br>48<br>48<br>48<br>48<br>49<br>49<br>49<br>49<br>49<br>49<br>49<br>50<br>51<br>52<br>55<br>58<br>58<br>58<br>58<br>59<br>59<br>59                                                                                                    |
| 8.               | 7.2<br>7.3<br>7.4<br>7.6<br>7.7<br><b>APF</b><br>8.1<br>8.2<br>8.3<br>8.4. CC<br>8.5. RI<br>8.6<br>8.7<br>8.8<br>8.9<br>8.9<br>8.9<br>8.9,2<br>8.9,2<br>8.9,2<br>8.9,2<br>8.9,2<br>8.9,2<br>8.9,2<br>8.9,2<br>8.9,2<br>8.9,2<br>8.9,2                                                                                                    | CONFIGURAZIONE PER CONNESSIONE A PC<br>PARAMETRI DI COMUNICAZIONE AL PC<br><i>CaVi de comunicazioni.</i><br>INVIO DATI AL PC<br>ORDINARE PLU<br>BACKUP/RESTORE DEGLI ARTICOLI (L.B.S.)<br><b>PENDICE</b><br>RIPRISTINO DEI VALORI PER DIFETTO<br>TEST DEI SEGMENTI.<br>VIDEATA DEL PESO<br>DDICE DEL FABBRICANTE<br>EPILOGO ACCESSO A PROGRAMMAZIONI<br>CAMBIO CARTA STAMPANTE<br>CODICI DEI CARATTERI<br>CODICI INGREDIENTI.<br>SOLUZIONE DEI PROBLEMI.<br><i>I Problemi con il peso.</i><br><i>2 Errori di comunicazione</i><br><i>3 Problemi con gli articoli</i><br><i>4 Problemi con la tastiera</i><br><i>5 Problemi con la tastiera</i>                                                                                                    | $\begin{array}{c} \dots 44 \\ \dots 45 \\ \dots 45 \\ \dots 46 \\ \dots 48 \\ \dots 48 \\ \dots 48 \\ \dots 48 \\ \dots 49 \\ \dots 49 \\ \dots 49 \\ \dots 50 \\ \dots 51 \\ \dots 51 \\ \dots 52 \\ \dots 55 \\ \dots 55 \\ \dots 55 \\ \dots 58 \\ \dots 58 \\ \dots 59 \\ \dots 59 \\ \dots 59 \\ \dots 59 \\ \dots 60 \\ \end{array}$                                                                                                    |
| 8.               | 7.2<br>7.3<br>7.4<br>7.6<br>7.7<br><b>APF</b><br>8.1<br>8.2<br>8.3<br>8.4. CC<br>8.5. RI<br>8.6<br>8.7<br>8.8<br>8.9<br>8.9<br>8.9<br>8.9,2<br>8.9,20 | CONFIGURAZIONE COME IMASTICO UNITATION ENCOMERTION ENCOMERTION ENTRALIANE ENCOMESSIONE A PC                                                                                                    | $\begin{array}{c} \dots 44 \\ \dots 45 \\ \dots 45 \\ \dots 46 \\ \dots 48 \\ \dots 48 \\ \dots 48 \\ \dots 48 \\ \dots 49 \\ \dots 49 \\ \dots 49 \\ \dots 50 \\ \dots 51 \\ \dots 51 \\ \dots 52 \\ \dots 55 \\ \dots 55 \\ \dots 55 \\ \dots 58 \\ \dots 58 \\ \dots 59 \\ \dots 59 \\ \dots 59 \\ \dots 59 \\ \dots 60 \\ \dots 60 \\ \dots $ |
| 8.               | 7.2<br>7.3<br>7.4<br>7.6<br>7.7<br><b>APF</b><br>8.1<br>8.2<br>8.3<br>8.4. CC<br>8.5. RI<br>8.6<br>8.7<br>8.8<br>8.9<br>8.9<br>8.9,2<br>8.9,2<br>8.0,2<br>8.9,2<br>8.9, | CONFIGURAZIONE COME MASTENCO CONTACTENT ENTERACTION CONFIGURAZIONE COME MASTENCO CONTRACTIONE AL PC                                                                                                    | $\begin{array}{c} \dots 44 \\ \dots 45 \\ \dots 45 \\ \dots 46 \\ \dots 48 \\ \dots 48 \\ \dots 48 \\ \dots 48 \\ \dots 49 \\ \dots 49 \\ \dots 49 \\ \dots 49 \\ \dots 50 \\ \dots 51 \\ \dots 52 \\ \dots 55 \\ \dots 55 \\ \dots 55 \\ \dots 55 \\ \dots 58 \\ \dots 59 \\ \dots 59 \\ \dots 59 \\ \dots 60 \\ \dots 61 \\ \dots 61 \\ \dots $ |
| 8.               | 7.2<br>7.3<br>7.4<br>7.6<br>7.7<br><b>APF</b><br>8.1<br>8.2<br>8.3<br>8.4. CC<br>8.5. RI<br>8.6<br>8.7<br>8.8<br>8.9<br>8.9,2<br>8.9,2<br>8.1,2<br>8.1,2<br>8.1,2<br>8.1,2<br>8.1,2<br>8.1,2,1,2<br>8.1,2,1,2,2,2,2,2,2,2,2,2,2,2,2,2,2,2,2,2                                                                                                    | CONFIGURAZIONE COME ONNESSIONE A PC.<br>PARAMETRI DI COMUNICAZIONE AL PC.<br><i>I CaVi de comunicazioni</i>                                                                                                    | $\begin{array}{c} \dots 44 \\ \dots 45 \\ \dots 45 \\ \dots 46 \\ \dots 48 \\ \dots 48 \\ \dots 48 \\ \dots 48 \\ \dots 49 \\ \dots 49 \\ \dots 49 \\ \dots 49 \\ \dots 50 \\ \dots 51 \\ \dots 52 \\ \dots 55 \\ \dots 55 \\ \dots 55 \\ \dots 55 \\ \dots 58 \\ \dots 59 \\ \dots 59 \\ \dots 59 \\ \dots 59 \\ \dots 60 \\ \dots 61 \\ \dots 61 \\ \dots $ |
| 8.               | 7.2<br>7.3<br>7.4<br>7.4<br>7.6<br>7.7<br><b>APF</b><br>8.1<br>8.2<br>8.3<br>8.4. CC<br>8.5. RI<br>8.6<br>8.7<br>8.8<br>8.9<br>8.9,2<br>8.9,2<br>8.1,10<br>8.1,10,10,10,10,10,10,10,10,10,10,10,10,10                                                                                                    | CONFIGURAZIONE PER CONNESSIENCO CHITA E LIGEA<br>CONFIGURAZIONE PER CONNESSIENCO CHITA E LIGEA<br>PARAMETRI DI COMUNICAZIONE AL PC.<br><i>CaVi de comunicazioni</i> .<br>INVIO DATI AL PC                                                                                                    | $\begin{array}{c} \dots 44 \\ \dots 45 \\ \dots 45 \\ \dots 46 \\ \dots 48 \\ \dots 48 \\ \dots 48 \\ \dots 48 \\ \dots 49 \\ \dots 49 \\ \dots 49 \\ \dots 49 \\ \dots 50 \\ \dots 51 \\ \dots 52 \\ \dots 55 \\ \dots 55 \\ \dots 55 \\ \dots 55 \\ \dots 58 \\ \dots 59 \\ \dots 59 \\ \dots 59 \\ \dots 60 \\ \dots 61 \\ \dots 61 \\ \dots 61 \\ \dots 62 \\ \end{array}$                                                                                                    |
| 8.               | 7.2<br>7.3<br>7.4<br>7.4<br>7.6<br>7.7<br><b>APF</b><br>8.1<br>8.2<br>8.3<br>8.4. CC<br>8.5. RI<br>8.6<br>8.7<br>8.8<br>8.9<br>8.9,2<br>8.9,2<br>8.1,10<br>8.1,10,100<br>8.1,10,10,100,100,100,100,100,100,100,100                                                                                                    | CONFIGURAZIONE PER CONNESSIENCO CHITA E LIGEA<br>CONFIGURAZIONE PER CONNESSIENCO CHITA E LIGEA<br>PARAMETRI DI COMUNICAZIONE AL PC<br>CaVi de comunicazioni                                                                                                    | $\begin{array}{c} \dots 44 \\ \dots 45 \\ \dots 45 \\ \dots 46 \\ \dots 48 \\ \dots 48 \\ \dots 48 \\ \dots 48 \\ \dots 49 \\ \dots 49 \\ \dots 49 \\ \dots 49 \\ \dots 50 \\ \dots 51 \\ \dots 52 \\ \dots 55 \\ \dots 55 \\ \dots 55 \\ \dots 55 \\ \dots 55 \\ \dots 55 \\ \dots 55 \\ \dots 55 \\ \dots 55 \\ \dots 59 \\ \dots 59 \\ \dots 60 \\ \dots 61 \\ \dots 61 \\ \dots 61 \\ \dots 62 \\ \dots 65 \\ \dots 65 \\ \dots $ |
| 8.               | 7.2<br>7.3<br>7.4<br>7.4<br>7.6<br>7.7<br><b>APF</b><br>8.1<br>8.2<br>8.3<br>8.4. CC<br>8.5. RI<br>8.6<br>8.7<br>8.8<br>8.9<br>8.9<br>8.9<br>8.9,2<br>8.9,2<br>8.0,2<br>8.0,20,20,20,20,20,20,20,20,20,20,20,20,20                                                                                                    | CONFIGURAZIONE PER CONNESSIONE A PC.<br>PARAMETRI DI COMUNICAZIONE AL PC.<br><i>Cavi de comunicazioni</i>                                                                                                    | $\begin{array}{c} \dots 44 \\ \dots 45 \\ \dots 45 \\ \dots 46 \\ \dots 48 \\ \dots 48 \\ \dots 48 \\ \dots 48 \\ \dots 49 \\ \dots 49 \\ \dots 49 \\ \dots 49 \\ \dots 50 \\ \dots 51 \\ \dots 51 \\ \dots 52 \\ \dots 55 \\ \dots 55 \\ \dots 55 \\ \dots 58 \\ \dots 59 \\ \dots 59 \\ \dots 59 \\ \dots 60 \\ \dots 61 \\ \dots 61 \\ \dots 61 \\ \dots 61 \\ \dots 61 \\ \dots 62 \\ \dots 65 \\ \dots 65 \\ \dots $ |
| 8.               | 7.2<br>7.3<br>7.4<br>7.4<br>7.6<br>7.7<br><b>APF</b><br>8.1<br>8.2<br>8.3<br>8.4. CC<br>8.5. RI<br>8.6<br>8.7<br>8.8<br>8.9<br>8.9<br>8.9<br>8.9<br>8.9<br>8.9<br>8.9<br>8.9<br>8.9                                                                                                    | CONFIGURAZIONE PER CONNESSIONE A PC.<br>PARAMETRI DI COMUNICAZIONE AL PC.<br><i>I CaVi de comunicazioni</i>                                                                                                    | $\begin{array}{c} \dots 44 \\ \dots 45 \\ \dots 45 \\ \dots 46 \\ \dots 48 \\ \dots 48 \\ \dots 48 \\ \dots 48 \\ \dots 49 \\ \dots 49 \\ \dots 49 \\ \dots 49 \\ \dots 49 \\ \dots 50 \\ \dots 51 \\ \dots 51 \\ \dots 52 \\ \dots 55 \\ \dots 55 \\ \dots 55 \\ \dots 55 \\ \dots 58 \\ \dots 59 \\ \dots 59 \\ \dots 59 \\ \dots 60 \\ \dots 61 \\ \dots 61 \\ \dots 61 \\ \dots 61 \\ \dots 61 \\ \dots 65 \\ \dots 65 \\ \dots $ |

|    | 8.11.6 Formati di etichette di bovino             |  |
|----|---------------------------------------------------|--|
| 9. | 9. ALLEGATO                                       |  |
|    | 9.1.CONSIGLI PER IL FUNZIONAMENTO DELLE BILANCE   |  |
|    | 9.2. INDICATORE DELLA BATTERIA                    |  |
|    | 9.3. PROVA DEL LIVELLO DI RICARICA DELLA BATTERIA |  |
|    | 9.4. TIPI DI BATTERIE                             |  |
|    | 9.5. Autonomia                                    |  |
|    | 9.6. TEMPO DI RICARICA                            |  |
|    | 9.7. CARICATORE DI BATTERIE ESTERNO               |  |
|    | 9.7.3. Caratteristiche del caricatore della Dibal |  |
|    |                                                   |  |

# **1** INTRODUZIONE

|                          | BASSA | BASSA XL (*) | TORRE | TORRE XL (*) | TASTIERA ALTA | PENSILE ABS | PENSILE INOX. | SELF SERVICE | PROG.<br>ARTICOLI | TASTI<br>DIRETTI | STAMPANTE | COMUNIC. A<br>BILANCE | COM. PC       | ETHERNET  | BATTERIA<br>INTERNA | BATTERIA<br>ESTERNA |
|--------------------------|-------|--------------|-------|--------------|---------------|-------------|---------------|--------------|-------------------|------------------|-----------|-----------------------|---------------|-----------|---------------------|---------------------|
| K-330                    | Х     |              | Х     |              | Х             | Х           | Х             |              | 5000              | 32x2             | Т         | NO                    | RS-232        | NO        |                     | Op. (3)             |
| K-330 XL                 |       | Х            |       | Х            |               |             |               |              | 5000              | 32x2             | Т         | NO                    | RS-232        | NO        |                     |                     |
| K-350                    | Х     |              | Х     |              | Х             | Х           | Х             |              | 5000              | 32x2             | Т         | 4 U.P                 | RS-232/RS-422 | Opzionale |                     | Op. (3)             |
| K-350 XL                 |       | Х            |       | Х            |               |             |               |              | 5000              | 32x2             | Т         | 4 U.P                 | RS-232/RS-422 | Opzionale |                     |                     |
| K-330 B                  | Х     |              | Х     |              | Х             |             |               |              | 5000              | 32x2             | Т         | NO                    | RS-232        | NO        | Х                   | Х                   |
| K-330 B XL               |       | Х            |       | Х            |               |             |               |              | 5000              | 32x2             | Т         | NO                    | RS-232        | NO        | Х                   | Х                   |
| K-350 B                  | Х     |              | Х     |              | Х             |             |               |              | 5000              | 32x2             | Т         | 4 U.P                 | RS-232/RS-422 | Opzionale | Х                   | Х                   |
| K-350 B XL               |       | Х            |       | Х            |               |             |               |              | 5000              | 32x2             | Т         | 4 U.P                 | RS-232/RS-422 | Opzionale | Х                   | Х                   |
| K-335                    | Х     |              | Х     |              | Х             | Х           |               |              | 2000 (1)          | 32x2             | T/E       | NO                    | RS-232        | NO        | Op. (2)             | Op.                 |
| K-335 XL                 |       | Х            |       | Х            |               |             |               |              | 2000 (1)          | 32x2             | T/E       | NO                    | RS-232        | NO        |                     | Op.                 |
| K-355                    | Х     |              | Х     |              | Х             | Х           |               |              | 2000 (1)          | 32x2             | T/E       | 4 U.P                 | RS-232/RS-422 | Opzionale | Op. (2)             | Op.                 |
| K-355 XL                 |       | Х            |       | Х            |               |             |               |              | 2000 (1)          | 32x2             | T/E       | 4 U.P                 | RS-232/RS-422 | Opzionale |                     | Op.                 |
| K-380/382 <sup>(3)</sup> |       |              |       |              |               |             |               | Х            | 2000 (1)          | 100              | E         | NO                    | RS-232/RS-422 | Opzionale |                     |                     |
| K-385/387 <sup>(3)</sup> |       |              |       |              |               |             |               | Х            | 2000 (1)          | 150              | E         | NO                    | RS-232/RS-422 | Opzionale |                     |                     |

## 1.1 CARATTERISTICHE DELLE BILANCE DELLA SERIE K

Tutti i modelli possono essere connessi a PC per l'aggiornamento del programma, caricamento / scaricamento dati e copie di sicurezza.

(1) Le bilance con etichettatrice hanno in dotazione una memoria per 2.000 PLUs e possono essere caricate con 4 versioni di programma:

- versione S per 400 PLUs con 2 linee di testo di 256 caratteri.
- versione T per 800 PLUs con 1 linea di testo di 256 caratteri.
- versione L per 4.500 PLUs con solamente il nome dell'articolo e la data.
- versione P per 1.500 PLUs con Logotipi e la scheda standard dell'articolo.

(2) Batteria interna ("Anti-blackout") opzionale (escluso bilance pensile)

(3) Batteria esterna per bilance pensile.

I modelli K-330 e K-335 sono sempre configurati come master.

La bilancia è dotata dei seguenti indicatori di stato:

- Segnalazione dello **zero**  $\Rightarrow$   $0 \Leftrightarrow$
- Segnalazione di peso stabile
- Stampante fine carta.
- -**Operatori** V1 V2 V3 V4 V5 : indicano le memorie operatore occupate da eventuali operazioni.
- Segnalazione Tara: NET

Batteria (soltanto modelli con batteria).

## 1.1.2 DIMENSIONE

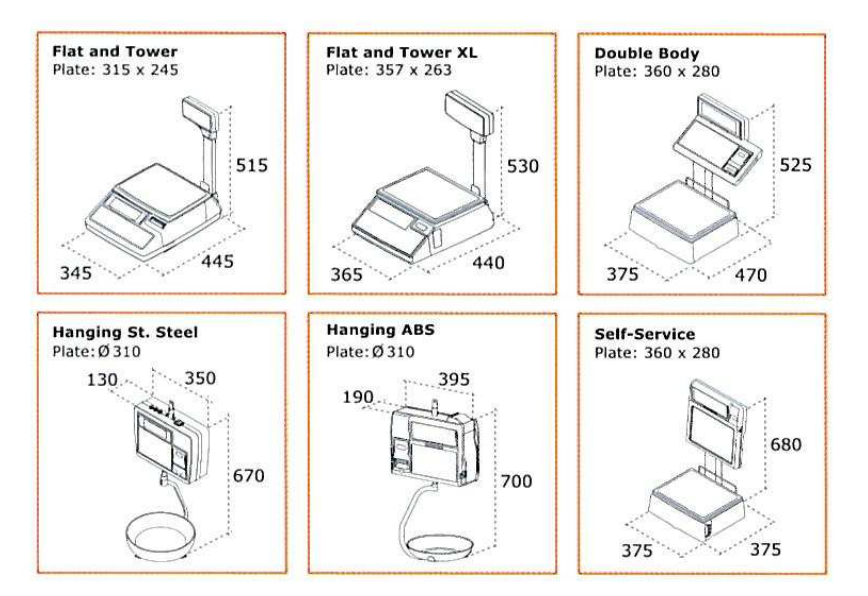

# 1.1.2 CARATTERISTICHE ELETTRICHE

| • | Alimentazione elettrica   | 230VAC, 50 Hz, 1,3 A. |
|---|---------------------------|-----------------------|
| • | Batteria (opzionale)      |                       |
| • | Temperatura funzionamento | 10ºĆ a +40ºĆ.         |
| • | Stampante                 | Termica.              |
| • | Resoluzione               | 8 dots/mm.            |

(1) Si raccomanda di utilizzare esclusivamente ricambi forniti da DIBAL S.A. La garanzia della bilancia non copre i danni causati a conseguenza dell'uso di ricambi non forniti da DIBAL S.A..

(2) Le caratteristiche della batteria sono le seguenti: Batteria al Piombo, 6VDC 4.5Ah. Utilizzare batterie originali fornite da DIBAL S.A. L'uso di un tipo diverso di batteria annullerà la garanzia della bilancia e può essere pericoloso. La garanzia della bilancia non copre i danni causati a conseguenza dell'uso di batterie non fornite da DIBAL S.A.

#### 1.2 OPERAZIONI PRELIMINARI AL FUNZIONAMENTO

Per poter utilizzare la bilancia è necessario eseguire le seguenti operazioni:

- 1) Installare la bilancia come indicato nel paragrafo *Installazione della bilancia* e procedere al collegamento nella modalità descritta nel paragrafo *Accensione della bilancia*.
- 2) Reset totale della bilancia (Vedi paragrafo Reset totale della bilancia)
- 3) Se la bilancia può essere collegata in rete ad altre bilance o a un PC, (consultare la tabella del paragrafo Caratteristiche delle bilance della Serie K) indirizzare correttamente la bilancia (Vedi paragrafo Configurazione come master o come unità periferica).
- 4) Se la bilancia è utilizzata in uno Stato della Zona Euro, verificare che sia stata correttamente configurata sulla FASE EURO attuale. (Vedi paragrafo. *Programmazione in EURO*).
- 5) Programmare gli articoli, gli operatori ed i tasti di tara (Vedi capitolo *PROGRAMMAZIONE ARTICOLI, OPERATORI E TARE*).
- 6) Disegnare lo scontrino (vedi capitolo GRAFICA DELLO SCONTRINO).
- 7) Disegno dell'etichetta (vedi capitolo GRAFICA DELL'ETICHETTA).
- 8) Configurare la bilancia in modo tale da poterla adeguare alle <u>specifiche modalità operative</u> (vedi capitolo *CONFIGURAZIONE*).
- 9) Utilizzare la bilancia solo dopo aver consultato il capitolo FUNZIONAMENTO DELLA BILANCIA.

Se non è desiderasse fare la programmazione della bilancia, la possibilità esiste di attivazione della configurazione minima dal difetto (registra una disposizione dell'etichetta e di un operatore) per potere cominciare a funzionare con lei. Vedi capitolo. *Ripristino dei valori per difetto* 

# 1.2 INSTALLAZIONE DELLA BILANCIA

Per la corretta installazione e funzionamento della bilancia è necessario tener conto i seguenti punti:

- Assicurarsi che la linea di tensione alla quale si connette la bilancia abbia un voltaggio concorde con quello riportato sulla targhetta delle caratteristiche della bilancia e non abbia variazioni superiori al 10% della tensione nominale.
- 2. Assicurarsi di connettere la bilancia ad una presa di corrente elettrica vicina e facilmente accessibile. Si raccomanda che suddetta presa di corrente elettrica sia protetta da interruttori differenziali e magnetotermici e dotata di **presa di terra**.
- **3.** Assicurarsi che **non siano connesse alla stessa presa di tensione** apparecchiature come camere frigorifere, affettatrici, ecc.

Se la bilancia dispone di connessione a batteria, assicurarsi che questa sia di 12V e verificarne la polarità.

- 4. Usare le bilance solo in aree che osservino le condizioni ambientali riportate sulla targhetta delle caratteristiche (-10°C a 40°C).
- **5.** Le periferiche connesse all'apparecchiatura devono essere protette contro correnti di difetto superiori a 8A 100VA.
- 6. La bilancia deve essere disposta su una superficie stabile e ben livellata.
- 7. Nessun oggetto deve rimanere a contatto con il piatto.
- 8. La presa deve avere la terra.
- **9.** Evitare le temperature estreme. Non collocare la bilancia direttamente sotto i raggi solari né vicino a condotti di uscita dell'aria condizionata.
- **10.**Questa bilancia non è stata disegnata come una bilancia a tenuta stagna quindi si devono evitare elevati livelli di umidità che potrebbero causare condensazione. Proteggerla dalla pioggia ed evitare il contatto diretto con l'acqua. Non nebulizzare acqua sulla bilancia né immergerla. Se la bilancia entra in contatto con l'acqua, staccare la presa immediatamente.

## 1.4 CONSIGLI DI CURA E MANUTENZIONE DELLE BILANCE SERIE K

Se si seguono questi consigli si potrà conservare la sua bilancia in perfetto stato d'uso, ottenendo maggior resa e durata.

- 1. Non depositare mai sulla bilancia un **peso superiore** alla portata max.
- 2. Non depositare pesi superiori ad una sesta parte della portata max sul piatto in modo brusco.
- 3. Non applicare sforzi laterali al piatto.
- 4. Mantenere sempre **pulita la tastiera e il piatto**. Utilizzare un panno asciutto (o con un prodotto di pulizia adeguato) per pulire le parti della bilancia.
- 5. Non versare o nebulizzare mai acqua sulla bilancia. Se la bilancia entra in contatto con l'acqua, staccare la spina immediatamente.
- 6. Non maneggiare la stampante della bilancia quando è accesa.
- 7. Non modificare le caratteristiche meccaniche o elettriche della bilancia.
- 8. La pulizia della **testina termica** si dovrà realizzare con la bilancia spenta e non si dovranno utilizzare coltelli o altri oggetti a punta.
- **9.** La riparazione della bilancia potrà essere eseguita solo da **personale autorizzato** e con l'adeguata formazione.
- 10. Usare sempre ricambi originali.
- 11. Si raccomanda di non esporre la bilancia **direttamente al sole**, proteggerla dalla pioggia ed evitare ambienti con eccesso di umidità.
- **12.** Nel caso di bilance con **batterie**, seguire i consigli riportati nell'Allegato *Funzionamento delle bilance con batterie*.

La bilancia esce di fabbrica preparata per la vendita diretta al pubblico e, perciò, permette la stampa di etichette al di sotto della portata minima.

Nel caso di attività di **pre-confezionamento**, come stabilisce la legislazione vigente (norma EN 45501 e Direttiva 90/384/CE ), questo tipo di apparecchiature devono essere utilizzate se i pacchi superano la portata minima.

Se si desidera, la bilancia può essere impostata per uso medicinale nelle lavorazioni di pre-confezionamento. Consultare il proprio o il servizio di assistenza tecnica.

# 2 Funzionamento della bilancia

#### 2.1. **ACCENSIONE DELLA BILANCIA**

Dopo aver verificato che la bilancia è correttamente installata premere l'interruttore d'accensione situato nella parte inferiore della bilancia.

|         | k-255 U-125<br>15000 0l ML-2                            | Dopo aver introdotto i dati relativi al modello, versione del<br>programma e portata massima della bilancia, testare la bilancia in<br>cerca di possibili anomalie: sullo schermo verrà visualizzato un<br>conto alla rovescia da 9 a 0.                                                                                                    |
|---------|---------------------------------------------------------|----------------------------------------------------------------------------------------------------|
|         | 9.9.9.9.9.9.9.9.9.<br>9.9.9.9.9.9.9.9.9.9.              | Terminato il conto alla rovescia, se non si sono prodotti errori,<br>saranno mostrati i valori del peso, del prezzo/kg, del totale e della<br>tara a zero: si tratta della <i>modalità di funzionamento normale</i> della<br>bilancia.                                                                                                    |
|         | Check Ingredte                                          | All'accensione della bilancia il piatto dev'essere vuoto, se<br>viene tolto, la bilancia considererà il peso come tara.                                                                                                    |
|         | Connectord                                              | Se alla fine del conto alla rovescia, è visualizzato il messaggio COLLEGARE AL PC, premere uno dei tasti per accedere alla modalità di funzionamento normale della bilancia.                                                                                                    |
|         | 0.000 0.00<br>0.000 0.00                                | Se la bilancia è collegabile ad altre bilance, ed è stata<br>programmata come UNITÀ PERIFERICA (vedi paragrafo<br><i>Configurazione come Master o unità periferica</i> ) e la<br>MASTER corrispondente non è attiva, si visualizzerà il<br>messaggio CARICAMENTO DATI e la bilancia rimarrà in<br>questo stato. Accendere la MASTER ed attendere la<br>cancellazione del messaggio. |
|         |                                                         | 2.2 ACCENSIONE DELLA<br>RETROILLUMINAZIONE                                                                                                    |
|         |                                                         | Con i tasti <b>SHIFT</b> e - è possibile scelgliere il funzionamento della illuminazione:                                                                                                    |
| SHIFT - | Backlight 1                                             | <ol> <li>Non si accende mai.</li> <li>Sempre accessa.</li> <li>Si accende 30 sec. al premere il tasto o variare il peso.</li> </ol>                                                                                                    |
|         |                                                         | Nei modelli funzionando con batteria interna la retro.<br>rimane disattivata.                                                                                                    |
|         |                                                         | <ol> <li>2.3 PESATURA NORMALE</li> <li>1. Dopo aver acceso la bilancia, poggiare il prodotto da pesare<br/>sul piano di pesatura.</li> <li>2. Immettere il prezzo al kg nelle modalità di seguito descritte:</li> </ol>                                                                                                    |
|         |                                                         | Direttamente con i tasti numerici                                                                                                    |
|         | 0.478 0.00<br>0.000 0.00                                | <ul> <li>Immettendo il codice (5 cifre) dell'articolo e premendo il tasto PLU.</li> <li>Premendo il corrispondente tasto diretto (da 1 a 64)</li> </ul>                                                                                                    |
|         | 0.478 0.00<br>0.000 0.00                                | <ul> <li>Immettendo il codice (5 cifre) dell'articolo e premendo il tasto PLU.</li> <li>Premendo il corrispondente tasto diretto (da 1 a 64)</li> <li>In caso di errore il tasto C permette di azzerare il prezzo.</li> </ul>                                                                                                    |
| <br>PLU | 0.478 0.00<br>0.000 0.00                                | <ul> <li>Immettendo il codice (5 cifre) dell'articolo e premendo il tasto PLU.</li> <li>Premendo il corrispondente tasto diretto (da 1 a 64)</li> <li>In caso di errore il tasto C permette di azzerare il prezzo.</li> </ul>                                                                                                    |
| <br>PLU | 0.478 0.00<br>0.000 0.00<br>0.478 100.00<br>0.000 47.80 | <ul> <li>Immettendo il codice (5 cifre) dell'articolo e premendo il tasto PLU.</li> <li>Premendo il corrispondente tasto diretto (da 1 a 64)</li> <li>In caso di errore il tasto C permette di azzerare il prezzo.</li> </ul>                                                                                                    |

С

| F<br>C<br>V1 | 0.478       100.00         0.000       0.00         0.000       100.00         0.000       0.00         0.478       100.00         0.000       47.80 | <ul> <li>Per Fissare il prezzo, premere il tasto F. (consultare il paragrafo <i>Fissare il Prezzo</i>)</li> <li>Quando il peso viene ritirato, il prezzo non viene azzerato automaticamente, ma resterà sul valore stabilito; è sufficiente premere il tasto di memoria dell'operatore corrispondente per confermare la memorizzazione.</li> <li>Per cancellare il prezzo fissato, premere il tasto C.</li> <li>3. Premere il tasto di memoria dell'operatore corrispondente.</li> <li>Se non si può memorizzare l'operazione, immettere l'operatore corrispondente</li> </ul> |
|--------------|----------------------------------------------------------------------------------------------------|----------------------------------------------------------------------------------------------------|
|              |                                                                                                    | Assieme all'importo visualizzato si mostreranno dei trattini,<br>indicando che l'operazione è stata memorizzata, e se la bilancia è<br>in modalità etichettatura, si stamperà l'etichetta.                                                                                                    |
| Fe3          | 0.478 0.60<br>EURO 0.29                                                                                                    | Se durante l'utilizzazione si volesse visualizzare il prezzo e<br>l'importo in valuta secondaria, premere il tasto 3 assieme<br>al tasto F. Funzionerà solo su bilance in fase 1 e 2.                                                                                                    |
| Fe2          | 0.000 0.00<br>0.000 0.00                                                                                                    | <ul> <li>2.4 AUTOZERO</li> <li>La bilancia è dotata di un dispositivo manuale di zero: se per qualsiasi motivo, ritirando tutto il peso dal piano, il valore del peso non indicasse zero, situandosi in un margine del 2% da questi, premere allo stesso tempo i tasti F e 2 per azzerare il peso.</li> <li>2.5 OPERAZIONI SENZA PESATURA (SOMMA, SOTTRAZIONE E MOLTIPLICAZIONE)</li> <li>La bilancia può funzionare con articoli che non sono venduti a peso (prezzo/kg) ma che hanno un prezzo/unità, come ad esempio una bottiglia di latte.</li> </ul>                     |
|              |                                                                                                    | Occorre configurare la bilancia in modo tale da consentire operazioni di somma, sottrazione e/o moltiplicazione. (Vedi paragrafo <i>Configurazione Generale)</i>                                                                                                    |
|              |                                                                                                    | Procedere nel modo seguente:                                                                                                    |
|              |                                                                                                    | <ol> <li>Premere il tasto + o - a seconda che si voglia sommare o<br/>sottrarre.</li> </ol>                                                                                                    |
| I            |                                                                                                    | 2. Immettere il prezzo/unità del prodotto:                                                                                                    |
|              | 0.00                                                                                                    | Direttamente con i tasti numerici.                                                                                                    |
|              |                                                                                                    | <ul> <li>Mettendo il codice (5 cifre) dell'articolo e premendo il tasto</li> <li>PLU .</li> </ul>                                                                                                    |
|              |                                                                                                    | Premendo il tasto diretto corrispondente (da 1 a 64)                                                                                                    |
| <u>PLU</u>   | 1.25                                                                                                    | In caso di errore ${f C}$ permette di azzerare il prezzo.                                                                                                    |
|              | 1.25                                                                                                    | <ol> <li>Se si desidera sommare o sottrarre più unità prima della<br/>memorizzazione, premere il tasto X ed immettere il numero di<br/>prodotti.</li> </ol>                                                                                                    |
| X<br>        | UNI 2 1.25<br>2.50                                                                                                    | <ol> <li>Memorizzare l'operazione con l'operatore desiderato<br/>premendo uno dei tasti di memoria.</li> </ol>                                                                                                    |
| <b>V1</b>    |                                                                                                    |                                                                                                    |

|    | 0.478 | 100.00 |
|----|-------|--------|
|    | 0.000 | 48.00  |
|    |       |        |
|    |       | Sconto |
| -  |       | 48.00  |
|    |       |        |
| 5  |       | Sco 5  |
| V1 |       | 19.95  |
|    |       |        |

| 0.478 | 100.00                     |
|-------|----------------------------|
| 0.000 | 48.00                      |
| to    |                            |
|       | 0                          |
| V1    | 1 478                      |
|       | 0.478<br>0.000<br>to<br>V1 |

| <u> </u> | Subtot   |
|----------|----------|
| V1       | V1 1 48  |
|          | ARTIC 01 |
| +        | 48       |

| 0.000 | 0.00 |
|-------|------|
| 0.000 | 0.00 |

ore C

# MANUALE D'USO

|                                                                                     | 2.6<br>SC<br>ONTI                                                                                       | 2.7<br>T<br>OTALE                                                                                                    |
|-------------------------------------------------------------------------------------|----------------------------------------------------------------------------------------------------|----------------------------------------------------------------------------------------------------|
| funz<br>nto                                                                         | uesto<br>zioname<br>non è                                                                               | OPERA<br>TORI E<br>STAMP                                                                                                    |
| nell<br>a                                                                           | 'etichett                                                                                               |                                                                                                    |
| Per<br>reali<br>uno<br>in lir<br>proc<br>veno<br>nece<br>che<br>sia<br>regis<br>com | poter<br>zzare<br>sconto<br>hea (per<br>lotto<br>duto) è<br>essario<br>l'articolo<br>strato<br>e P.L.U. | RINO<br>Per<br>ottenere il<br>totale di<br>una<br>transazion<br>e,<br>procedere<br>nel<br>seguente<br>modo:                                                                    |
| ope                                                                                 | io di<br>razione:                                                                                       | 1. Eseg<br>uire                                                                                                    |
| 1.                                                                                  | Colloca<br>re il<br>prodott<br>o sul<br>piatto.                                                         | l'oper<br>azion<br>e<br>desid<br>erata.                                                                                                    |
| 2.                                                                                  | Premer<br>e il<br>tasto<br>relativo<br>all'artic                                                        | <ol> <li>Prem<br/>ere il<br/>tasto</li> <li>*.</li> </ol>                                                                                                    |
| 3.                                                                                  | olo.<br>Premer<br>e il<br>tasto                                                                         | 3. Prem<br>ere il<br>tasto<br>di<br>mem                                                                                                    |
| 4.<br>5.                                                                            | Digitare<br>la<br>percent<br>uale di<br>sconto.<br>Premer                                               | oria<br>corris<br>pond<br>ente<br>all'op<br>erator                                                                                                    |
|                                                                                     | e il<br>tasto<br>del<br>vendito<br>re.                                                                  | Verrà<br>visualizzat<br>o il<br>numero<br>della<br>memoria,<br>il numero<br>di articoli,<br>l'importo<br>totale e si<br>stamperà<br>lo<br>scontrino.<br>Se fosse<br>selezionat |

a l'opzione **RICEVUTA FISCALE** (vedi paragrafo *Configurazione Generale*) si stamperebbe la legenda "RICEVUTA FISCALE ".

Premendo il tasto **C** o non attivando durante 10 secondi nessun tasto, si torna alla situazione di funzionamento normale.

**Copia dello scontrino**: se non viene eseguita nessun'altra operazione sulla stessa memoria, lo scontrino potrà essere stampato tutte le volte che sia necessario, ripetendo l'operazione precedente e visualizzandosi in ogni copia la riga:

#### \*\*\* copia \*\*\*

# 2.8 CONTROLLO DELLE TRANSAZIONI

Prima di chiudere e di stampare lo scontrino di una transazione, è possibile richiamarlo e modificarlo. A tal fine:

- 1. Premere il tasto di subtotale .
- 2. Premere il tasto di memoria operatore corrispondente: verrà visualizzato il totale accumulato nella memoria selezionata ed il numero delle operazioni.
- Mediante i tasti + e è possibile richiamare ognuna delle operazioni accumulate.

Con il tasto **C** è possibile annullare l'operazione visualizzata, indicandolo mediante l'intermittenza del valore cancellato.

Affinché si possa realizzare le operazioni di Subtotale, il parametro 08 di configurazione deve essere a 0.

Per tornare alla condizione di funzionamento normale, premere i tasti  $\bigodot$  e C

#### 2.8.1 Riaprire lo scontrino

È possibile anche **RIAPRIRE LO SCONTRINO**, cioè, una volta stampato lo scontrino, è possibile modificarlo e ristamparlo, annullando il precedente. Si emetterà un nuovo scontrino, evidenziando i cambiamenti effettuati.

A tal fine, eseguire i punti **1** e **2** del controllo della transazione e successivamente premere il **tasto**  $\mathbf{X}$  per immettere o eliminare le operazioni desiderate nella modalità indicata in questo stesso paragrafo.

2.9 CALCOLO DEL RESTO

Tale opzione è **attivata mediante il parametro** 01 calcolo del resto (vedi paragrafo Configurazione Generale).

Per eseguire quest'operazione procedere nel seguente modo.

- 1. Terminata la transazione in corso, premere il **tasto** : sarà visualizzata la parola **TOTALE**.
- 2. Premere il tasto di **memoria** tramite il quale si desidera realizzare l'operazione: verranno visualizzati il numero di memoria dell'operatore, il numero di articoli che formano il totale e l'importo totale.
- **3.** Si dispone di 10 secondi per indicare la **somma consegnata dal cliente**. La somma relativa al resto e l'importo totale saranno visualizzati.
- **4. Premere il tasto** : la somma consegnata, il cambio e l'importo totale saranno stampati sullo scontrino.

Premendo il tasto x si indicherà alla bilancia che la somma consegnata è in valuta secondaria (vedi paragrafo Programazione del Euro)

Premere il tasto C per tornare alla condizione di funzionamento.

#### 2.10 MODALITÀ DI PAGAMENTO

Quando si stampa uno scontrino , premendo il tasto del totale verrà visualizzato un numero (da 0, valore predefinito, a 4) che indica la **forma di pagamento del cliente**.

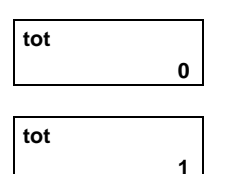

tot

V1

2

E.1000 C.

0.000

0.000

0

238

t 238

762

0.00

0.00

È possibile cambiare tale valore con la **tastiera numerica** prima di premere il tasto operatore.

Nei listati 3 e 7 (vedi paragrafo *Listati*) appare una sezione relativa al totale di ogni modalità di pagamento

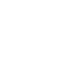

\*

V1

. . .

\*

С

1

0.000

0.036

-0.036

0.036

0.00

0.00

0.00

0.00

#### 2.11 TARA

Tale opzione permette di detrarre **il peso del recipiente**; a tal fine, stando in modalità funzionamento, occorre procedere nel seguente modo:

- Situare il peso da tarare sul piano di pesatura e premere il tasto T : sul display della tara si visualizzerà il valore del peso della tara e si accenderà l'indicatore di peso netto. NET
- 2. Premere **F** per bloccare la **tara**. (Verificare il parametro di configurazione 02 nel paragrafo.*Configurazione Generale*)

Quando si effettua la tara di un oggeto ma non si realizza un' operacione di memorizzazione, la tara non si elimina ritirando l'oggeto

Se la tara non è stata bloccata, rimuovendo il peso, essa verrà automaticamente azzerata.

 Per togliere il blocco della tara, rimuovere il peso e premere T : l'indicatore della tara si spegnerà.

È possibile realizzare **successive operazioni di tara**, ma sempre tarando un peso maggiore.

Affinché si possa visualizzare la tara, il *parametro 15* di configurazione deve essere a 0.

Esistono altre 2 forme per funzionare con le tare:

a) Immettendo il valore della tara. A tal fine:

- 1. Togliere dal piatto ogni possibile peso.
- **2.** Immettere mediante la **tastiera numerica** il valore del peso che si desidera tarare.
- 0.000 1.25 1 2 5 3. Premere il tasto T . 0.000 0.00 b) Selezionando una delle tare memorizzate nella bilancia. A tal -0.125 0.00 0.125 0.00 fine: Т 1. Premere il numero della tara memorizzata che si desidera utilizzare (vedi paragrafo Programmazione Tare) 2. Premere il tasto PT: il valore della tara verrà visualizzato sul 1 display. 0.000 0.01 In ogni modo, il valore della tara si visualizzerà sul display della 0.000 0.00 tara indicando: NET. PΤ Se la tara e' preprogrammata si visualizzera' PT nel visore della -0.100 0.00 tara 0.100 0.00 2.12 APERTURA DEL CASSETTO In caso di bilance dotate di collegamento al cassetto, questi può essere aperto nelle seguenti occasioni: 1. Stampando uno scontrino (o una copia dello stesso) il cassetto si aprirà automaticamente: premere il tasto \* ed uno dei tasti di memoria. \* V1 2. Premendo il tasto \* ed il tasto +.

\* +

T

49-MK300IT20

# Série K

# 2.13 LISTATI

Per ottenere uno dei listati disponibili (vedi la tabella che segue), procedere nel seguente modo:

1. Verificare che la bilancia sia stata configurata come MASTER

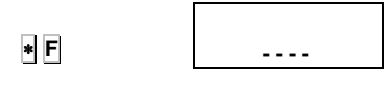

1

0 C.99999

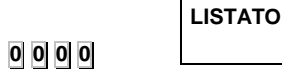

1 \* C. 0 0

- (vedi paragrafo Configurazione come Master o Unità Periferica) e premere i tasti e F.
  2. Immettere il codice predefinito di accesso ai listati, che è 0 0 0 0. (vedi paragrafo Chiave d'Accesso ai Listati, per modificare la chiave d'accesso).
  - **3.** Premere il tasto corrispondente al listato desiderato, come riportato nella tabella qui sotto. Premere il tasto **\***.

| Tasto | Funzione                               | Osservazioni                                                          |
|-------|----------------------------------------|-----------------------------------------------------------------------|
| 1     | LISTATO ARTICOLI                       | Immettere intervallo codici degli<br>articoli da presentare           |
| 2     | VENDITE PER ARTICOLO                   | Immettere intervallo codice degli<br>articoli da presentare           |
| 3     | LISTATO VENDITE TOTALI<br>GRUPPI       | Tutte le vendite realizzate dalla<br>bilancia                         |
| 4     | LISTATO VENDITE PER<br>REPARTO SEZIONE | Solo si richiamano gli articoli<br>interessati in qualche operazione. |
| 5     | LISTATO TASTI DIRETTI                  | Tasti diretti di tutte le bilance della<br>rete.                      |
| 6     | LISTATO TOTALI IVA                     | totale accumulato in ogni fascia IVA                                  |
| 7     | LISTATO GIORNALIERO                    | Vendite giornaliere.                                                  |
| 9     | LISTATO INVENTARI                      | Immettere intervallo dei codici da<br>presentare                      |

Con il tasto **F** è possibile uscire dall'opzione Listati.

4. Premere il tasto \*: per il listato corrispondente.

Nel listato 2 (vendite per articolo), l'articolo con codice 99999 contiene tutte le vendite effettuate a PREZZO DIRETTO.

- I gruppi di articoli richiamati nell'opzione 3 (Totali Gruppo) sono:
- 1. Totale Generale: somma totale di tutte le operazioni.
- 2. Totale grossisti: operazioni il cui importo totale supera il limite dei grossisti.
- 3. Totali negativi: operazioni con un totale negativo.
- 4. Articoli pesati: somma delle operazioni realizzate con articoli venduti a peso.
- 5. Articoli non pesati: somma delle operazioni realizzate con articoli non pesati.
- 6. Articoli resi: somma delle operazioni negative.

Per stampare o meno le intestazioni nei listati:

- 1. Premere la sequenza di tasti \* F 0 7 9 0
- 2. Premere il tasto 0 e successivamente \*
- **3.** Premere i tasti **0** o **1** per stampare o meno le intestazioni.
- 4. Premere \* per confermare o **F** per uscire.

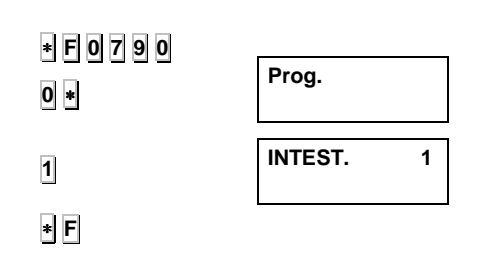

|             |                          | <b>2.14 CANCELLAZIONE TOTALI VENDITE</b><br>Mediante questa funzione è possibile realizzare <b>un'azzeramento</b><br>dei dati delle <b>vendite</b> degli articoli. A tal fine procedere nel<br>seguente modo:            |
|-------------|--------------------------|----------------------------------------------------------------------------------------------------|
| * F 0 0 0 0 | LISTATO                  | <ol> <li>Premere i tasti F e immettere il codice d'accesso ai listati (0<br/>0 0 0 predefinito).</li> </ol>                                                                                                    |
| 7 X Cl      | AZZERA                   | <ol> <li>Premere 8 volte il tasto C. Si cancelleranno tutti i dati delle<br/>vendite e si stamperà un listato del <i>totale generale</i>.</li> <li>215 INVENTARI</li> </ol>                                              |
|             |                          | Tale opzione permette di effettuare l'inventario delle giacenze per mezzo delle bilance.                                                                                                    |
|             |                          | La bilancia non ha il controllo dell'inventario.                                                                                                    |
|             |                          | A tal fine:                                                                                                    |
|             |                          | 1. Premere la sequenza di tasti 🔹 F 0 7 9 0.                                                                                                    |
| * F 0 7 9 0 | Pro9.                    | 2. Premere il tasto 0 e 2 volte il tasto *.                                                                                                    |
|             |                          | 3. Premere 1 per operare in modalità inventario.                                                                                                    |
| 1           | Invent 0                 | Dopo aver eseguito tutte le operazioni di inventario è necessario programmare la bilancia in questa stessa                                                                                                    |
|             | Invent 1                 | sezione con uno '0' per permettere il funzionamento normale in <i>modalità vendite</i> .                                                                                                    |
|             |                          | <ol> <li>Premere il tasto * per confermare il dato e * 4 volte per accedere alla modalità programmazione.</li> </ol>                                                                                                    |
| *           | 0.000 0.00               | Premere \star per funzionare in modalità inventario.                                                                                                    |
|             | 0.000 invent             | Quando la bilancia è configurata per il funzionamento in <i>modalità inventario,</i> durante il funzionamento mostrerà la parola ' <b>Invent</b> '.                                                                      |
| *           |                          | In modo inventario si stampa anche l'importo nel ticket.                                                                                                    |
| -           |                          | Per inventariare un articolo procedere nel seguente modo:                                                                                                    |
|             |                          | <b>1.</b> Poggiare l'articolo sul piatto di pesatura.                                                                                                    |
|             |                          | 2. Selezionare l'articolo.                                                                                                    |
|             | 0.036 0.00               | <ol> <li>Premere un tasto di memoria: si stamperà uno scontrino che<br/>indicherà la data, l'ora, la memoria operativa ed il numero di<br/>scontrino a cui segue il nome dell'articolo, il peso ed il prezzo.</li> </ol> |
|             | 0.000 Invent 0.036 10.00 | Per ottenere un listato con i totali di inventario consultare il paragrafo. <i>Listati.</i>                                                                                                    |
| <u>V1</u>   | 0.000 Invent             | Per inizializzare i valori dei totali d'inventario portarsi sulla<br>posizione listati e premere 7 volte il tasto <u>V1</u> .                                                                                            |
| 7 X V1      | LISTATO                  |                                                                                                    |
|             | AZZER INVENT             |                                                                                                    |

#### 2.16 CAMBIO RAPIDO DEL PREZZO DI UN PLU

Nel modo di funzionamento normale premere il tasto dell'articolo che si desidera cambiare fino a sentire un suono, e appare il menu per cambiare il prezzo.

Con i tasti 🕂 e 🚽 scorrere i diversi articoli.

| •        | C 1 PLU 01<br>PrE 12.50<br>C 2 PLU 02 | Confermare i dati con *.<br>2.17 PREZZO LIBERO<br>Se si vuole <u>LIBERARE IL PREZZO</u> di un articulo in un determinato<br>momento: |
|----------|---------------------------------------|----------------------------------------------------------------------------------------------------|
|          | PrE 15.50                             | 1. Collocare il prodotto sul piatto.                                                                                                 |
|          |                                       | <ol> <li>Premere il tasto diretto o digitarne il codice con la tastiera<br/>numerica (poi premere PLU).</li> </ol>                   |
|          |                                       | 3. Premere il tasto PLU.                                                                                                    |
|          |                                       | <ol> <li>Impostare il prezzo nuovo e operare normalmente con il<br/>prodotto.</li> </ol>                                             |
|          |                                       | Nel punto Conf.03: Fissare prezzo la configurazione debe essere<br>programmata a 2 o 3 per consentire prezzo libero.                 |
|          |                                       | 2.18 CAMBIO RAPIDO DEL TIPO DI CARTA                                                                                                 |
|          |                                       | <ol> <li>Premiere la sequenza del tasti SHIFT FI</li> <li>Scegliere il modo di funzionamento secondo la Sezione.</li> </ol>          |
| SHIFT PT |                                       | 3. Premere il tasto *                                                                                                    |
|          |                                       | 2.19 NUMERO DI LOTTO<br>Per programmare il Numero di Lotto si deve premere la                                                        |
|          |                                       | sequenza dei tasti SHIFT ◊ (valido per i modelli K-3X5).                                                                             |
|          |                                       | Si deve programmare il campo 108 (Intestazione 15) nel<br>Formato di Etichetta affinché possa essere stampato.                       |

SHIFT 🛇

# 3. PROGRAMMAZIONE ARTICOLI, TARE E OPERATORI

|                            |                              | 3.1 <b>RESET TOTALE DELLA BILANCIA</b>                                                                                                    |
|----------------------------|------------------------------|----------------------------------------------------------------------------------------------------|
|                            |                              | 1 Accedere a programmazione                                                                                                    |
| * F 0 7 9 0                | Pro9.                        | <ul> <li>2. Premere 7 volte il tasto X e confermare l'operazione premendo il tasto 25<sup>y</sup></li> </ul>                                                                                                    |
| 7 × X<br>+ 25 <sup>y</sup> | Iniziototal 6                | ATTENZIONE: se si esegue un reset totale della bilancia si perderanno i formati d'etichetta impostati in fabbrica.                                                                                                    |
|                            |                              | 3.1.1 Cancellazione de Articoli                                                                                                    |
|                            |                              | <b>(Solo per modelli K-3X5)</b><br>Cancella tutta la memoria tranne i formati di etichetta:                                                                                                    |
| * F 0 7 9 0                | Pro9.                        | 1. Accedere a programmazione.                                                                                                    |
|                            |                              | <b>2.</b> Premere 7 volte il tasto $1^{A}$ .                                                                                                    |
|                            | AZZERA 1                     | <b>3.2 PROGRAMMAZIONE ARTICOLI</b><br>Per programmare gli articoli nella bilancia, procedere nel seguente<br>modo.                                                                                                    |
|                            |                              | 1. Verificare che la bilancia sia stata configurata come MASTER (INDIRIZZO 0)                                                                                                    |
|                            |                              | <ul> <li>Accedere alla programmazione premendo la sequenza * F 0</li> <li>7 9 0.</li> </ul>                                                                                                    |
| * F 0 7 9 0                | Pro9.                        | <b>3.</b> Premere il tasto <b>1</b> . Si visualizzerà il codice, il P.L.U. ed il nome dell'articolo da modificare.                                                                                                    |
|                            | C. P.L.U                     | <b>4.</b> Immettere il <b>codice</b> (5 cifre) dell'articolo. Premere il tasto <b>X</b> per accedere al parametro successivo.                                                                                                    |
| X                          | C. 1 P.L.U 00<br>n. 01. 0 M. | <ol> <li>Immettere il tasto diretto abbinato (da 1 a 64) mediante la tastiera numerica. Premere il tasto X per accedere alla programmazione del nome.</li> </ol>                                                                            |
| Y                          | C. 1 P.L.U 01<br>n. 01 M.    | <b>6.</b> Immettere il <b>nome</b> dell'articolo (fino ad un massimo di 20 caratteri) mediante la tastiera alfanumerica. Premere il tasto $\overline{x}$ per accedere alla programmazione del prezzo/kg.                                    |
| 🛆                          | C. 1 P.L.U. 01               | 7. Immettere il <b>prezzo</b> dell'articolo (6 cifre). Per ottenere un articolo con prezzo libero, Assegnare il prezzo 0.                                                                                                    |
| 🗙                          | N.01. 3 C M.                 | Premere il tasto X per accedere alla programmazione del tipo di articolo.                                                                                                    |
|                            | C. 1 P.L.U. 01               | 8. Impostare il tipo di articolo:                                                                                                    |
|                            | C. 1 P.L.U. 01<br>tip. 0     | <ul> <li>0. Pesato.</li> <li>1. Non pesato.</li> <li>2. Bovino pesato.</li> <li>3. Bovino Diretto.</li> <li>4. Bovino Macinato Pesato</li> <li>5. Vaccino Macinato Diretto.</li> <li>6. Prezzo Zero.</li> <li>7. Prezzo Negativo</li> </ul> |

|          |                               | <b>9.</b> Immettere il numero di <b>Reparto</b> a cui appartiene l'articolo, utilizzando un numero da 1 a 9.                                                                                                    |
|----------|-------------------------------|----------------------------------------------------------------------------------------------------|
| X        | C. 1 P.L.U. 01<br>SEZ. 0      | Consente di ottenere un listato delle vendite ordinato per reparto.<br>Premere il tasto $\mathbf{X}$ per accedere alla programmazione del formato dell'etichetta.                                                                                                    |
|          | C. 1 P.L.U. 01<br>FORM. 1     | <ol> <li>Immettere il formato d'etichetta (valido per modelli K-3X5) con<br/>cui si desidera stampare le informazioni di quest'articolo.<br/>Immettere un valore da 1 a 5 corrispondente ai 5 formati<br/>programmabili (vedi paragrafo <i>Grafica dell'Etichetta</i>) (2)</li> </ol>                                                                                                    |
| <b>X</b> |                               | Premere il tasto $\mathbf{X}$ per accedere alla definizione del tipo di IVA.                                                                                                    |
|          |                               | <b>11.</b> Immettere una delle 5 fasce <b>I.V.A.</b> che possono essere abbinate all'articolo (vedi paragrafo <i>Programmazione Fasce IVA</i> )                                                                                                    |
| X        | C. 1 P.L.U. 01                | Premere il tasto $old X$ per passare alla programmazione della data di scadenza.                                                                                                    |
|          |                               | <ol> <li>È possibile immettere la data di scadenza dell'articolo in uno<br/>dei seguenti modi: (valido per modelli K-3X5).</li> </ol>                                                                                                    |
|          | C. 1 P.L.U. 01                | <ol> <li>Data assoluta nel formato ggmmaa (giorno mese anno).</li> <li>Numero dei giorni a partire dalla data di emissione dell'etichetta.</li> </ol>                                                                                                    |
|          | d.SCAD 2                      | Premere il tasto X per accedere alla definizione della <i>tara</i> abbinata all'articolo.                                                                                                    |
| X        |                               | <b>13.</b> Tara <b>dell'articolo.</b> Si tratta del campo dove si immette la tara abbinata al prodotto. Esistono due modi per immettere questo valore:                                                                                                    |
|          |                               | 1. Mediante la tastiera numerica.                                                                                                    |
|          |                               | <ol> <li>Poggiando il peso da tarare sul piatto e premendo il<br/>tasto T.</li> </ol>                                                                                                    |
|          | C. 1 P.L.U. 01                | Premere il tasto $\mathbf{X}$ per accedere alla definizione dei <i>testi del PLU</i> .                                                                                                    |
| <b>X</b> |                               | 14. Immettere i testi abbinati al PLU. Ogni articolo dispone di un totale di 3 righe di testo con un massimo di 24 caratteri per riga. Tali righe possono essere formate da testo, ingredienti o una combinazione di testi ed ingredienti. Con il tasto V1 s'imposta in quel punto un finale di linea e il salto alla seguente linea guanda viena stampata l'atishetta. Premara il tasto PT |
|          | C. 1 P.L.U. 01<br>t 1.01 0 M. | per immettere un ingrediente. Per accedere alla definizione della riga successiva premere il tasto $\mathbf{X}$ (valido per modelli K-3X5).                                                                                                    |
| X        | C. 1 P.L.U. 01<br>t 3.01 0 M. | Premere il tasto $X$ per accedere alla definizione di una data extra.                                                                                                    |
| X        |                               | <ol> <li>Immettere una data extra (consumo preferente, ecc). Le<br/>modalità d'immissione sono le stesse del punto 12. (valido per<br/>modelli K-3X5).</li> </ol>                                                                                                    |
| *        | d.CON. 2                      | Premere il tasto * per confermare l'articolo. Accedere alla programmazione dell'articolo successivo o premere <b>F</b> per tornare alla situazione iniziale di programmazione.                                                                                                    |

# MANUALE D'USO

|             |                       | <b>3.3 PROGRAMMAZIONE DELLE FASCE IVA</b><br>È possibile assegnare a ciascun articolo programmato nella<br>bilancia una delle <b>5 fasce IVA</b> che possono essere definite nel<br>seguente modo:                                                                                   |
|-------------|-----------------------|----------------------------------------------------------------------------------------------------|
|             |                       | <ol> <li>Verificare che la macchina sia stata configurata come<br/>MASTER.</li> </ol>                                                                                                    |
| * F 0 7 9 0 | Prog.                 | <ol> <li>Premere la sequenza di tasti * F 0 7 9 0 per accedere alla programmazione.</li> </ol>                                                                                                    |
| 7           | I.V.A. 1 00.00        | <b>3.</b> Premere il <b>tasto 7</b> per selezionare la programmazione delle fasce <b>IVA</b> .                                                                                                    |
|             |                       | Sul display si visualizzerà la fascia IVA da programmare.                                                                                                    |
|             | I.V.A. 1 08.00        | <ol> <li>Immettere con la tastiera numerica il valore che si desidera<br/>assegnare in termini %. Utilizzare il tasto C per eventuali<br/>correzioni.</li> </ol>                                                                                                    |
| *           | I.V.A. 2 00.00        | <ul> <li>5. Premere il tasto          <ul> <li>per confermare il dato: accedere alla programmazione della fascia successiva. Premere              <li>per tornare alla situazione iniziale di programmazione (punto 2).</li> </li></ul> </li> <li>3.4 PROGRAMMAZIONE TARE</li> </ul> |
|             |                       | Per assegnare le <b>tare predefinite</b> occorre procedere nel seguente modo:                                                                                                    |
|             |                       | <ol> <li>Verificare che la macchina sia stata configurata come<br/>MASTER.</li> </ol>                                                                                                    |
|             | Prog.                 | 2. Premere la sequenza di tasti * F 0 7 9 0 per entrare in programmazione.                                                                                                    |
| * F 0 7 9 0 |                       | 3. Premere il tasto T per selezionare la programmazione dei tipi di tara.                                                                                                    |
|             | Prog. tara 1<br>0.050 | Sul display si visualizzerà il valore della prima tara.                                                                                                    |
|             |                       | <ol> <li>Premere il tasto          <ul> <li>quante volte sia necessario fino alla visualizzazione sul display della tara che si desidera programmare.</li> </ul> </li> </ol>                                                                                                    |
| *           | Prog. Tara 5<br>0.000 | <ul> <li>5. Immettere il valore del peso della tara, collocando il peso sul piatto e premendo il tasto T o premendo direttamente il valore desiderato.</li> </ul>                                                                                                    |
| T           | Prog. tara 5          | Per eventuali <b>correzioni</b> premere il <b>tasto C</b> .                                                                                                    |
|             | 0.020                 | Premere il <b>tasto</b> * per <b>confermare</b> e programmare la tara                                                                                                    |
|             |                       | successiva (punto 2). Premere i tasti <b>F</b> + per tornare alla modalità di funzionamento normale.                                                                                                    |
| *           |                       |                                                                                                    |
| <b>F</b> *  |                       |                                                                                                    |

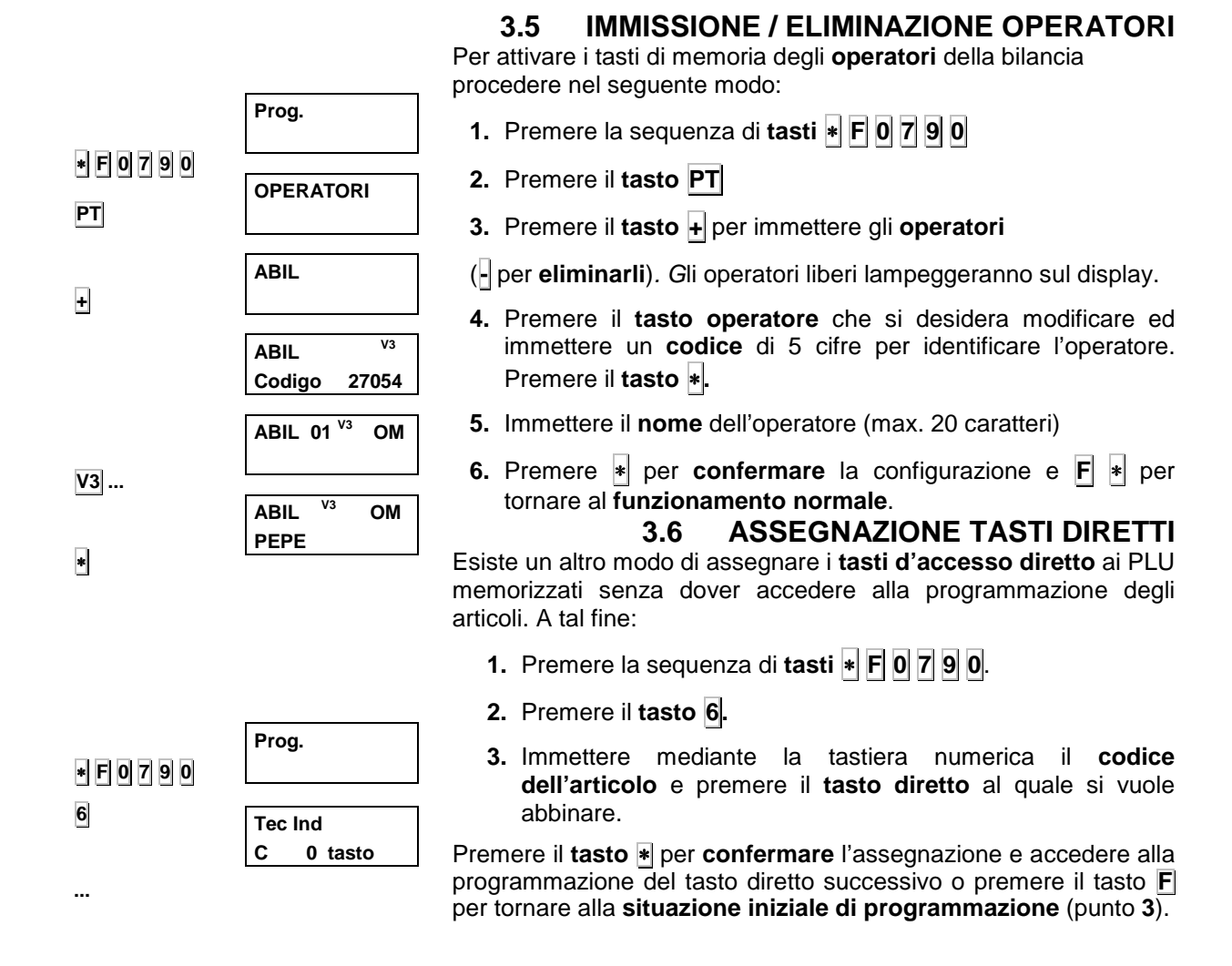

# 4. CONFIGURAZIONE STAMPANTE

L'accesso a questo tipo di programmazione rende possibile definire le **modalità operative della stampante** della bilancia. A tal fine:

1. Premere la sequenza di tasti \* F 0 7 9 0. \* F 0 7 9 0 Prog. Premere il tasto +. 2. + 3. Immettere mediante la tastiera numerica il valore della P.STAMPA DISTANZA DI USCITA (valido per modelli K-3X5) Dist. Usc. 030 desiderata. Premere il **tasto** X per confermare l'assegnazione Χ e poter accedere alla programmazione del parametro successivo. 4. Immettere mediante la tastiera numerica il valore di **CONTRASTO** desiderato. Premere il **tasto X** per confermare Х P.STAMPA l'assegnazione e poter accedere alla programmazione del parametro successivo. Contrasto 4 5. Immettere mediante la tastiera numerica il valore di FORMATO ETICHETTA (valido per modelli K-3X5) Х desiderato. Premere il **tasto X** per confermare l'assegnazione P.STAMPA e poter accedere alla programmazione del seguente Formato Eti. 2 parametro. 6. Immettere mediante la tastiera numerica il valore di INTESTAZIONE (valido per modelli K-3X5) desiderato. P.STAMPA 0. retrocede e non stampa l'intestazione. 1. stampa l'intestazione in bianco. 2 Intestaz 2. retrocede e stampa l'intestazione. 3. stampa l'intestazione. Premere il tasto X per confermare l'assegnazione e poter Χ accedere alla programmazione del parametro successivo. 7. Immettere mediante la tastiera numerica il valore di FINE **SCONTRINO** desiderato. Premere il **tasto X** per confermare l'assegnazione e poter accedere alla programmazione del Χ parametro successivo. P.STAMPA 8. Immettere mediante la tastiera numerica il valore della **Fine Scont** 2 DISTANZA OPTO TESTINA (valido per modelli K-3X5) desiderato. Premere il tasto X per confermare l'assegnazione e poter Х P.STAMPA accedere alla programmazione del parametro successivo. d. Opt-tes 30 9. Impostare con la tastiera numerica la LETTURA DEL RILEVATORE DI CARTA. Mediante questo valore impostato, viene indicato alla bilancia il valore a partire dal quale deve considerare che c'è una separazione tra le etichette. Per determinare il numero da impostare: 1. Staccare un'etichetta dalla carta supporto. Lett opto 202 2. Collocare la carta supporto nell'opto. barriera 175 Annotare il valore di lettura. 4. Scorrere la carta sino alla presenza di un'etichetta sull'opto. 5. Annotare il nuovo valore di lettura. 6. Calcolare il valore medio e digitarlo (il valore di barriera ottimale è 175) **10.** Premere il **tasto \*** per **confermare** la configurazione.

# 5. GRAFICA DELLO SCONTRINO E DELL'ETICHETTA

#### 5.1 GRAFICA DELLO SCONTRINO

È possibile programmare un totale di 15 testi, 8 testi come righe d' intestazione degli scontrini. A tal fine:

1. Verificare che la bilancia sia stata configurata come MASTER. Da questo momento in poi tenere sempre presente la tabella che segue:

| Tasto | Funzione                      |
|-------|-------------------------------|
| F     | Vai a programmazione.         |
| С     | Cancella dato.                |
| X     | Stampa le righe programmate.  |
| +     | Programma il dato successivo. |
| -     | Programma il dato precedente. |
| Т     | Inserisci riga in bianco      |
| ٥     | Centra la riga di testo.      |
| *     | Salva la riga.                |

- 2. Premere la sequenza di tasti **\* F 0 7 9 0** per poter accedere alla programmazione.
- **3.** Premere il tasto **2** per selezionare la programmazione delle righe d'intestazione.

La prima cifra che appare lampeggiando indica il numero **di riga** da programmare.

Immettere un numero da 1 a 8 (1-15 per etichetta) in funzione della riga che si desidera modificare: le righe da 1 a 4 come intestazione dello scontrino, prima della riga della data e dell'ora; le righe 5 e 6, sotto la riga del totale cliente e le righe 7 e 8, alla fine dello scontrino.

Premere il tasto + per impostare il tipo di lettera.

- **4.** Indicare (seconda cifra del primo display) il **tipo di lettera** con un numero da 0 a 4 sulla base della seguente codificazione.
  - **0.** La riga non si stamperà sullo scontrino.
  - 1. Tipo di lettera normale. 26 caratteri per riga.
  - 2. Tipo di lettera doppia larghezza. 13 caratteri per riga.
  - 3. Tipo di lettera doppia altezza. 26 caratteri per riga.
  - **4.** Tipo di lettera doppia larghezza e doppia altezza. 13 caratteri per riga.

Premere il tasto + per impostare il contrasto.

**5.** La terza cifra visualizzata indica il contrasto di stampa. Indicare il valore 4 per una buona **qualità di stampa** degli scontrini (valore predefinito).

Premere il tasto + per immettere il testo della riga impostato.

6. Inserire il **testo** della riga corrispondente, mediante la tastiera alfanumerica o mediante i codici dei caratteri (*vedi paragrafo Codici dei Caratteri*).

È possibile **centrare la riga** del testo premendo il tasto 🔌 dopo aver immesso l'ultimo carattere della riga.

- 7. Premere il tasto \* per confermare la riga programmata. Accedere alla programmazione della riga successiva, in tal modo si tornerà nuovamente al punto 4.
- 8. Premere il tasto F per tornare alla situazione iniziale di programmazione e successivamente il tasto se si desidera tornare al funzionamento normale.

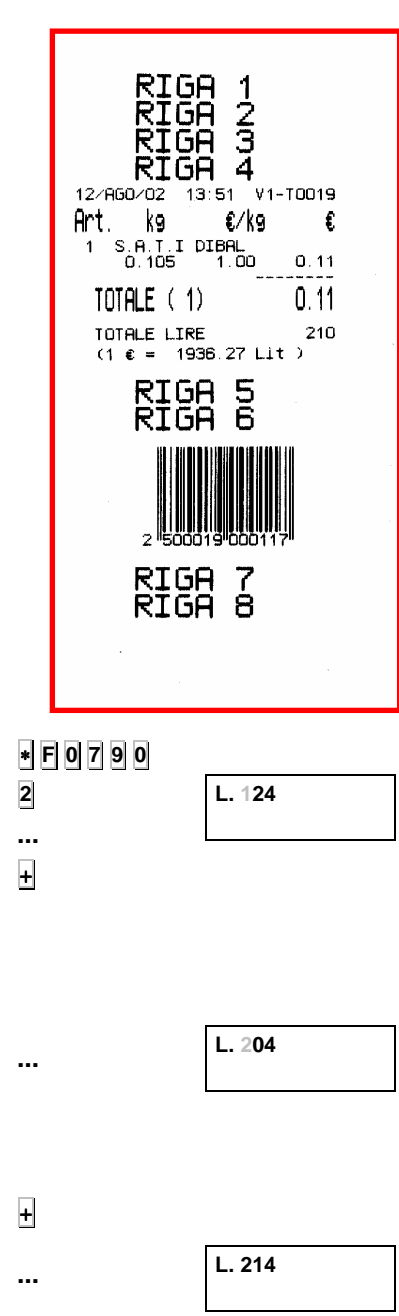

...

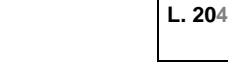

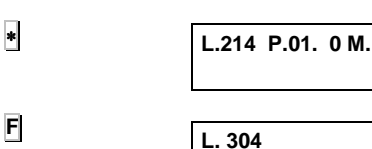

# 5.2 GRAFICA DELL'ETICHETTA

Questo modo di funzionamento sara valido per i modelli K-3X5

Per impostare uno dei 5 formati di etichetta possibili, procedere nel seguente modo:

(Premendo in qualunque momento il tasto  $\mathbf{F}$  è possibile uscire da questa modalità di funzionamento)

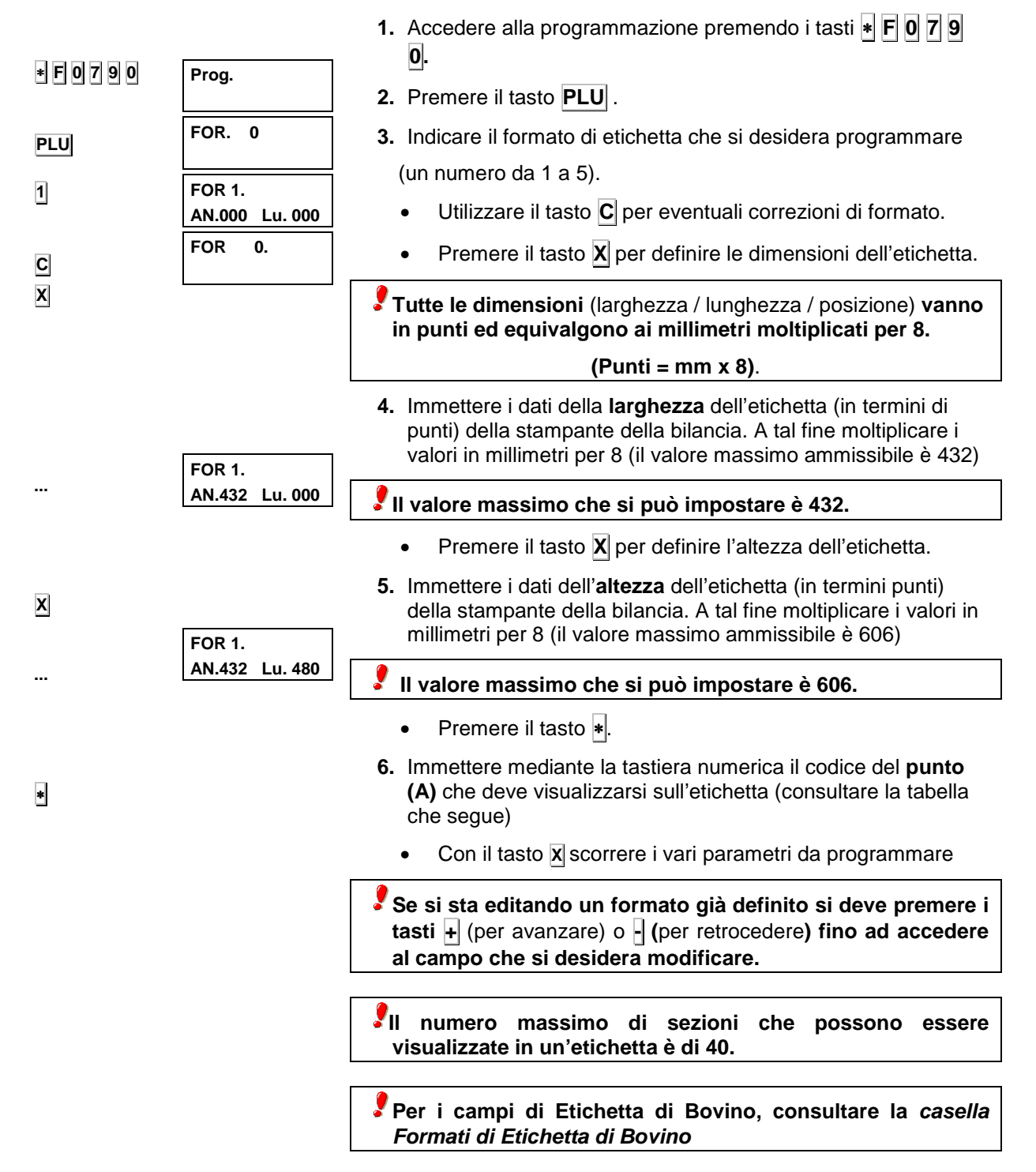

| Paragrafo | Descrizione                                  | Paragrafo | Descrizione                                         |
|-----------|----------------------------------------------|-----------|-----------------------------------------------------|
| 1         | Codice a barre (EAN 13)                      | 69        | Riga di testo 9: "F Confezionamento"                |
| 2         | Importo                                      | 70        | Riga di testo 10: "F Scadenza"                      |
| 3         | Peso                                         | 71        | Riga di testo 11: "DA CONSUMARE<br>PREFERIBILMENTE" |
| 4         | Ora                                          | 72        | Riga di testo 12: "RICEVUTA FISCALE"                |
| 6         | Prezzo                                       | 73        | Riga di testo 13: "TOTALE"                          |
| 7         | Data Odierna                                 | 74        | Riga di testo 14: "Peso Kg" o "UNITÀ"               |
| 8         | Data Scadenza                                | 75        | Riga di testo 15: "Totale Pta."                     |
| 9         | Data consumo                                 | 76        | Riga di testo 16: "data produz:".                   |
| 12        | Nome                                         | 77        | Riga di testo 17: "Data Scad:"                      |
| 13        | Riga di testo 1 dell'articolo                | 78        | Riga di testo 18: "TARA"                            |
| 14        | Riga di testo 2 dell'articolo                | 79        | Riga di testo 19: "Numero Lotto"                    |
| 15        | Riga di testo 3 dell'articolo                | 80        | Riga di testo 20: "Conservare"                      |
| 16        | Codice dell'articolo                         | 81        | Riga di testo 21: "A –18ºC"                         |
| 17        | Riga d'intestazione 1                        | 82        | Riga di testo 22: "A freddo"                        |
| 18        | Riga d'intestazione 2                        | 84        | Riga di testo 24: "RISPARMIO"                       |
| 19        | Riga d'intestazione 3                        | 85        | Riga di testo 25: "SCONTO"                          |
| 20        | Riga d'intestazione 4                        | 86        | Riga di testo 26: "Euro"                            |
| 21        | Riga d'intestazione 5                        | 87        | Riga di testo 27: "Euro/kg." o "Euro/Unità"         |
| 22        | Riga d'intestazione 6                        | 88        | Riga di testo 28: "Euro/Unità" o "Euro/kg."         |
| 23        | Riga d'intestazione 7                        | 89        | Riga di testo 29:                                   |
| 24        | Riga d'intestazione 8                        | 90        | Riga di testo 30:                                   |
| 25        | Tara                                         | 91        | Riga Grafica                                        |
| 27        | Nome Venditore                               | 92        | Logo                                                |
| 33        | Nome Sezione                                 | 101       | Riga d'intestazione 9                               |
| 35        | Riga di testo 4 dell'articolo                | 102       | Riga d'intestazione 10                              |
| 36        | Riga di testo 5 dell'articolo                | 103       | Riga d'intestazione 11                              |
| 53        | Prezzo unitario en EURO                      | 104       | Riga d'intestazione 12                              |
| 54        | EAN128                                       | 105       | Codice Venditore                                    |
| 55        | Valore cambio Euro                           | 106       | Riga d'intestazione 13                              |
| 56        | Importo in Euro                              | 107       | Riga d'intestazione 14                              |
| 58        | Data Completa (01<br>MAGGIO 2000)            | 108       | Riga d'intestazione 15 //Numero di Lotto            |
| 61        | Riga di testo 1: "PESO" o<br>"UNITÀ"         | 110       | Peso totale                                         |
| 62        | Riga di testo 2: "PREZZO"                    | 111       | Importo totale                                      |
| 63        | Riga di testo 3: "IMPORTO"                   | 112       | Codice del PLU dei totali                           |
| 64        | Riga di testo 4: "Kg" o "-"                  | 113       | Numero operazioni                                   |
| 65        | Riga di testo 5: "Pta/kg." o<br>"Pta/ Unità" | 114       | Testo: "Peso totale"                                |
| 66        | Riga di testo 6: "Pta"                       | 115       | Testo: "Importo totale"                             |
| 67        | Riga di testo 7: "PESO" o<br>"UNITÀ"         | 116       | Testo: "Codice del PLU dei totali"                  |
| 68        | Riga di testo 8: "Pta/kg." O<br>"Pta/ Unità" | 117       | Testo: "Numero operazioni"                          |
|           |                                              |           |                                                     |

Х 0,0 DIBAL

|   | 0.01 X.010 Y.000 |
|---|------------------|
|   | C Barr R.0 T.00  |
| X |                  |
|   |                  |

0.01 X.010 Y.350 C Barr R.0 T.00

0.01 X.010 Y.350

C Barr R.1 T.00

- 7. Le posizioni X possono avere un valore compreso tra 0 ed il valore delle dimensioni dell'etichetta.
  - Con il tasto X scorrere i vari parametri da programmare
- 8. Le posizioni Y possono avere un valore compreso tra 0 ed il valore delle dimensioni dell'etichetta.
  - Con il tasto **X** scorrere i vari parametri da programmare.
- 9. Nel parametro ROTAZIONE i vari valori possibili sono:
  - 10. Senza rotazione.
  - 11. Rotazione 90°.
     12. Rotazione 180°.
  - 13. Rotazione 270º.

  - Con il tasto  $\mathbf{x}$  scorrere i vari parametri da programmare. •

|   |   | 2 | 1 |  |
|---|---|---|---|--|
| 1 | Y | , | I |  |
| l | n | ۱ | J |  |
|   |   |   | I |  |

•••

Χ

...

- **10. Il tipo di lettera** è impostato indicando un valore tra 0 e 29, ed è tale valore che indica la forma e le dimensioni della lettera.
  - 1) I tipi di lettera base sono i seguenti:

| TIPO LETTERA BASE | DIMENSIONI (larghezza x altezza) |
|-------------------|----------------------------------|
| 0                 | 12 x 17                          |
| 20-40             | 16 x 28                          |
| 60                | 16 x 32                          |
| 80                | 6 x 9                            |

2) Nel caso di voler ampliare i tipi di lettera, sia in larghezza che in altezza, o entrambi, è sufficiente sommare una quantità come indicato nella tabella che segue:

| NUMERO INGRANDIMENTO | INGRANDIMENTO              |
|----------------------|----------------------------|
| 0                    | Larghezza x 1, Altezza x 1 |
| 1                    | Larghezza x 2, Altezza x 2 |
| 2                    | Larghezza x 3, Altezza x 3 |
| 3                    | Larghezza x 4, Altezza x 4 |
| 4                    | Larghezza x 5, Altezza x 5 |
| 5                    | Larghezza x 1, Altezza x 2 |
| 6                    | Larghezza x 2, Altezza x 1 |
| 7                    | Larghezza x 2, Altezza x 3 |
| 8                    | Larghezza x 3, Altezza x 2 |
| 9                    | Larghezza x 4, Altezza x 3 |
| 10                   | Larghezza x 3, Altezza x 4 |
| 11                   | Larghezza x 5, Altezza x 4 |
| 12                   | Larghezza x 4, Altezza x 5 |
| 13                   | Larghezza x 2, Altezza x 4 |
| 14                   | Larghezza x 2, Altezza x 5 |
| 15                   | Larghezza x 1, Altezza x 1 |
| 16                   | Larghezza x 1, Altezza x 1 |
| 17                   | Larghezza x 1, Altezza x 1 |
| 18                   | Larghezza x 1, Altezza x 1 |
| 19                   | Larghezza x 1, Altezza x 1 |

- 3) Immettere il valore.
- Premere il **tasto \*** per **confermare** l'assegnazione e accedere alla programmazione del paragrafo successivo.
- Per ultimo, selezionare il campo con codice 00 e premere il tasto \* per confermare il formato.

Per eliminare un paragrafo non desiderato, premere il tasto 0. La bilancia chiederà conferma. Per eliminarlo premere nuovamente il tasto 0, in caso contrario, premere il tasto C.

Per stampare un listato con i parametri programmati per l'etichetta premere PLU

Durante la fase d'impostazione, è possibile stampare un'etichetta di prova premendo il tasto PT

|            | FOR 0                      | 5.2.1 Copia di un Formato                                                                           |
|------------|----------------------------|----------------------------------------------------------------------------------------------------|
|            | FORM 1.                    | 1. Selezionare il formato da copiare ( <i>punti 1, 2 e 3 della sezione precedente</i> )             |
| -          | AN. 432 LU. 480            | 2. Premere il tasto -                                                                               |
|            | FOR 0<br>AN. 432 LU. 480   | <b>3.</b> Digitare il numero di formato nel quale copiarlo.e crearlo.                               |
| *          | FORM 2.<br>AN. 432 LU. 480 | 4. Premere \star fino a copiare il formato.                                                         |
|            |                            | 5.2.2 Cancellazione di un Formato                                                                   |
|            | FOR 0                      | 1. Selezionare il formato da copiare ( <i>punti 1, 2 e 3 della sezione 5.2</i> )                    |
| Т          | FORM 2.                    | 2. Premere il tasto T.                                                                              |
| $\diamond$ | AN. 432 LU. 480            | 3. Premere il tasto Ø.                                                                              |
|            | AN. 000 LU. 000            | Durante la fase d'impostazione, è possibile stampare<br>un'etichetta di prova premendo il tasto PT. |
|            |                            |                                                                                                    |

# 6. CONFIGURAZIONE

Osservando quanto riportato nei paragrafi di seguito riportati, è possibile personalizzare il funzionamento della bilancia assegnando i valori adeguati ai parametri di configurazione.

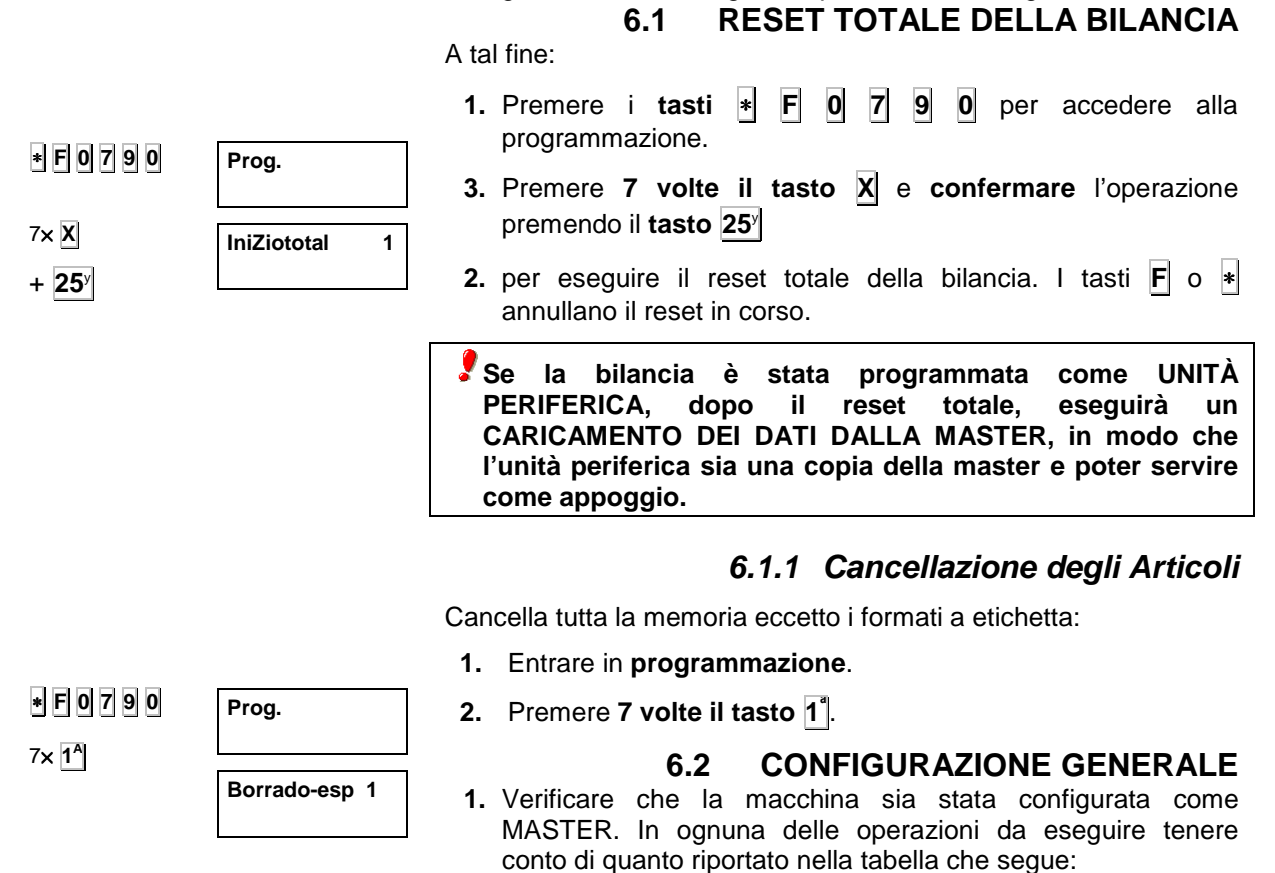

| Tasto | Funzione                               |  |  |  |  |  |
|-------|----------------------------------------|--|--|--|--|--|
|       | Tornare alla situazione iniziale di    |  |  |  |  |  |
|       | programmazione.                        |  |  |  |  |  |
| С     | Cancellazione del dato.                |  |  |  |  |  |
| X     | Stampare configurazione.               |  |  |  |  |  |
| XX    | Accedere direttamente al parametro xx. |  |  |  |  |  |
|       | Confermare il valore e accedere al     |  |  |  |  |  |
| *     | successivo.                            |  |  |  |  |  |

- 2. Premere la sequenza di tasti \* F 0 7 9 0 per poter accedere alla programmazione.
- **3.** Premere il **tasto 4** per selezionare la programmazione dei parametri di configurazione.
- **4.** Indicare il numero **del gruppo** a cui appartiene la bilancia (da 00 a 99).
- 5. Premere il tasto \* per programmare il limite grossisti.
- **6.** Immettere il **valore** (6 cifre) dell'importo a cominciare dal quale un cliente è da considerarsi come un **grossista**.
- 7. Premere il tasto \* per confermare il dato. Per configurare il resto dei parametri consultare i successivi punti.

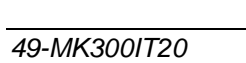

\* F 0 7 9 0

4

\*

...

\*

Prog.

GRUPPO

L. GROS. 10000

00

#### 6.2.1 Conf. 00: Codice a Barre

Per indicare alla bilancia l'eventuale emissione del codice a barre, e in che occasioni questo dev'essere emesso:

- 0. Codice a barre sullo scontrino quando il totale è positivo. (Valore predefinito).
- 1. Codice a barre sullo scontrino **sempre**, se il totale è negativo indicherà zero.
- 2. Senza codice a barre.
- **3.** Codice a barre **sempre**, indicando il valore assoluto dell'importo.

Per modificare il valore:

- 1. Verificare che la bilancia sia MASTER, accedere alla modalità configurazione generale e selezionare il parametro 00. (Vedi paragrafo *Configurazione*)
- 2. Immettere uno dei valori indicati, per esempio 3.

Premere il **tasto \*** per confermare il parametro e poter accedere alla programmazione del parametro successivo.

#### 6.2.2 Conf. 01: CALCOLO DE RESTO

Mediante questa configurazione è possibile determinare se la **bilancia deve realizzare il calcolo del resto** prima di emettere lo scontrino o meno. A tal fine:

- 1. Accedere alla modalità configurazione generale e selezionare il parametro 01, (vedi paragrafo *Configurazione*) i cui due valori possibili hanno il seguente significato:
  - 0. Senza calcolo del resto.Temporizzato. (Valore predefinito)
  - 1. Con calcolo del resto. Temporizzato.
  - 2. Senza calcolo del resto. Temporizzato. Con arrotondamento.
  - **3.** Con calcolo del resto. Temporizzato. Con arrotondamento.
  - 4. Senza calcolo del resto
  - 5. Con calcolo del resto
  - 6. Senza calcolo del resto. Con arrotondamento.
  - 7. Con calcolo del resto. Con arrotondamento.
- 8. Immettere mediante la tastiera numerica il valore desiderato.
- 9. Premere il tasto \* per confermare la modifica realizzata.

#### 6.2.3 Conf. 02: Impostare Tara

Mediante questa configurazione è possibile determinare se la bilancia permetterà o meno di impostare la tara. A tal fine:

- **0.** Accedere alla modalità configurazione generale e selezionare il parametro 02, (vedi paragrafo *Configurazione*) i cui due possibili valori hanno il seguente significato:
  - 0. È possibile impostare la tara. (Valore predefinito)
  - 1. Non è possibile impostare la tara.
- 2. Immettere mediante la tastiera numerica il valore desiderato.
- **3.** Premere il tasto **\*** per confermare la modifica realizzata.

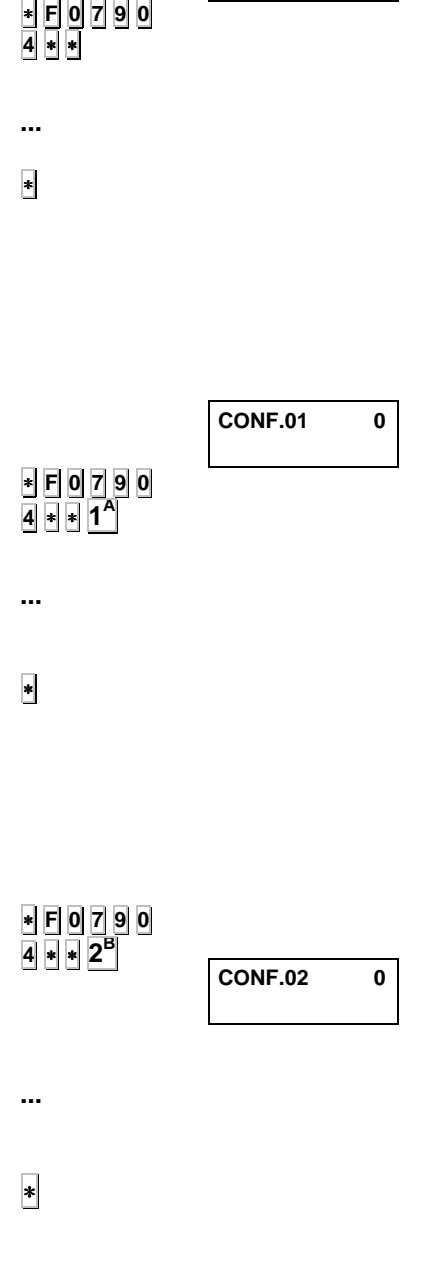

CONF.00

3

#### 6.2.4 CONF. 03: FISSARE IL PREZZO / LIBERARE PREZZO / PREZZO ZERO

Mediante questa configurazione è possibile determinare se la bilancia permetterà o meno di fissare il prezzo (Premendo il tasto  $\mathbf{F}$ , il prezzo introdotto nella bilancia non sarà cancellato rimuovendo il prodotto dal piatto). A tal fine:

\* F 0 7 9 0 4 \* \* 3<sup>C</sup>

\*

CONF.03 0

- Accedere alla modalità configurazione generale e selezionare il parametro 03, (vedi paragrafo 6.2 CONFIGURAZIONE) i cui due possibili valori hanno il seguente significato:
  - 0 Permette di fissare prezzo. Non permette di liberare prezzo, né memorizzare importo 0.
  - Non permette di fissare prezzo. Non permette di liberare prezzo, né memorizzare importo 0.
  - 2 Permette di fissare prezzo. Permette di liberare prezzo e memorizzare importo 0.
  - 3 Non permette di fissare prezzo. Permette di
    - liberare prezzo e memorizzare importo 0.
- 2. Immettere mediante la tastiera numerica il valore desiderato.

**3.** Premere il tasto **\*** per confermare la modifica realizzata.

# 6.2.5 CONF. 04: TIPO DI CARTA

- F 0 7 9 0
   A \* A<sup>D</sup>
   Mediante questa configurazione è possibile determinare il tipo di carta con cui opererà la bilancia. A tal fine:
   CONF.04 0
  - 1. Accedere alla modalità configurazione generale e selezionare il parametro 04, (vedi paragrafo 6.2 CONFIGURAZIONE) i cui valori possibili hanno il seguente significato:

#### Modelli K-3X0:

- **0.** Scontrino (si raggruppano le operazioni in attesa della richiesta di totale)
- 1. Etichetta (per ogni operazione si emette un'etichetta)

#### Modelli K-3X5 :

- **0.** Carta continua, modalità scontrino.
- **1.** Carta continua, modalità unitaria (ad ogni memorizzazione si stampa uno scontrino).
- **2.** Carta continua, modalità scontrino unitario (ad ogni memorizzazione si stampa un'etichetta).
- 3. Carta etichetta, modalità scontrino.
- 4. Carta etichetta, modalità unitaria.
- 5. Carta etichetta, modalità etichetta.
- 6. Carta continua adesiva, modalità scontrino.
- 7. Carta continua adesivo, modalità unitaria.
- 8. Carta continua adesivo, modalità etichetta.
- **9.** Carta continua adesivo, modalità etichetta. Senza racoglitore carta.
- 2. Immettere tramite la tastiera numerica il valore desiderato.

**3.** Premere il tasto **\*** per confermare la modifica realizzata.

#### 6.2.6 CONFIG 05: AUTORIZZARE MOLTIPLICAZIONE

Tramite questa configurazione è possibile determinare se la bilancia permetterà o meno di eseguire le operazioni di moltiplicazione. A tal fine:

- **CONF.05** 0
   **CONF.05** 0
   **A** \* \* 5<sup>E</sup>
   **1.** Accedere alla modalità configurazione generale e selezionare il parametro 05, (vedi paragrafo *CONFIGURAZIONE*) i cui due possibili valori hanno il seguente significato:
  - 0. Si, è possibile moltiplicare. (Valore predefinito)
  - 1. No, non è possibile moltiplicare.
  - 2. Immettere tramite la tastiera numerica il valore desiderato.
  - 3. Premere il tasto \* per confermare la modifica realizzata.

#### 6.2.7 CONFIG 06: AUTORIZZARE SOMMA / LAVORARE CON PREZZO DIRETTO

| Mediante                                                       | questa | configurazione | è | possibile | determinare | se | la |
|----------------------------------------------------------------|--------|----------------|---|-----------|-------------|----|----|
| bilancia permetterà o meno di realizzare la somma. A tal fine: |        |                |   |           |             |    |    |

- 1. Accedere alla modalità configurazione generale e selezionare il parametro 06, (vedi paragrafo *CONFIGURAZIONE*) i cui due possibili valori hanno il seguente significato:
  - **0.** . Si, è possibile sommare. Permete di lavorare con prezzo diretto (Valore predefinito)
  - 1. No, non è possibile sommare. Permete di lavorare con prezzo diretto.
  - **2.** Si, è possibile sommare. Non permette di lavorare con prezzo diretto.
  - **3.** No, non è possibile sommare. Non permette di lavorare con prezzo diretto.
- 2. Immettere mediante la tastiera numerica il valore desiderato.
- **3.** Premere il tasto **\*** per confermare la modifica realizzata.

#### 6.2.8 CONFIG 07: AUTORIZZARE SOTTRAZIONE

Mediante questa configurazione è possibile determinare se la bilancia permetterà o meno sottrarre. A tal fine:

- 1. Accedere alla modalità configurazione generale e selezionare il parametro 07, (vedi paragrafo *CONFIGURAZIONE*) i cui due possibili valori hanno il seguente significato:
  - 0. Si, è possibile sottrarre. (Valore predefinito)
  - **1.** No, non è possibile sottrarre.
- 2. Immettere mediante la tastiera numerica il valore desiderato.
- **3.** Premere il tasto **\*** per confermare la modifica realizzata.

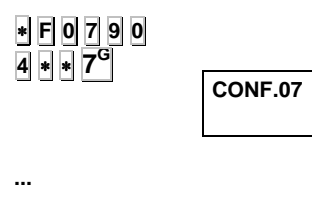

CONF.06

0

0

\*

\*

\*

\* F 0 7 9 0 4 \* \* 6<sup>F</sup>

|                                      |           | Mediante questa configurazione è possibile determinare se la bilancia permetterà o meno di verificare le operazioni. A tal fine:                                                                                      |
|--------------------------------------|-----------|----------------------------------------------------------------------------------------------------|
| * F 0 7 9 0<br>4 * * 8 <sup>H</sup>  | CONF.08 0 | <ol> <li>Accedere alla modalità configurazione generale e selezionare<br/>il parametro 08, (vedi paragrafo CONFIGURAZIONE) i cui due<br/>possibili valori hanno il seguente significato:</li> </ol>                   |
|                                      |           | <ul> <li>0. È possibile verificare lo scontrino (Valore predefinito).</li> <li>1. Non è possibile verificare lo scontrino.</li> </ul>                                                                                 |
|                                      |           | 2. Immettere mediante la tastiera numerica il valore desiderato.                                                                                                    |
| *                                    |           | 3. Premere il tasto \star per confermare la modifica realizzata.                                                                                                    |
|                                      |           | 6.2.10 CONFIG 09: COMUNICAZIONE IN TEMPO<br>REALE                                                                                                    |
|                                      |           | Mediante questa configurazione è possibile determinare se la bilancia permetterà o meno di inviare gli scontrini al PC in tempo reale. A tal fine:                                                                    |
| * F 0 7 9 0<br>4 * * 9               | CONF.09 0 | <ol> <li>Accedere alla modalità configurazione generale e selezionare<br/>il parametro 09, (vedi paragrafo CONFIGURAZIONE) i cui due<br/>possibili valori hanno il seguente significato:</li> </ol>                   |
|                                      |           | <ol> <li>Non inviare gli scontrini al PC in tempo reale.</li> <li>Invia gli scontrini al computer quando memorizza la vendita seguente.</li> <li>Invio immediato delli scontrini al computer (impedisce la</li> </ol> |
|                                      |           | riapertura di scontrino).<br>3. Invia gli scontrini al computer con tracciato 7C quando                                                                                                    |
| *                                    |           | <ul> <li>4. Invio immediato delli scontrini al computer con tracciato 7C<br/>(impediace la riapertura di scontrino)</li> </ul>                                                                                        |
|                                      |           | <ol> <li>Immettere mediante la tastiera numerica il valore desiderato.</li> </ol>                                                                                                    |
|                                      |           | 3. Premere il tasto \star per confermare la modifica realizzata.                                                                                                    |
|                                      |           | 6.2.11 CONF. 10: VENDITA PER GRAMMI O KG                                                                                                    |
|                                      |           | Mediante questa configurazione è possibile determinare se nei listati verranno mostrate le vendite unitarie in grammi o in kg A tal fine:                                                                             |
| * F 0 7 9 0<br>4 * * 10 <sup>3</sup> | CONF.10 0 | <ol> <li>Accedere alla modalità configurazione generale e selezionare<br/>il parametro 10, (vedi paragrafo CONFIGURAZIONE) i cui due<br/>possibili valori hanno il seguente significato:</li> </ol>                   |
|                                      |           | <ul><li>0. Vendita unitaria in grammi.</li><li>1. Vendita unitaria in kg.</li></ul>                                                                                                    |

#### 2. Immettere mediante la tastiera numerica il valore desiderato.

6.2.9 CONFIG 08: AUTORIZZARE SUBTOTALE

# **3.** Premere il tasto **\*** per confermare la modifica realizzata.

...

# 6.2.12 CONF. 11 :RICEVUTA FISCALE

| * F 0 7 9 0                          |           | Mediante questa configurazione è possibile determinare il funzionamento della bilancia rispetto alla ricevuta fiscale. A tal fine:                                                                                                    |
|--------------------------------------|-----------|----------------------------------------------------------------------------------------------------|
| 4<br>* * 11 <sup>K</sup>             | CONF.11 0 | <ol> <li>Accedere alla modalità configurazione generale e selezionare<br/>il parametro 11, (vedi paragrafo CONFIGURAZIONE) i cui 4<br/>valori possibili hanno il seguente significato:</li> </ol>                                                                                                    |
|                                      |           | <ol> <li>Non emettere ricevuta fiscale.</li> <li>Emettere ricevuta fiscale ma il codice a barre è presente sullo scontrino.</li> <li>Emettere ricevuta fiscale ma il codice a barre è presente sul ricevuta fiscale.</li> <li>Emettere ricevuta fiscale ed il codice a barre è presente sullo scontrino e sulla ricevuta fiscale.</li> </ol> |
| *                                    |           | 2. Immettere mediante la tastiera numerica il valore desiderato.                                                                                                    |
|                                      |           | 3. Premere il tasto 🔹 per confermare la modifica realizzata.                                                                                                    |
|                                      |           |                                                                                                    |
| * F 0 7 9 0                          |           | 6.2.13 CONF. 12: TEMPO RICEVUTA FISCALE                                                                                                    |
| 4 * * 12 <sup>L</sup>                |           | Mediante questa configurazione è possibile determinare la distanza tra lo scontrino e la ricevuta fiscale. A tal fine:                                                                                                    |
|                                      | CONF.12 0 | <ol> <li>Accedere alla modalità configurazione generale e posizionarsi<br/>sul parametro 12, (vedi punto. CONFIGURAZIONE) i cui 10<br/>possibili valori hanno il seguente significato:</li> </ol>                                                                                                    |
| *                                    |           | <ul> <li>O – Si emette la ricevuta premendo il tasto * o dopo 10 secondi.</li> <li>1 a 9 – Numero di righe in bianco tra lo scontrino e la ricevuta fiscale.</li> </ul>                                                                                                    |
|                                      |           | 2. Immettere mediante la tastiera numerica il valore desiderato.                                                                                                    |
|                                      |           | Premere il tasto \star per confermare la modifica realizzata.                                                                                                    |
| * F 0 7 9 0<br>4 * * 13 <sup>M</sup> |           | 6.2.14 CONF. 13: STAMPARE IVA SULLO<br>SCONTRINO                                                                                                    |
|                                      | CONF.13 0 | Questo parametro attiva o disattiva la stampa dell'IVA. A tal fine:                                                                                                    |
|                                      |           | <ol> <li>Accedere alla modalità configurazione generale e selezionare<br/>il parametro 13, (vedi paragrafo CONFIGURAZIONE) i cui due<br/>possibili valori hanno il seguente significato:</li> </ol>                                                                                                    |
| *                                    |           | <ol> <li>Stampare l'IVA sullo scontrino.</li> <li>Non stampare l'IVA sullo scontrino.</li> </ol>                                                                                                    |
|                                      |           | 2. Immettere mediante la tastiera numerica il valore desiderato.                                                                                                    |
|                                      |           | 3. Premere il tasto \star per confermare la modifica realizzata.                                                                                                    |

## 6.2.15 CONF. 14: FORMATO EAN 13

Mediante questa configurazione è possibile determinare il tipo di codice a barre (speciale creato dall'utente nei punti *6.2.18* e *6.2.19* o quello predefinito della bilancia) che si stamperà sullo scontrino e sull'etichetta.

Ambedue sono testi alfanumerici a 12 posizioni, dev'essere programmato nello stesso modo dei testi d'intestazione e del nome dell'articolo; i numeri saranno simbolizzati direttamente nel codice a barre e le lettere avranno il seguente significato:

| Codice | Rappresentazione<br>nel codice a barre | Codice | Rappresentazione<br>nel codice a barre |
|--------|----------------------------------------|--------|----------------------------------------|
| А      | Numero Gruppo                          | Н      | Peso                                   |
| В      | Numero Cliente                         |        | Tipo di IVA                            |
| С      | Codice Articolo                        | K      | Reparto                                |
| D      | Codice Operatore                       | L      | Codice Fabbricante                     |
| Е      | Importo Totale dello<br>Scontrino      | Q      | Visto di Controllo                     |
| F      | Segno dell'importo                     | Y      | Totale Valuta<br>Secondaria            |
| G      | Numero Articoli                        |        |                                        |

Il codice a barre predefinito per scontrino ed etichetta è: '2AABBBBEEEEE'

Se il totale dell'importo è maggiore del n. di cifre, il codice a barre non si stamperà.

#### A tal fine:

- Accedere alla modalità configurazione generale e selezionare il parametro 14, (vedi paragrafo CONFIGURAZIONE) i cui 4 valori possibili hanno il seguente significato:
  - 0. Valore predefinito.
  - 1. Formato speciale per lo scontrino e predefinito per l'etichetta.
  - **2.** Formato speciale per l'etichetta e predefinito per lo scontrino.
  - 3. Formato speciale per scontrino ed etichetta.
  - **4.** Formato di reparto in etichetta e predefinito per lo scontrino (valido per modelli K-3X5).
  - **5.** 'Formato di reparto in etichetta e speciale per lo scontrino (valido per modelli K-3X5).
- 2. Immettere mediante la tastiera numerica il valore desiderato.
- 3. Premere il tasto \* per confermare la modifica realizzata.

\* F 0 7 9 0 4 \* \* 14<sup>N</sup>

CONF.14 0
## \* F 0 7 9 0 4 \* \* 15<sup>°</sup>

\*

CONF.16 0

\*

CONF.17 0

\*

6.2.16 CONF. 15: VISUALIZZARE PESO TARA

Mediante questo parametro è possibile configurare la bilancia per visualizzare o meno il valore del peso sul display della tara. A tal fine:

- 1. Accedere alla modalità configurazione generale e selezionare il parametro 15, (vedi paragrafo *CONFIGURAZIONE*) i cui due possibili valori hanno il seguente significato:
  - **0.** Visualizzare il valore del peso sul display della tara.
  - 1. Non visualizzare il valore del peso (appare NET)
- 2. Immettere mediante la tastiera numerica il valore desiderato.
- **3.** Premere il tasto **\*** per confermare la modifica realizzata.

## 6.2.17 CONF. 16: TIPO DI CONTROLLO CARNI

Mediante questo parametro è possibile determinare il modo in cui si eseguirà il controllo del tipo d'animale:

- Accedere alla modalità configurazione generale e selezionare il parametro 16, (vedi paragrafo CONFIGURAZIONE) i cui valori possibili hanno il seguente significato:
  - 0. Modalità manuale, senza il controllo del Tipo d'Animale.
  - 1. Modo automatico, senza il controllo del Tipo d'Animale.
- 2. Immettere mediante la tastiera numerica il valore desiderato.
- 3. Premere il tasto per confermare la modifica realizzata.

## 6.2.18 CONF. 17: STAMPA CODICE OPERATORE SULLO SCONTRINO//TASTI DIRETTI DE VENDITORI

Tale parametro permette di determinare la possibile visualizzazione del codice e del nome dell'operatore sullo scontrino:

- Accedere alla modalità configurazione generale e selezionare il parametro 16. (vedi paragrafo CONFIGURAZIONE). I valori possibili sono:
  - Non stampare né il codice né il nome dell'operatore. 5 tasti diretti de venditori.
  - 1. Stampare il codice ed il nome dell'operatore. . 5 tasti diretti de venditori.
  - 2. Non stampare né il codice né il nome dell'operatore. 5 tasti diretti de venditori.
  - **3.** Stampare il codice ed il nome dell'operatore. . 5 tasti diretti de venditori.
  - **4.** Non stampare né il codice né il nome dell'operatore. 10 tasti diretti de venditori in tastiera 15x4.
  - **5.** Stampare il codice ed il nome dell'operatore. 10 tasti diretti de venditori in tastiera 15x4.
  - **6.** Non stampare né il codice né il nome dell'operatore. 10 tasti diretti de venditori in tastiera 10x6.
  - **7.** Stampare il codice ed il nome dell'operatore. 10 tasti diretti de venditori in tastiera 10x6.
- 2. Immettere mediante la tastiera numerica il valore desiderato.
- 3. Premere il tasto per confermare la modifica realizzata.

CONF.18

0

\* F 0 7 9 0 4

\* \* 18<sup>R</sup>

\*

## 6.2.19 CONF. 18: UNIRE TESTI

Mediante questo parametro è possibile determinare la stampa delle righe di testo degli articoli in etichetta. Questo parametro è valido solo per le K-3X5.

1. Accedere alla modalità configurazione generale e selezionare il parametro 18, (vedi paragrafo CONFIGURAZIONE) i cui valori possibili hanno il sequente significato:

Questo parametro è valido solo per le K-3X5, e può essere:

- 0. Senza unire testi: ogni riga si stampa nella posizione corrispondente.
- 1. -Unire ingredienti: gli ingredienti si stamperanno nell'etichetta.

2.- Immettere mediante la tastiera numerica il valore desiderato.

3.- Premere il tasto || per confermare la modifica realizzata.

| * F 0 7 9<br>0 4<br>* * 19 <sup>s</sup> | CONF.19 0 | <ul> <li>6.2.20 CONF. 19: FORMATO EAN128</li> <li>Mediante questo parametro è possibile determinare il formato per il codice a barre EAN128, formato globale o formato di reparto:</li> <li>1. Accedere alla modalità configurazione generale e selezionare il parametro 19, (vedi paragrafo <i>CONFIGURAZIONE)</i> i cui valori possibili hanno il seguente significato:</li> <li>0. Formato EAN128 Globale.(vedere Conf.82)</li> <li>1. Formato EAN128 di reparto.</li> <li>2. Immettere mediante la tastiera numerica il valore desiderato.</li> <li>3. Premere il tasto e per confermare la modifica realizzata.</li> </ul> |
|-----------------------------------------|-----------|----------------------------------------------------------------------------------------------------|
| * F 0 7 9<br>0 4<br>* * 20'             | CONF.19 0 | 6.2.21 CONF. 20: TEMPO DI PERMANENZA DEL<br>TOTALE SULLO SCHERMO<br>(Solo per modelli K-3X5)                                                                                                    |
| *                                       |           | Questo parametro determina per quanto tempo permane il totale                                                                                                    |

- sullo schermo dopo aver stampato uno scontrino. Perciò: 1. Accedere alla modalità configurazione generale e selezionare il parametro 19, (vedi paragrafo CONFIGURAZIONE) i cui valori possibili hanno il seguente significato:
- Permane 10 secondi (Valore per difetto). 0.
- 1 9. Permane il numero dei secondi indicati.
  - 2. Immettere mediante la tastiera numerica il valore desiderato.
  - 3. Premere il tasto 🔹 per confermare la modifica realizzata.

\*

## 6.2.22 CONF. 80: CODICE A BARRE SCONTRINO

\* F 0 7 9 0 4 \* \* 18<sup>K</sup> \*

\*

\*

Tale parametro si visualizzerà solo in fase di programmazione se il valore in corso del parametro 14 (vedi paragrafo *6.2.14*) è maggiore di 0.

Consente di impostare il codice a barre speciale per lo scontrino. A tal fine:

- **1.** Accedere alla modalità configurazione generale e selezionare il parametro 80, (vedi paragrafo *CONFIGURAZIONE*).
- **2.** Immettere il formato di EAN 13 desiderato (12 caratteri o numeri) come indicato nella tabella del paragrafo *6.2.14*. Utilizzare la tastiera alfanumerica o i codici dei caratteri.
- **3.** Premere il tasto **\*** per confermare la modifica realizzata.

## 6.2.23 CONF. 81: CODICE A BARRE ETICHETTA

| * F 0 7 9 0           |               |
|-----------------------|---------------|
| 4 * * 18 <sup>R</sup> | CONF.81 01.0m |
| 4 + + <u>10</u>       | 25BBBBBEEEE   |
|                       |               |

Questo parametro sarà visualizzato solo in fase di programmazione se il valore corrente del parametro 14 (vedi paragrafo 6.2.14) è maggiore di 0.

Consente di impostare il codice a barre speciale per l'etichetta. A tal fine:

- **1.** Accedere alla modalità configurazione generale e selezionare il parametro 81, (vedi paragrafo *CONFIGURAZIONE*).
- **2.** Immettere il formato di EAN 13 desiderato (12 caratteri o numeri) come indicato nella tabella del paragrafo *6.2.14*.
- 3. Premere il tasto \* per confermare la modifica realizzata.

## 6.2.24.CONF. 82: PROGRAMMAZIONE DELL'EAN-128 GLOBALE

| / ↓ ↓ 18 <sup>R</sup> |               |
|-----------------------|---------------|
|                       | CONF.82 01.0m |
|                       | SC01123456789 |
| *                     |               |
| *                     |               |

\* F 0 7 9 0

#### (Solo per modelli K-3X5)

Questo parametro apparirà solo nella programmazione se il valore attuale del parametro Conf. 19 è 0.

Permette di disegnare l'EAN 128 globale. Perciò:

- 1. Entrare in modo configurazione generale e cercare il parametro 82
- 2. Editare il formato dell'EAN 128 (vedere Edizione de EAN128)
- **3.** Premere il tasto **\*** per passare al seguente parametro.

## 6.3 PROGRAMMAZIONE IN EURO

Le bilance della **Serie K** di **DIBAL** sono già predisposte per L'ADOZIONE dell'EURO.

Le diverse FASI DI INTRODUZIONE:

| * F O 7 9<br>O<br>0<br>* * * * | Prog.<br>EURO = 1936.27<br>LIRE | <ul> <li>FASE 1 : il cambio dell' EURO è già in atto. La valuta principale sarà quella di ciascun paese, mentre l'EURO permane come valuta SECONDARIA.</li> <li>FASE 2 la valuta principale di ciascun paese diventa secondaria mentre l'EURO diviene PRINCIPALE in tutti i paesi della</li> </ul> |
|--------------------------------|---------------------------------|----------------------------------------------------------------------------------------------------|
| *                              |                                 | FASE 3 l'EURO sarà VALUTA UNICA.                                                                                                    |
|                                | EURO 1                          | Dopo aver configurato la bilancia sulla fase EURO corretta, è possibile funzionare ed emettere scontrini con gli importi in EURO. Tener presente quanto segue:                                                                                                    |
| *                              |                                 | Per programmare il valore del cambio dell' EURO rispetto alla valuta del paese, procedere nel seguente modo:                                                                                                    |
|                                | FASE 1                          | 1. Premere la sequenza di tasti \star F 0 7 9 0                                                                                                    |
| 6022                           |                                 | 2. Premere il tasto 0 e successivamente 4 volte il tasto *.                                                                                                    |
|                                | FASE 2                          | <ol> <li>Verificare il cambio dell'EURO rispetto alla valuta locale e<br/>premere il tasto *.</li> </ol>                                                                                                    |
| 6 0 2 2<br>Fe3                 |                                 | <ol> <li>Successivamente, immettere uno '0' se NON si vogliono<br/>visualizzare le informazioni delle transazioni né stampare in<br/>EURO o '1' se si desidera che tali operazioni si eseguano in<br/>EURO.</li> </ol>                                                                             |
|                                |                                 | <ol> <li>Premere il tasto          per confermare il dato. Verrà visualizzata la<br/>FASE EURO sulla quale          impostata la bilancia.     </li> </ol>                                                                                                    |
|                                |                                 | 6. Per avanzare di fase sremere il seguente codice:                                                                                                    |
|                                |                                 | Fase 1 - Fase2 $\Rightarrow$ 0 7 8 1Fase 2 - Fase 3 $\Rightarrow$ 6 0 2 2Fase 3 - Fase4 $\Rightarrow$ 9 8 0 8                                                                                                    |
|                                |                                 | 7. Ripete il codice                                                                                                    |
|                                |                                 | Per visualizzare e stampare le informazioni in valuta<br>secondaria, è necessario premere durante la fase di<br>funzionamento normale della bilancia, il tasto F e<br>successivamente premere il tasto 3                                                                                           |
|                                |                                 |                                                                                                    |
|                                |                                 | 🙎 Il ritorno a una fase anteriore prega l'intervenzione di un                                                                                                    |

Servizio di Assistenza Tecnica.

## 6.4 VALUTE

| Codice | Valuta | DESCRIZIONE      |
|--------|--------|------------------|
| 0      | Skr    | CORONA SVEDESE   |
| 1      | Y      | YEN GIAPPONESE   |
| 2      | Nkr    | CORONA NORVEGESE |
| 3      | L      | LIRA STERLINA    |
| 4      |        | EURO             |
| 5      | \$     | DÓLLARO USA      |
| 6      | Sw F   | FRANCO SVIZZERO  |
| 7      | Dkr    | CORONA DANESE    |
| 8      | HUF    | FORINT UNGHERESE |
| 9      | PLN    | ZLOTY POLACCO    |

In questa sezione vengono indicate alla bilancia le due valute da stampare. Le valute disponibili sono:

Per modificare le valute nella macchina, procedere nel seguente modo:

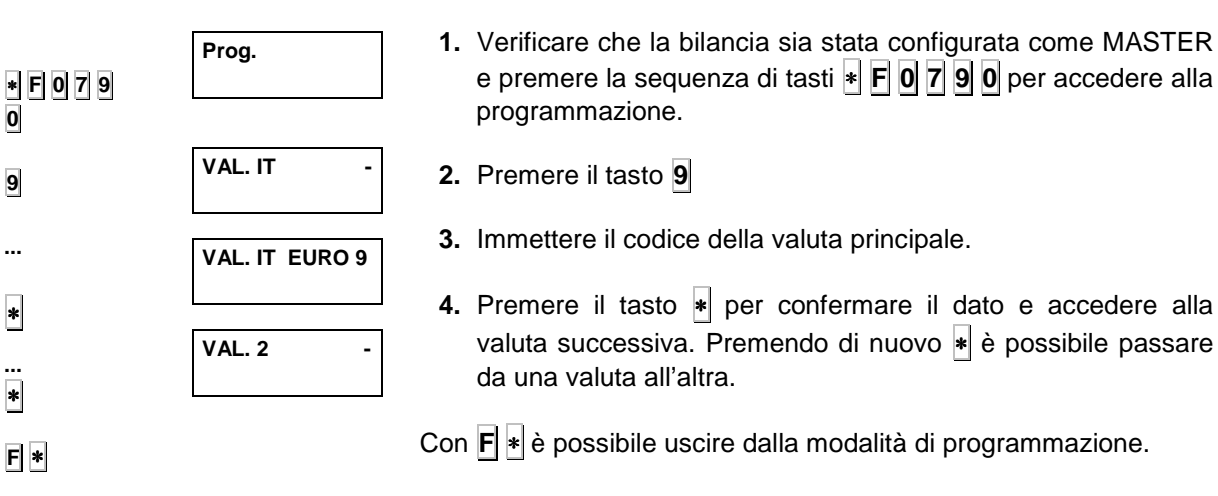

## 6.5 CAMBIO VALUTA

Per programmare i valori di cambio delle diverse valute, procedere nel seguente modo:

F 0 7 9 Prog. 1. Accedere alla programmazione premendo la sequenza \* F 0 0 **790**. 8 CAMBI 00 DM 0.000 2. Premere il tasto 8 ... CAMBI 00 DM 3. Selezionare mediante la tastiera numerica il valore di 0.000 ciascuna valuta, tenendo conto che i codici abbinati ad ogni valuta sono quelli della tabella riportata nel paragrafo. 6.2 Valute. CAMBI 01 NLG \* 0.000 4. Premere il tasto \* per confermare il dato e poter accedere alla valuta successiva. F \*

Premere i tasti  $\mathbf{F}$  e  $\ast$  per uscire dalla programmazione.

## 6.6 DEFINIZIONE DEI REPARTI

In questo settore è possibile assegnare un **nome** di 10 caratteri ad ognuno dei 10 reparti così come il formato di codice a barre da abbinare loro. A tal fine:

| <ul> <li>■ F 0 7 9 0</li> <li>○</li> <li></li> <li>■</li> </ul> | Prog.<br>SEZ. 0 01 0M<br>N.<br>SEZ 1 05 1M.<br>N.FRUT | <ol> <li>Accedere alla programmazione premendo la sequenza * F 0     7 9 0.</li> <li>Premere il tasto . Si visualizzerà il reparto 0 ed il nome         attuale. Il numero accanto a quello del reparto indica la         posizione del carattere del nome da modificare.</li> <li>Immettere un numero da 0 a 9 corrispondente al reparto al         quale si desidera assegnare il nome. Premere il tasto * per         immettere il nome mediante la tastiera alfanumerica.</li> <li>Premere il tasto *         Immettere il nome del reparto</li> <li>Premere il tasto * per immettere il formato del codice a         barre EAN13 abbinato al reparto.</li> <li>Immettere il formato di codice a barre EAN13 abbinato al         reparto in conformità con la tabella che segue:</li> </ol> |                                                                                                    |                                                         |                                                              |              |
|-----------------------------------------------------------------|-------------------------------------------------------|----------------------------------------------------------------------------------------------------|----------------------------------------------------------------------------------------------------|---------------------------------------------------------|--------------------------------------------------------------|--------------|
| _                                                               |                                                       | Codice                                                                                                    | DESCRIZIONE                                                                                                    | Codice                                                  | DESCRIZIONE                                                  | 1            |
|                                                                 | SEZ. 1 12 1M.                                         | A                                                                                                    | Numero del<br>Gruppo                                                                                                    | G                                                       | Numero articoli                                              |              |
|                                                                 | E.CCCCCBBBB                                           | В                                                                                                    | Numero del cliente                                                                                                    | Н                                                       | Peso                                                         |              |
|                                                                 |                                                       | С                                                                                                    | Codice dell'articolo                                                                                                    | I                                                       | Tipo IVA                                                     |              |
|                                                                 |                                                       | D                                                                                                    | Codice operatore                                                                                                    | К                                                       | Reparto                                                      |              |
|                                                                 |                                                       | E                                                                                                    | Importo totale<br>dello scontrino.                                                                                                    | L                                                       | Codice<br>fabbricante                                        |              |
|                                                                 |                                                       | F Segno dell'importo Q Check di<br>controllo                                                                                                    |                                                                                                    |                                                         |                                                              |              |
| *                                                               |                                                       | <ol> <li>Preme<br/>EAN1</li> <li>Immet<br/>repart</li> <li>Preme</li> <li>Preme</li> </ol>                                                                                                    | ere il tasto * per imme<br>28 abbinato al reparto<br>tere il <b>formato di coc</b><br>o<br>ere il tasto * per prog<br>ere * e <b>F</b> per uscire. | ettere il forr<br>o.<br><b>dice a barr</b><br>rammare u | mato del codice a ba<br>e EAN128 abbinato<br>n altro reparto | arre<br>o al |

| SEZ. | 1  | 12   | 1 <b>M</b> . |
|------|----|------|--------------|
| CF01 | 12 | 3456 | 6789         |

## 6.6.1. EDIZIONE DELL EAN128

La struttura de un EAN 128 sarà la seguente:

#### INIZIO + FNC1+ IA→DATI (CAMBIO + IA→ DATI) + ... + FNC1

**INIZIO** (inizio A, inizio B o inizio C), è il carattere speciale che indica che i caratteri che gli seguono fanno parte di un codice EAN 128. Inoltre:

A indica che seguono maiuscole e caratteri standard.

**B** indica che seguono maiuscole, minuscole e speciali.

**C** indica che seguono cifre

Con inizio C il numero de dati dove essere par

**FNC1** è il carattere speciale che delimita l'inizio e la fine di ogni campo di dati

**CAMBIO** (Cambiamento A, Cambio B e Cambiamento C) è il carattere speciale che permette cambiare il tipo di codice dentro un EAN128. Così, trovando un carattere di cambio, l'EAN128 si stampa nel nuovo codice specificato fino a trovare un altro carattere di cambio. Il carattere Cambio realizza solo un cambio tra i giochidi caratteri Ae B ed unicamente colpisce il seguente carattere contrario dopo il carattere Cambio.

**IA** è un numero che rappresenta l' identificatore di applicazione (campo in codice a barre), cioè che specifica il dato che si vuole rappresentare nell'EAN128. Sono disponibili i seguenti IAs:

| Caratter | Significa | Tasti                |
|----------|-----------|----------------------|
| Caraller | Signinca  | 1 850                |
| 1        | inicio A  | <pt> +&lt;0&gt;</pt> |
| Ĩ        | inicio B  | < <b>PT</b> > +<1>   |
| N.       | inicio C  | <pt> +&lt;2&gt;</pt> |
|          | Cambio A  | <pt> +&lt;3&gt;</pt> |
|          | Cambio B  | <pt> +&lt;4&gt;</pt> |
|          | Cambio C  | <pt> +&lt;5&gt;</pt> |
|          | Cambio    | <pt> +&lt;6&gt;</pt> |
|          | FNC1      | <pt> +&lt;7&gt;</pt> |
| 1        | STOP      | <pt> +&lt;8&gt;</pt> |

| IA      | CONTENUTO                                                               | FORMATO   |
|---------|-------------------------------------------------------------------------|-----------|
| 00      | Codice Seriale di Unità di Invio                                        | n2+nl8    |
| 01      | Numero di articolo EAN/Códice di l'Unità di Spedizione                  | n2+nl4    |
| 02      | Numero di Articolo EAN di prodotti contenuti in un'altra unità          | n2+nl4    |
| 10      | Numero di lotto o partenza                                              | n2+an20   |
| 11, a,  | Data di (AAMMDD)                                                        | n2+n6     |
| 13, a,  | Data di confezionamento (AAMMDD)                                        | n2+n6     |
| 15, a,  | Data di minima durata (AAMMDD)                                          | n2+n6     |
| 17, a,  | Data di massima durata (AAMMDD)                                         | n2+n6     |
| 20      | Variante di prodotto                                                    | n2+n2     |
| 21      | Numero di serie                                                         | n2+an20   |
| 22      | HIBCC - quantità, data, lotto e connessione                             | n2+an29   |
| 23 (b)  | Numero di partenza (impiego transitorio)                                | n3+n l9   |
| 251     | Numero di crotal                                                        | n2 + an30 |
| 30      | Quantità variabile                                                      | n2+n8     |
| 310X    | Peso netto con x decimali                                               | n4+n6     |
| 310 (c) | Peso netto in chilogrammi                                               | n4+n6     |
| 311 (c) | Longitudine o prima dimensione in metri , commerciale,                  | n4+n6     |
| 312 (c) | Larghezza, Diametro, o seconda dimensione in metri, commerciale,        | n4+n6     |
| 313 (c) | Profondità, Spessore, Altezza o terza dimensione in metri, commerciale, | n4+n6     |
| 314 (c) | Area in metri quadrati, Commerciale,                                    | n4+n6     |
| 315 (c) | Volume netto in litri                                                   | n4+n6     |
| 316 (c) | Volume netto in metri cubo                                              | n4+n6     |
| 320 (c) | Peso netto in libbre                                                    | n4+n6     |
| 330 (c) | Peso lordo in chilogrammi                                               | n4+n6     |
| 331 (c) | Longitudine o prima dimensione in metri (logistica)                     | n4+n6     |
| 332 (c) | Larghezza, Diametro, o seconda dimensione in metri (logistica)          | n4+n6     |
| 333 (c) | Profondità, Spessore, Altezza o terza dimensione in metri (logistica)   | n4+n6     |
| 334 (c) | Area in metri quadrati (logistica)                                      | n4+n6     |
| 335 (c) | Volume lordo in litri                                                   | n4+n6     |
| 336 (c) | Volume lordo in metri cubo                                              | n4+n6     |

# MANUALE D'USO

| 0 ( 0 ( ) |                                                                                                    |            |
|-----------|----------------------------------------------------------------------------------------------------|------------|
| 340 (c)   | Peso lordo in libbre                                                                                              | n4+n6      |
| 37        | Quantità                                                                                                    | n2+n8      |
| 400       | Numero di ordine del cliente                                                                                      | n3+an30    |
| 410       | Spedizione a, consegna a, punto operazionale usando EAN-13 o numero DUNS, Dun & Bradstroet, con zeri iniziali     | n3+n13     |
| 411       | Fatturare a (caricare in conto) punto operazionale usando EAN-13 o numero DUNS, Dun Bradstreet, con zeri iniziali | n3+n13     |
| 412       | Comprato a, punto operazionale della parte dove si realizza l'acquisto, usando numero EAN-13 o DUNS               | n3+n13     |
| 413       | Spedire per (consegnare per – spedire a) punto operazionale impiegato EAN-13                                      | n3+n13     |
| 415       | Punto operazionale EAN-UCC della linea di fattura                                                                 | n3+n13     |
| 420       | Spedizione a, consegna a codicepostale dentro un'unica Autorità Postale                                           | n3+an9     |
| 421       | Spedizione a , consegna a, codice postale col prefisso ISO di paese con 3 cifre                                   | n3+n3+an9  |
| 422       | Paese di nascita dell'animale                                                                                     | n3+n3      |
| 423       | Paese di ingrasso                                                                                                 | n3+n15     |
| 424       | Paese di produzione del prodotto                                                                                  | n3+n3      |
| 425       | Paese di macellazione                                                                                             | n3+n3      |
| 426       | Paese del processo completo (nascita, ingrasso e sacrificato nello stesso paese)                                  | n3+n3      |
| 7030      | Paese di sacrificio e numero di registro sanitario del macello                                                    | n4+n3+an27 |
| 703X      | Paese di macellazione e numero di registro sanitario della macellazione                                           | n4+n3+an27 |
| 8001      | Prodotti bobinaggi - larghezza, nucleo, direzione e coincidenze                                                   | n4+n14     |
| 8002      | Numero di Serie Elettronica per Telefoni Mobili Cellulari                                                         | n4+an20    |
| 90        | Applicazioni interne                                                                                              | n2+an30    |
| 91        | Interno - materia prima, Contenitore, Componenti                                                                  | n2+an30    |
| 92        | Interno - materia prima, Contenitore, Componenti                                                                  | n2+an30    |
| 93        | Interno - Fabbricanti di prodotto                                                                                 | n2+an30    |
| 94        | Interno - Fabbricanti di prodotto                                                                                 | n2+an30    |
| 95        | Interno-Vettore                                                                                                   | n2+an30    |
| 96        | Interno-Vettore                                                                                                   | n2+an30    |
| 97        | Interno - Grossisti e Negozianti al dettaglio                                                                     | n2+an30    |
| 98        | Interno - Grossisti e Negozianti al dettaglio                                                                     | n2+an30    |
| 99        | Interno - Testo definito mutuamente                                                                               | n2+an30    |

-(a),: Per indicare solo anno e mese, DD può completarsi con "00".

-(b),: inoltre una cifra per indicare la lunghezza.

-(c),: inoltre una cifra per indicare il punto decimale.

-nx è un campo di x cifre

-ax.. x è un campo alfanumerico di x caratteri come massimo.

**DATI** rappresenta i dati che si vanno a stampare seguiti dal IA corrispondente. Si possono introdurre lettere nella posizione di un campo numerico, sostituendosi nel momento della stampa per il valore adeguato.

| Codice | DESCRIZIONE                         | Codice | DESCRIZIONE                                    |
|--------|-------------------------------------|--------|------------------------------------------------|
| А      | Numero del Gruppo                   | U      | Data<br>confezionamento                        |
| В      | Numero del cliente                  | V      | Data di scadenza                               |
| С      | Codice dell'articolo                | Y      | Importo in moneta<br>secondaria                |
| D      | Codice operatore                    |        | Dígito di controllo per                        |
| Е      | Importo totale dello<br>scontrino.  |        | tutto quello IAs che<br>necessita un dígito di |
| Н      | Peso                                |        | controllo senza                                |
| J      | Codice-Numerodi PLU<br>(PLU Number) | Z      | importare la<br>longitudine dei dati           |
| L      | Codice fabbricante                  |        | Implicati nel calcolo.                         |
| Q      | Check di controllo                  |        | 01, 02, 410, 411, 412,<br>413, 414,            |

Nel IA 10 (Nº de lotto) non en necesario carattere de sustituzione

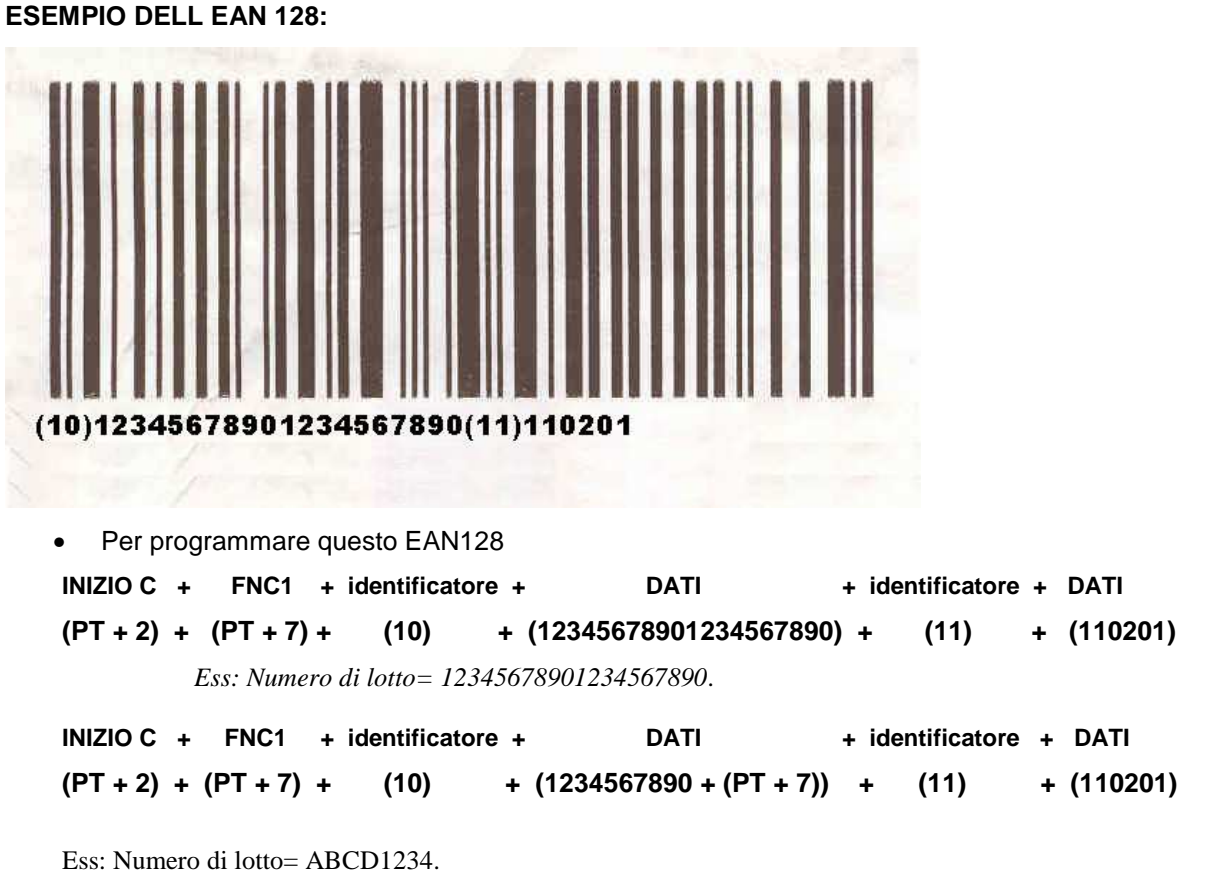

 Prog.

STAB

Prog.

Intest

Prog.

Orologio

07.11.00 16.55.38

2

0

\* F 0 7 9 0

0

...

\*

0

\*

....

\*

\* F 0 7 9 0

\* F 0 7 9 0

## 6.7 STABILITÀ

Mediante questo parametro è possibile fissare la tolleranza della bilancia alle vibrazioni o oscillazioni del peso. Per configurare la stabilità della bilancia:

- Accedere alla programmazione attivando la sequenza \* F 0
   7 9 0.
- 2. Premere il tasto 0

È necessario immettere un valore numerico da 0 a 5. Il criterio di stabilità sarà più restrittivo quanto maggiore sia tale valore.
 Premere \* per confermare e F \* per uscire.

6.8 **RIGHE D'INTESTAZIONE NELLE LISTATI** Mediante questo parametro è possibile determinare se la bilancia deve stampare o meno le linee d'intestazione nelle Listati :

- Accedere alla programmazione premendo la sequenza \* F 0
   7 9 0.
- 2. Premere il tasto 0.
- 3. Premere il tasto **\***.
- 4. Inserire:
  - 0. se non si vuole stampare
  - 1. per stamparli.
- 5. Premere \* per salvare e F \* per uscire

## 6.9 REGOLAZIONE DELLA DATA E DELL'ORA

È possibile regolare la data e l'ora procedendo nel seguente modo:

- Verificare che la bilancia sia stata configurata come MASTER e premere la sequenza di tasti \* F 0 7 9 0 per accedere alla programmazione.
- **2.** Premere il tasto **3** per selezionare la programmazione dell'orologio.

Sul display si visualizzerà la data e l'ora con il formato 'ggmmaa' e 'hhmmss' rispettivamente.

Premere i tasti + o - per situarsi sul numero da modificare. È possibile anche bloccare o avviare l'orologio utilizzando il tasto X.

Immettere con la tastiera numerica la cifra da modificare.

4. Premere il tasto \* per confermare il dato. Per tornare alla situazione iniziale di programmazione premere il tasto F e \* per tornare alla situazione normale di funzionamento.

\*

3

Sullo schermo si visualizzerà la data e l'ora nel formato "ggmmaa" e "hhmmss" rispettivamente.

## 6.10 FORMATO DELLA DATA PROGRAMMABILE PER LE ETICHETTE

Questo parametro si potrà programmare solo nelle masters. Per programmare le etichette:

- 1. Premere la sequenza di tasti **\* F 0 7 9 0** per entrare in programmazione.
- 2. Premere il tasto 8<sup>H</sup>

3. Inserire un numero tra 0 e 24, secondo la tabella:

| - | n⁰ | descrizione | n⁰ | descrizione | n⁰ | descrizione | n⁰ | descrizione |
|---|----|-------------|----|-------------|----|-------------|----|-------------|
|   | 0  | D/M1/A1     | 7  | D/A2/M1     | 14 | A1/M2/D     | 21 | M1/D/A1     |
|   | 1  | D/M1/A1     | 8  | D/A2/M2     | 15 | A2/M1/D     | 22 | M1/D/A2     |
|   | 2  | D/M1/A2     | 9  | A1/D/M1     | 16 | A2/M2/D     | 23 | M2/D/A1     |
|   | 3  | D/M2/A1     | 10 | A1/D/M2     | 17 | M1/A1/D     | 24 | M2/D/A2     |
|   | 4  | D/M2/A2     | 11 | A2/D/M1     | 18 | M1/A2/D     |    |             |
|   | 5  | D/A1/M1     | 12 | A2/D/M2     | 19 | M2/A1/D     |    |             |
|   | 6  | D/A1/M2     | 13 | A1/M1/D     | 20 | M2/A2/D     |    |             |

**A1**  $\Rightarrow$  Anno con due cifre (08 indica 2008).

**A2** ⇒ Anno completo (2008).

 $D \Rightarrow$  Giorno (è sempre a due cifre).

**M1**  $\Rightarrow$  Mese con due cifre (11 indica Novembre).

 $M2 \Rightarrow$  Mese in lettere (Novembre)

## 6.11 CHIAVE D'ACCESSO AI LISTATI

È possibile modificare la chiave d'accesso ai listati. A tal fine, procedere nel seguente modo:

 Premere i tasti \* e F e l'anteriore chiave d'accesso ai listati (0 0 0 0 predefiniti).

2. Premere il tasto X. Immettere 4 numeri come nuovo codice d'accesso ai listati.

\* F 0 0 0 0

Х

LISTATO

----

Nel caso di non ricordare la chiave d'accesso, consultare al fornitore o servizio di Assistenza Tecnica della sua Bilancia.

\* F 0 7 9 0 8<sup>H</sup>

| ForMAtO |    |
|---------|----|
| DATA    | 04 |

Prog.

|             |               | 6.12 MODALITÀ AUTOSERVIZIO<br>Tale modalità di funzionamento è valida solo per i modelli K-3X5. |
|-------------|---------------|-------------------------------------------------------------------------------------------------|
|             |               | In tale modalità resterà attiva solo la parte di tastiera corrispondente ai PLU diretti.        |
|             |               | Per programmare questa modalità:                                                                |
|             |               | 1. Accedere alla programmazione premendo la sequenza * F 0                                      |
|             |               | 7 9 0.                                                                                          |
| * F 0 7 9 0 | Prog. SELESER | 2. Premere il tasto V3.                                                                         |
| V2          | TION SELISER  | 3. Immettere:                                                                                   |
| V3          |               | <b>0=</b> Modo <b>normale</b> (non Self-service).                                               |
|             |               | 1= Modo Self-service.                                                                           |
| 0           |               | Premere il tasto con il relativo numero                                                         |
|             | Prog SELFSER  | Si <b>stamperà</b> l'etichetta.                                                                 |
|             | 0             | 2=modo self-service con memorizzazione del PLU:                                                 |
|             |               | L'articolo rimane memorizzato sino a che si prema un                                            |
|             |               | altro tasto di PLU.                                                                             |
|             |               | 2-Mada celf cervice 2:                                                                          |
| D           |               | Con il tasto - programmare il tempo (tra 0 e 9) disponibile                                     |
| *           |               | per digitare il codice dell'articolo                                                            |
|             |               | A seconda se il peso sul piatto eccede o no il valore del                                       |
|             |               | campo <b>tara</b> dell'articolo si ha:                                                          |
|             |               | - Se il <b>peso è maggiore della tara</b> :                                                     |
|             |               | l'articolo e <b>pesato</b> ,<br>essendo il <b>Prezzo – prezzo dell'Articolo</b> o               |
|             |               | essendo il <b>Frezzo = prezzo dell'Articolo</b> e                                               |
|             |               | per stampare renonena premere in tasto                                                          |
|             |               | l'articolo è <b>unitario</b> .                                                                  |
|             |               | essendo il <b>Prezzo = prezzo 2 dell'Articolo</b> (sostituisce la                               |
|             |               | data di scadenza),                                                                              |
|             |               | digitare il numero di unità e                                                                   |
|             |               | per <b>stampare</b> l'etichetta premere il <b>tasto</b> <u>*</u> .                              |
|             |               | se durante i operazione il peso varia in modo sufficiente da                                    |
|             |               | l'articolo passerà da pesato a non pesato o viceversa.                                          |
|             |               | Se, una volta digitato il codice dell'articolo, la bilancia                                     |
|             |               | rimane per dieci secondi senza modificare il suo stato si                                       |
|             |               | cancellerà l'operazione dallo schermo.                                                          |
|             |               | Il tasto C cancella l'operazione.                                                               |
|             |               | 4= Modo self-service 4:                                                                         |
|             |               | disponibile per <b>digitare il codice dell'articolo</b>                                         |
|             |               | A seconda sia il PLU pesato o non pesato si deve:                                               |
|             |               | PLU pesato:                                                                                     |
|             |               | Collocare il <b>peso sul piatto</b> .                                                           |
|             |               | Digitare i numeri del PLU.                                                                      |
|             |               | Premere * per stampare l'etichetta.                                                             |
|             |               | PLU non pesato:<br>Digitare i numeri del PLU                                                    |
|             |               | Digitare il numero di pezzi.                                                                    |
|             |               | Premere <b>*</b> per stampare l'etichetta.                                                      |
|             |               | ll <b>tasto C cancella</b> l'operazione.                                                        |
|             |               | <b>4</b> Premere il <b>tasto</b> per <b>memorizzare</b> il cambio effettuato.                   |

## 6.13 MODALITÀ PESATURA AUTOMATICA

Questa modalità di funzionamento è valida solo per i modelli K-3X5.

Attivando tale opzione e fissando l'articolo mediante il tasto F, ogni volta che il peso si stabilizza si stamperà un'etichetta:

- Accedere alla programmazione per mezzo della sequenza 1. F 0 7 9 0.
- \* F 0 7 9 0 2. Premere il tasto V4. Prog PES AU 3. Digitare: ٧4 0. Non esegue pesatura automatica. 1. Ce' pesatura automatica a peso stabile. La etichetta di Prog PES AU totali accumula le vendite di un solo articolo. Se si 1 varia il PLU si azzerano gli accumulati della etichetta 1 di totali. 2. Ce' pesatura automatica a peso stabile. La etichetta di totali accumula tutte le vendite che siano state eseguite anche se di diversi PLU. Gli accumulati si azzerano al momento di stampare la etichetta di totali. Premere il tasto 🔹 per confermare la modifica realizzata. 4. \* Modalità funzionamento: 1. Selezionare un operatore. 2. Selezionare il PLU. V1 3. Fissare il PLU mediante il tasto F. **1**° 4. Depositare un prodotto sul piatto. F 5. Ogni volta che si stabilisce il peso si stamperà un'etichetta. Ogni volta che il peso si stabilizza si stamperà un'etichetta. 6.13.1 ETICHETTE DEI TOTALI Valido solo per bilance **K-3X5** in modalità di pesatura automatica. Saranno accumulati i totali di peso, importo e numero di operazioni dello stesso PLU oppure da Diversi (se la bilancia é programmata in quel senso ), su un stesso venditore .

L'etichetta dei totali si programma nel formato 5 (vedi Grafica dell'Etichetta).

1. Premere il tasto SHIFT e successivamente il tasto T.

2. Immettere l'operatore corrispondente.

3. Per uscire premere il tasto \*.

SHIFT T

- V4
- \*
- 49-MK300IT20

Per stampare l'etichetta dei totali:

## 7. COMUNICAZIONI

In funzione delle caratteristiche di comunicazione della sua bilancia **Serie** K (consultare paragrafo. *Caratteristiche delle bilance Serie* K) sarà possibile il collegamento ad altre bilance, e/o a un PC.

È possibile creare una rete di bilance, dove ci sarà sempre una BILANCIA MASTER (indirizzo 0) fino ad un massimo di 9 BILANCE UNITÀ PERIFERICHE.

Da qualunque bilancia della rete è possibile stampare lo scontrino delle operazioni effettuate in un altra bilancia della stessa rete.

Una bilancia sarà considerata come **MASTER** se le viene assegnato **l'indirizzo 0**. La bilancia potrà anche essere collegata ad un PC per l'invio di dati e la successiva elaborazione da parte di un programma informatico di gestione.

Una bilancia si considererà come UNITÀ PERIFERICA se le viene assegnato un indirizzo da 1 a 9.

Nella rete non devono mai esserci 2 bilance con lo stesso indirizzo.

7.1 CONFIGURAZIONE COME MASTER O UNITÀ PERIFERICA

Il cavo di comunicazione tra le bilance MASTER e le UNITÀ PERIFERICHE è a 6 vie, collegato pin a pin ai pin 1, 2 e 5 (trasmissione RS-485). La lunghezza totale massima del cavo non deve superare i 1000m.

Per configurare una bilancia come MASTER o UNITÀ PERIFERICA procedere nel seguente modo:

| * F 0 7 9 0 | Prog9.               | <ol> <li>Premere la sequenza di tasti * F 0 7 9 0 per accedere alla<br/>programmazione.</li> </ol>                                                                                                    |
|-------------|----------------------|----------------------------------------------------------------------------------------------------|
| 5           | Ind<br>0 1234567890  | <ol> <li>Premere il tasto 5 per selezionare la programmazione<br/>dell'indirizzo della bilancia.</li> </ol>                                                                                                    |
|             |                      | Sul display si visualizzerà l'indirizzo attuale della bilancia.                                                                                                    |
| 4 X C       |                      | 3. Premere 4 volte il tasto C.                                                                                                    |
| •           | Ind<br>00 1234567890 | <ol> <li>Premere il tasto 0 se si vuole impostare la bilancia come<br/>MASTER. Successivamente premere il tasto *: i numeri delle<br/>bilance asservite collegate alla rete cominceranno a<br/>lampeggiare sul display.</li> </ol> |
|             | ind                  | <ol> <li>Per configurare la bilancia come UNITÀ PERIFERICA, con<br/>uno degli indirizzi da 1 a 4 premere uno dei tasti da 1 a 4.</li> </ol>                                                                                        |
| *           | 1 1234567890         | <ul> <li>6. Premere il tasto * per confermare il nuovo indirizzo della bilancia. Premere F * per uscire.</li> </ul>                                                                                                    |
|             | ind<br>1 1234567890  | NON UTILIZZARE LE BILANCE UNITÀ PERIFERICA QUANDO SI STANNO<br>ESEGUENDO DELLE MODIFICAZIONI NELLA PROGRAMMAZIONE DELLA<br>MASTER CORRISPONDENTE.                                                                                  |

#### 7.2 **CONFIGURAZIONE PER CONNESSIONE A PC**

Per configurare la bilancia per la connessione al PC seguire i seguenti passi:

- 1. Premere la sequenza di tasti \* F 0 7 9 0 per accedere alla programmazione.
- 2. Premere il tasto 5 per selezionare la programmazione dell'indirizzo della bilancia.
- 3. Premere 4 volte il tasto C. Premere \*
- 4. Per collegare la bilancia MASTER a un PC è necessario assegnarle un indirizzo master che le permetta di essere riconosciuta dal computer all'interno della rete: immettere un numero pari di 2 cifre compreso tra 00 e 98. Premere il tasto \* per confermare l'indirizzo della bilancia.

5. Premere **F** \* per uscire.

📕 modelli K-330 e K-335 sono sempre configurati come master.

#### 7.3 PARAMETRI DI COMUNICAZIONE AL PC

Esistono 6 parametri di comunicazione tra la bilancia ed il PC che possono modificarsi per essere adattati ai diversi protocolli utilizzati.

L'insieme dei valori di questi parametri è rappresentato da un numero a 6 cifre, ognuno dei quali ha un significato in funzione della sua posizione (considerando come primo quello più a sinistra):

- 1º TA: tempo massimo di risposta. Tra 0 e 9 (vedi la tabella).
- 2º TB: tempo massimo di trasmissione di un blocco: tra 0 e 9 (vedi la tabella)
- 3º TC: tempo massimo di occupazione della linea: tra 0 e 9 (vedi la tabella)
- 4º TD: tempo d'attesa di indirizzamento: tra 0 e 9 (vedi la tabella)
- 5º Numero di bit. Possibili valori:
  - **0.** 7 bit di dati, 1 bit di stop, parità par.
  - 1. 8 bit di dati, 1 bit di stop, parità par.
  - 2. 7 bit di dati, sensa parità
  - 3. 8 bit de dati, senza parità
  - 7 bit de dati, parità impar
     8 bit de dati, parità impar
- 6º Velocità di trasmissione

| Numero | ТА    | TB    | TC    | TD       | Velocità |
|--------|-------|-------|-------|----------|----------|
| 0      | 0.50  | 0.50  | 0.50  | 15.00    | 9600     |
| 1      | 0.10  | 0.10  | 0.10  | 1.00     | 4800     |
| 2      | 0.20  | 0.20  | 0.20  | 2.00     | 2400     |
| 3      | 0.30  | 0.30  | 0.30  | 3.00     | 1800     |
| 4      | 0.60  | 0.60  | 0.60  | 6.00     | 1200     |
| 5      | 1.00  | 1.00  | 1.00  | 10.00    | 600      |
| 6      | 2.00  | 2.00  | 2.00  | 20.00    | 300      |
| 7      | 3.00  | 3.00  | 3.00  | 30.00    | 150      |
| 8      | 6.00  | 6.00  | 6.00  | 60.00    | 110      |
| 9      | 10.00 | 10.00 | 10.00 | Inattivo | 19200    |

Se si ha il parametro Ethernet ad uno, cioè, c'è connessione Ethernet la velocità di trasmissione sarà di 38400 baud e non si potrà modificare.

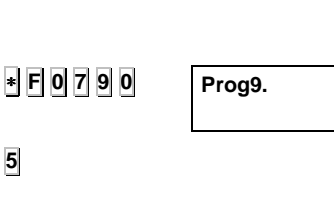

Ind 0

5

\*

\*

**F** \*

4 X C

# MANUALE D'USO

| I parametri di comunicazione possono essere configurati ne | I |
|------------------------------------------------------------|---|
| seguente modo:                                             |   |

| * F 0 7 9 0 | Prog.    | <ol> <li>Premere la sequenza di tasti * F 0 7 9 0 per accedere alla<br/>programmazione.</li> </ol>                                                                                              |
|-------------|----------|----------------------------------------------------------------------------------------------------|
| 5           | Ind<br>0 | <ol> <li>Premere il tasto 5 per selezionare la programmazione<br/>dell'indirizzo della bilancia. Sul display lampeggeranno le<br/>bilance di Unità Periferica collegate alla Master.</li> </ol> |
| 8 × C       | PIU 00   | <ol> <li>Premere 8 volte il tasto C. Si visualizzerà il vecchio gruppo di<br/>parametri a sinistra del nuovo.</li> </ol>                                                                        |
|             |          | <b>4.</b> Immettere il nuovo gruppo di valori direttamente con la tastiera numerica.                                                                                                    |
| *           |          | 5. Premere il tasto \star per confermare il nuovo gruppo di valori.                                                                                                    |

## 7.3.1 CAVI DE COMUNICAZIONI

| II cavo di collegan  | nento tra bilancie master e il PC è ad 8 vie con i seguenti collegamenti |
|----------------------|--------------------------------------------------------------------------|
| (interfaccia RS-232) | :                                                                        |
| PC (DB-9)            | BILANCIA (6 VIE)                                                         |
| 2                    | → 1                                                                      |
| 3                    | → 2                                                                      |
| 5                    | → 3                                                                      |
| La lunghezza del ca  | vo tra il PC e la bilancia non deve superare i 3m.                       |

| 📕 Il cavo di connessione tra l'adattatore delle comunicazioni e le bilance maestre ( | tramite il | l |
|--------------------------------------------------------------------------------------|------------|---|
| canale RS-422) è:                                                                    |            |   |

ADATTATORE (6 VIE) BILANCIA (8 VIE)

- $1 \xrightarrow{\phantom{aaaaa}} 8 \\ 2 \xrightarrow{\phantom{aaaaa}} 6$
- <sup>-</sup>3 → 7
- 4 ------ 4
- 5 \_\_\_\_\_ 5

La lunghezza del cavo tra il adattatore e la bilancia non deve superare i 1000m.

| Il cavo di collegamento tra bilancie master e il PC (interfaccia RS-232): è ad 6 vie con i<br>seguenti collegamenti (questo cavo e il cavo pure per Telecarga e LBS) |                                                                        |  |
|----------------------------------------------------------------------------------------------------|------------------------------------------------------------------------|--|
| PC (DB-9)                                                                                                    | BILANCIA (6 VIE)                                                       |  |
| 2<br>3<br>5<br>La lunghezza del cav                                                                                                    | → 3<br>→ 4<br>→ 5<br>o tra il PC e la bilancia non deve superare i 3m. |  |

Il cavo di connessione tra le bilance maestre e le bilance unitá periferica (tramite il canale RS-485) è:

| MAESTRE (6 VIE) | UNITÀ PERIFERICA (6 VIE) |
|-----------------|--------------------------|
| 1               | → 1                      |
| 2               | → 2                      |

5 —

Popzionale comunicazione ethernet. (solo per K-355)

→ 5

| COMUNICAZIONE                    | CONNETTORE |
|----------------------------------|------------|
| RS-232                           | 0          |
| RMS                              | 0          |
| RS-422 RMS                       | 0          |
| Adattatore esterno RS-232/RS-422 | 0          |
| RS-232                           | c          |
| RMS                              |            |
| TELECARGA                        |            |
| LBS                              |            |
|                                  |            |
| ETHERNET                         |            |
| (onzionale)                      | 4 0        |
| (opziolidie)                     | 0          |

#### 7.4 **INVIO DATI AL PC**

La bilancia collegata al PC può inviare i messaggi nel momento in cui si producono.

Per inviare al PC i dati immagazzinati nella memoria della bilancia MASTER procedere nel seguente modo.

| * F              |              | I. verm                                                        | icare che la bilancia sia una MASTER e premere i tasti 🛓                                                                                                    |  |
|------------------|--------------|----------------------------------------------------------------|----------------------------------------------------------------------------------------------------|--|
|                  |              | 2 Imme                                                         | ettere il codice di accesso ai listati ( <b>0 0 0 0</b> predefinito)                                                                                           |  |
| 0 0 0 0          | LISTATO      | 3 Premere il tasto .                                           |                                                                                                    |  |
|                  |              | 4. Prem                                                        | nere il tasto 🖉                                                                                                    |  |
| *                | ·            | 5. Prem                                                        | nere uno dei seguenti tasti in funzione dell'operazione che                                                                                                    |  |
| $\diamond$       | DAT          | si de                                                          | sidera realizzare:                                                                                                    |  |
|                  | DAT          | Tasto                                                          |                                                                                                    |  |
|                  | 1 FINE GIORN | 1                                                              | Invia fine giornata senza cancellazione dei totali.                                                                                                    |  |
|                  |              | 2                                                              | Invia fine giornata con cancellazione dei totali.                                                                                                    |  |
|                  |              | 3                                                              | Invia richiesta di inizio giornata.                                                                                                    |  |
|                  |              | 4                                                              | Invia richiesta di file                                                                                                    |  |
|                  |              | 5                                                              | Invia inventario delle giacenze al PC<br>(vedi paragrafo <i>Inventari)</i>                                                                                     |  |
|                  |              | 7                                                              | Invia inventario delle giacenze al PC<br>cancellandolo dalla bilancia (vedi paragrafo<br>Inventari)                                                            |  |
|                  |              | F                                                              | Accedi ai listati                                                                                                    |  |
| • F              |              | Per ordina<br>1. Verifi                                        | <b>7.6 ORDINARE PLU</b><br>are gli articoli memorizzati procedere nel seguente modo:<br>icare che la bilancia sia MASTER e premere i tasti <b>*</b> e <b>F</b> |  |
| 0000             |              | <ol> <li>a. Premere il tasto PLU</li> </ol>                    |                                                                                                    |  |
| PLU              |              | 4. Premere F e ∗<br>7.7 BACKUP/RESTORE DEGLI ARTICOLI (L.B.S.) |                                                                                                    |  |
| E *              |              | Questo m<br>per carica<br>comunica                             | odo serve per inviare gli articoli programmati a un PC o<br>ire i dati del PC nella bilancia (nelle bilance senza<br>zione a PC).                              |  |
|                  |              | ll modo di                                                     | funzionamento è il seguente:                                                                                                    |  |
|                  |              | 1. Ent                                                         | rare in programmazione premendo i tasti 谢 F 🛛 7 9 🛛                                                                                                    |  |
|                  |              | 2. Pre                                                         | emere                                                                                                    |  |
| * F 0 7 9 0<br>- | Prog.        | 3. Nel<br>Enviar                                               | programma LBS selezionare l'opzione Recibir o                                                                                                    |  |
| Recibir          |              |                                                                |                                                                                                    |  |

## 8. APPENDICE

| .* F 0 7 9 0<br>3 <sup>c</sup> . | Prog.       |
|----------------------------------|-------------|
|                                  | Conf. Def   |
| T                                | Conf. Def T |
| -*                               | Restoring   |
| .*                               | Prog.       |

Prog9.

Ventana

GRAMOS

20

## 8.1 RIPRISTINO DEI VALORI PER DIFETTO

Questa opzione permette di **ripristinare i valori programmati in fabbrica** nella programmazione di **Stampante / Comunicazioni /. Configurazione /** Formato di **Etichetta / Ingredienti.** 

Premere la sequenza dei **tasti** \* **F 0 7 9 0** per entrare in programmazione.

Premere il **tasto** 3<sup>c</sup>.

**Selezionare** la funzione da ripristinare secondo la seguente tavola:

- 1 Stampante (ripristina i parametri per difetto).
- 2 Comunicazioni (9.600 bauds / 8bits / parità pari).
- 3 Configurazione (ripristina i valori per difetto).
- 4 Formato di etichetta (ripristina il formato di fabbrica).
- 5 Ingredienti (li ripristina con la lingua del programma).

T– Tutti (ripristina le 5 opzioni possibili).

Confermare premendo il tasto 🛓

La bilancia mostrerà il messaggio **Restoring** mentre dura il processo.

Quando termina si è in programmazione, per uscire **premere**  $\bullet$ 

## 8.2 TEST DEI SEGMENTI

È possibile realizzare un test dei segmenti del display della bilancia: accendere tutti i segmenti di visualizzazione premendo simultaneamente il tasto  $\mathbf{F}$  ed il tasto  $\mathbf{1}$ .

## 8.3 VIDEATA DEL PESO

Qualsiasi variazione del peso che si verifichi all'interno di questo margine, non verrà riportato sulla videata fino a che no venga stabilito il peso:

- 1. Entrare in programmazione.
- 2. Premere il tasto V5
- 3. Digitare il valore desiderato.
- 4. Premere il tasto \*

## 8.4. CODICE DEL FABBRICANTE

Si dovra introdurre il codice del fabbricante, 7 cifre.

- 1. Premere la sequenza dei **tasti F 0 7 9 0** per entrare in programmazione.
- 2. Premere il tasto 0 e 3 volte il tasto 🔹
- **3.** Premere i tasto **C** e programare il nuovo dasto.
- 5. Introdurre il codice del fabbricante, 7 cifre.
- 6. Premere il tasto \*

**F** 1.

.\* F 0 7 9 0

V5

\*

\* F 0 7 9 0

0

- \* \* \*
- \*

## 8.5. RIEPILOGO ACCESSO A PROGRAMMAZIONI

Per accedere alle diverse programmazioni premere la sequenza di tasti **\* F 0 7 9 0** e successivamente il tasto corrispondente, conformemente alla tabella:

| Tasto          | PROGRAMMAZIONE                                          |
|----------------|---------------------------------------------------------|
|                | Fase EURO . Stabilità .                                 |
| 0              | Intestazioni Listati , Inventari                        |
| 1              | Programmazione Articoli                                 |
| 2              | Programmazione Righe Intestazione                       |
| 3              | Programmazione Orologio )                               |
| 4              | Configurazione generale                                 |
| 5              | Indirizzare Bilancia                                    |
| 6              | Assegnazione Tasti Diretti                              |
| 7              | Tipi di <b>IVA</b>                                      |
| 8              | Cambio Valuta                                           |
| 9              | Stampa di Valute                                        |
| +              | Stampante                                               |
| -              | Telericarica articoli, formati, ingred., configurazione |
| X              | Reset Totale                                            |
| Т              | Definire Tasti di <b>Tara</b>                           |
| PLU            | Formati di <b>Etichetta</b>                             |
| PT             | Programmazione Operatori                                |
| $\diamond$     | Reparti                                                 |
| V2             | Programmazione Tracciabilità                            |
| V3             | Modo SelfService                                        |
| V4             | Modo Automatico                                         |
| V5             | Videata di peso                                         |
| 1 <sup>^</sup> | Cancelazione de Articoli                                |
| 3 <sup>c</sup> | Ripristino dei valori per difetto                       |
| 8 <sup>H</sup> | Formato de Data                                         |
| *              | USCIRE                                                  |

#### 8.6 **CAMBIO CARTA STAMPANTE**

Per cambiare il rotolo di carta della stampante procedere nel seguente modo:

Nei modelli K-3X0(solo rotolo dello scontrino):

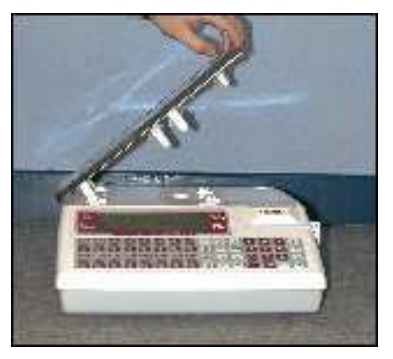

- 1. Rimuovere il piatto di pesatura sollevandolo dal lato destro come mostrato nella foto.
- Aprire la stampante e liberare il rotolo dalla testina termica 2. attivando il fermo. Estrarre il rotolo usato.

Inserire il nuovo rotolo come mostrato nella foto. Fare in modo che sia il lato termico della carta ad

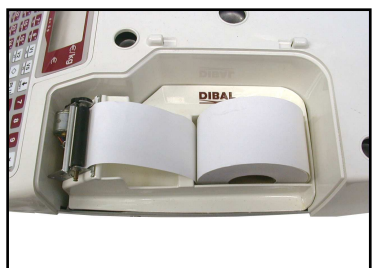

- entrare in contatto con la testina. (In caso contrario, non sarebbe possibile stampare).
- Chiudere nuovamente la stampante e poggiarvi il piatto di 4. pesatura, seguendo il processo inverso a quello descritto nel punto 1.

Nei modelli K-3X5 è disponibile l'opzione di funzionamento con carta continua, etichette adesive o carta continua adesiva.

#### Sostituzione della carta continua:

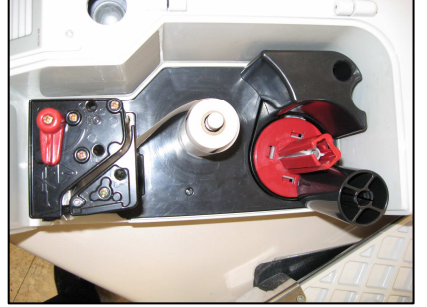

- 1. Rimuovere il piatto di pesatura sollevandolo dal lato destro, come indicato nel punto 1 del paragrafo precedente.
- 2. Aprire la stampante e liberare la carta dalla testina termica attivando il fermo. Estrarre il rotolo usato.
- 3. Inserire il nuovo rotolo com'è mostrato nella foto. Fare in modo che sia il lato termico della carta ad entrare in contatto con la testina. (In caso contrario, non sarebbe possibile stampare).
- 4. Chiudere nuovamente la stampante e sistemare il piatto di pesatura seguendo il processo inverso a quello indicato nel punto 1.

#### Per funzionare in modalità scontrino, il parametro di configurazione 4 (vedi paragrafo Tipo di Carta) dev'essere su 1.

#### Sostituzione della Carta Adesiva:

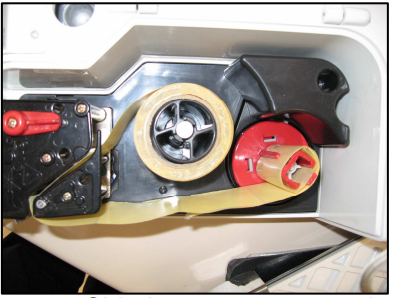

- 1. Rimuovere il piatto di pesatura sollevandolo dal lato destro come indicato in precedenza.
- 2. Aprire la stampante e liberare la carta dalla testina termica attivando il fermo. Estrarre il rotolo usato.
- 3. Inserire il nuovo rotolo come si mostra nella foto. Fare in modo che sia il lato termico della carta ad entrare in contatto con la testina. (In caso contrario, non sarebbe possibile stampare).
- 4. Chiudere nuovamente la stampante e sistemare il piatto di pesatura seguendo il processo inverso a quello mostrato nel punto 1.

Per funzionare in modalità etichetta il parametro di configurazione 4 (vedi paragrafo *Tipo di Carta)* dev'essere su 5.

## 8.7 CODICI DEI CARATTERI

Nella tabella che segue sono descritti tutti i codici delle lettere necessari per programmare il nome degli articoli (capitolo *PROGRAMMAZIONE DI ARTICOLI E TARE*) così come i testi delle righe d'intestazione degli scontrini (capitolo *GRAFICA DELLO SCONTRINO*).

- I caratteri possono essere immessi direttamente con la tastiera alfanumerica.
- I caratteri speciali (vedi tabella successiva) si programmano immettendo il codice corrispondente,
- premendo prima il tasto <u>V5</u> e successivamente il codice. - I numeri (per esempio un numero di telefono) si ottengono premendo il tasto numerico
- corrispondente (tastiera di destra). - Con i tasti + e - si stabilisce la posizione dove inserire il carattere.
- Con il tasto **32** si cambia tra maiuscole e minuscole.
- Con il tasto C é possibile cancellare il carattere.
- Con il tasto 🕅 è possibile centrare la riga appena inserita.

| Lettera | Cod. |           | Lettera     | Cod. | Lettera      | Cod. |
|---------|------|-----------|-------------|------|--------------|------|
| " "     | 0    |           | '4'         | 34   | ʻr'          | 68   |
| 'A'     | 1    |           | '5'         | 35   | 'S'          | 69   |
| 'B'     | 2    |           | '6'         | 36   | 'ť'          | 70   |
| 'C'     | 3    |           | '7'         | 37   | 'u'          | 71   |
| 'D'     | 4    |           | '8'         | 38   | 'V'          | 72   |
| 'E'     | 5    |           | '9'         | 39   | 'W'          | 73   |
| 'F'     | 6    | $\square$ | '@'         | 40   | 'X'          | 74   |
| 'G'     | 7    |           | <b>'</b> !' | 41   | ʻy'          | 75   |
| 'H'     | 8    |           |             | 42   | 'Z'          | 76   |
| ʻl'     | 9    |           | '#'         | 43   | '->'         | 77   |
| ʻJ'     | 10   |           | '\$'        | 44   | ·<-'         | 78   |
| 'K'     | 11   |           | '%'         | 45   | '?'          | 79   |
| 'L'     | 12   |           | '&'         | 46   | <b>'</b> ∧'  | 80   |
| 'M'     | 13   |           | <i>'/</i> ' | 47   | ' <b>+</b> ' | 81   |
| 'N'     | 14   |           | '('         | 48   | '<'          | 82   |
| 'O'     | 15   |           | ')'         | 49   | ʻ>ʻ          | 83   |
| 'P'     | 16   |           | 'Ñ'         | 50   | '='          | 84   |

| Lettera  | Cod. |   | Lettera | Cod. |   | Lettera     | Cod. |
|----------|------|---|---------|------|---|-------------|------|
| 'Q'      | 17   | L | 'a'     | 51   |   | '{'         | 85   |
| 'R'      | 18   |   | 'b'     | 52   |   | '}'         | 86   |
| 'S'      | 19   |   | 'C'     | 53   | _ | "['         | 87   |
| 'T'      | 20   |   | 'd'     | 54   |   | ']'         | 88   |
| 'U'      | 21   |   | 'e'     | 55   |   | 'ñ'         | 90   |
| 'V'      | 22   |   | 'f'     | 56   |   | <b>`\</b> ' | 91   |
| 'W'      | 23   |   | 'g'     | 57   |   | <b>'</b> ]' | 92   |
| 'X'      | 24   | L | 'h'     | 58   |   | ·:'         | 93   |
| 'Y'      | 25   |   | ʻi'     | 59   |   | (.)<br>,    | 94   |
| 'Z'      | 26   |   | ʻj'     | 60   |   | " "         | 95   |
| ، ب<br>ب | 27   |   | 'k'     | 61   |   | "           | 96   |
| •••      | 28   |   | ʻl'     | 62   |   | " "         | 97   |
| ·_'      | 29   |   | 'm'     | 63   |   |             | 98   |
| ·0'      | 30   |   | 'n'     | 64   |   | "           | 99   |
| '1'      | 31   |   | 'O'     | 65   |   |             |      |
| '2'      | 32   |   | ʻp'     | 66   |   |             |      |
| '3'      | 33   |   | 'q'     | 67   |   |             |      |

| Código | ESPAGNOLO | CECO-SLAVO | BULGARO | GRECO | POLACCO |
|--------|-----------|------------|---------|-------|---------|
| 100    | Ç         |            |         | А     |         |
| 101    | Ç         |            |         | В     |         |
| 102    | Á         | Á          | Ъ       | Δ     | Ą       |
| 103    | À         | Ä          | Ь       | Φ     | Ć       |
| 104    | Â         | Č          | Ю       | Г     | Ę       |
| 105    | Ä         | Ď          | Я       |       | Ł       |
| 106    | É         | É          | Ë       | Λ     | Ń       |
| 107    | È         | Ĕ          | Ы       | П     | Ó       |
| 108    | Ê         | Í          | Э       | Θ     | Ś       |
| 109    | Ë         | Lv         | J       | Σ     | Ź       |
| 110    | Í         | Ň          | Љ       |       | Ż       |
| 111    | Ì         | Ó          | њ       | Ω     | ą       |
| 112    | Î         | Ô          | Ų       | [1]   | ć       |
| 113    | Ï         | Ř          | S       | Ψ     | ę       |
| 114    | Ó         | Š          | Ъ       | α     | ł       |
| 115    | Ò         | Ť          | Ь       | β     | ń       |
| 116    | Ô         | Ú          | Ю       | δ     | Ó       |
| 117    | Ö         | Ů          | я       | ε     | Ś       |
| 118    | Ú         | Ý          | ë       |       | ź       |
| 119    | Ù         | Ž          | Ы       |       | Ż       |
| 120    | Û         | á          | Э       | l     | ÷       |
| 121    | Ü         | ä          | j       | φ     |         |
| 122    | á         | č          | љ       | κ     |         |
| 123    | à         | d v        | њ       | λ     |         |
| 124    | â         | é          | Ų       | μ     |         |
| 125    | ä         | ě          | S       | π     |         |
| 126    | é         | Í          | L       |       |         |
| 127    | è         | lv         | U       | ρ     |         |
| 128    | ê         | ň          | V       | σ     |         |
| 129    | ë         | ó          | R       | τ     |         |
| 130    | í         | Ô          | N       | υ     |         |
| 131    | ì         | ř          | F       | ω     |         |
| 132    | î         | Š          |         | ω     |         |
| 133    | Ï         | t v        |         | ξ     |         |
| 134    | Ó         | ú          |         | Ψ     |         |
| 135    | Ò         | ů          |         | ζ     |         |
| 136    | Ô         | ý          |         |       |         |
| 137    | Ö         | Ž          |         |       |         |
| 138    | u         | L          |         |       |         |
| 139    | u<br>û    | ń          |         |       |         |
| 140    | ü         | í          |         |       |         |
| 141    | u<br>f    | ŕ          |         |       |         |
| 144    | Æ         | 1          |         |       |         |
| 145    | Ø         |            |         |       |         |
| 146    | Å         |            |         |       |         |
| 147    | æ         |            |         |       |         |
| 148    | Ø         |            |         |       |         |
| 149    | å         |            |         |       |         |
| 150    | ß         |            |         |       |         |
| 151    | 0         |            |         |       | 0       |
| 152    | Ō         |            |         |       |         |
| 153    | Ś         |            |         |       |         |
| 154    | Ō         |            |         |       |         |
| 155    | Š         |            |         |       |         |
| 156    | 0<br>ű    |            |         |       |         |
| 15/    | U<br>z    |            |         |       |         |
| 158    | 0<br>″    |            |         |       |         |
| 109    | u d       |            |         |       |         |
| 161    | ý<br>Euro |            |         |       |         |
| 162    |           |            |         |       |         |
| 163    | <u>.</u>  |            |         |       |         |
| 189    | ~         |            |         | Euro  |         |

| Greco | Carattere cirillico | Carattere sostituito | Greco | Carattere cirillico | Carattere sostituito |
|-------|---------------------|----------------------|-------|---------------------|----------------------|
|       | А                   | A                    |       | а                   | а                    |
|       | Б                   | В                    |       | б                   | b                    |
|       | В                   | V                    | ν     | В                   | V                    |
|       | Г                   | Н                    |       | Г                   | h                    |
|       | Д                   | D                    |       | Д                   | d                    |
|       | E                   | E                    |       | е                   | е                    |
|       | Ж                   | G                    |       | ж                   | g                    |
|       | 3                   | Z                    |       | 3                   | Z                    |
|       | И                   | I                    |       | И                   | i                    |
|       | Й                   | J                    |       | Й                   | j                    |
|       | К                   | K                    |       | К                   | k                    |
|       | Л                   | L                    |       | Л                   |                      |
|       | М                   | М                    |       | М                   | m                    |
|       | Н                   | N                    | η     | Н                   | n                    |
|       | 0                   | 0                    |       | 0                   | 0                    |
|       | П                   | Р                    |       | П                   | р                    |
|       | Р                   | R                    |       | р                   | r                    |
|       | С                   | S                    |       | С                   | S                    |
|       | Т                   | Т                    |       | Т                   | t                    |
|       | У                   | U                    |       | у                   | u                    |
|       | Φ                   | F                    |       | ф                   | f                    |
| χ     | Х                   | Х                    |       | X                   | Х                    |
|       | Ц                   | С                    |       | Ц                   | С                    |
|       | Ч                   | Y                    |       | Ч                   | у                    |
|       | Ш                   | W                    |       | Ш                   | W                    |
|       | Щ                   | Q                    |       | щ                   | q                    |

000000 ABADECO 000001 ACCIUGHE 000002 ACCIUGHE A FILETTI 000002 ACCIUGHE A FILETTI 000003 ACCIUGHE IN OLIO OLIVA 000004 ACETO 000005 ACETO DI VINO 000006 ACIDIFICANTE 000007 ACIDIFICANTE 000007 ACIDIFICANTE 000009 ACIDO CITRICO 000019 ACIDO LASCORBICO 000011 ACIDO LASCORBICO 000011 ACIDO LASCORBICO 000012 ACIDO LASCORBICO 000014 ACQUADELLE 000015AGENTE DI RESISTENZA: 000016 AGLIO 000016 AGLIO 000017 AGLIO FRESCO 000018 AGLIO SECCO 000118 AGLIO SECCO 00019 AGNELLO 00020 AGNELLO CARRE 000021 AGNELLO COTOLETTE 000022 AGNELLO DA LATTE 000022 AGNELLO SPALLE 000025 AGNELLO TRATAGLIA 000025 AGNELLO TRATAGLIA 000025 AGNELLO TRECCE 000026 AGNELLONE 00026 AGNELLONE 00027 ALBA ORO SV 00027 ALBA ORO SV 00029 ALBICOCCHE 00030 ALBICOCCHE EXTRA 00031 ALBUME 00032 ALCHECHENGI 00033 ALCOCL ETILICO 00033 ALCOCL ETILICO 00035 ALI DI RAZZA 00035 ALI DI RAZZA 000036 ALLODOLE 000037 ALLORO 000038 ALPICELLA 000039 ALPINO CAMEMBERT 000040 AMIDO 000041 AMMONIO 000042 AMMONIO BICARBONATO 000043 AMARETTI 000044 ANANAS 000045 ANATRA 000046 ANATRA COSCE 00047 ANATRA MUTA 000048 ANATRA PETTO 000049 ANATRA PETTO 000050 ANELLI 000050 ANELLI CULFI NOSTRANI 000052 ANELLI E CULFI NOSTRANI 000052 ANELLI E CULFI TAY 000053 ANELLI COMANA 250g 00054 ANGLELI TOTANI 500g 000055 ANICE 000056 ANGURIE 000057 ANICE 000045 ANATRA 000057 ANNABELLA 000058 ANNABELLA SV 000059 ANTIOSSIDANTI 000060 ARACHIDI 000061 ARAGOSTA 000062 ARAGOSTA PRECOTTA 000063 ARAGOSTA VERDE 000064 ARAGOSTELLA 000065 ARANCE 000065 ARANCE 00065 ARANCE 00065 ARANCE COMUNI 00067 ARANCE OVALI 00067 ARANCE SANGUINELLO 1 00069 ARANCE SANGUINELLO 2 000070 ARANCE TAROCCO 000071 ARANCE TAROCCO 1 000072 ARANCE VALENCIA 000073 ARANCE VALENCIA 000073 ARANCE VALENCIA 000075 ARANCE WASHINGTON 000075 ARANCE WASHINGTON 000076 ARINGA AFF. 000079 ARISTA SUINO 000079 ARISTA SUINO 000081 AROMI 000081 AROMI 000082 AROMI NATURALI. 000083 AROMI PER ARROSTO 000084 ARROSTO 000085 ARROSTO AGNELLO 000086 ARROSTO COTTO 000086 ARROSTO COTTO (\*ARISTA)\* 000087 ARROSTO MAIALE 000088 ARROSTO VIT/LO 000089 ARROSTO VIT/LO 000089 ARROSTO VIT/LO 000090 ARROSTO VIT/LO 000091 ASCORBATO DI SODIO 000093 ASIAGO MEZZANO 000093 ASIAGO MEZZANO 000094 ASIAGO TESSARO 000096 ASIAGO TESSARO 000098 ASIAGO TESCARO 000098 ASIAGO TECHICO 000098 ASIAGO VECCHICO 000098 ASIAGO VECCHICO 000099 ASPARAGI 000100 ASPARAGI EXTRA 000101 ASPARAGINA 000102 ATTINIGLIA 000103 AURICCHIO 000104 AVOCADOS 000105 \"A\" в B 000200 BACCALA 000201 BACON 000202 BAILA 000203 BANANE 000204 BANANE CIQUITA 000205 BANTAZOLA 1/2 FORMA 000206 BARSANELLA 000207 BASILICO 000208 BASTONCINI

000212 BASTONCINI PESCE 900g 000213 BAVARIA BLU M.G. 70% 000214 BELGA 000215 BELLE DES CHAMPS 000216 BERGARDER FORM. BLU 50% 000217 BERGERA 000218 BERGERA SV 000219 BESCIAMELLA 000220 BIANCO MARIO 000221 BICARBONATO 000222 BIETA 000222 BIETA 000224 BIETOLA 000224 BIETOLA LARGA BIANCA 000225 BIETOLA VERDE 000226 BIETOLA VERDE 000226 BISCOTTI 000228 BISCOTTI AL CIOCCOLATO 000229 BISCOTTI AL CIOCCOLATO 000229 BISCOTTI ALL'ANICE 000231 BISTECCHE DI MAIALE 000232 BISTECCHE DI MAIALE 000232 BISTECCHE MANZO 000234 BISTECCHE POLPA 000234 BISTECCHE POLPA 000235 BISTECCHE VIT/LO 000236 BISTECCHE VIT/NE 000230 BISTECCHE VITINE 000237 BLEDINE 000238 BLU BAYOU M.G. 60% 000239 BOCCETTE CAVOUR 000240 BOCCONCINI 000240 BOCCONCINI 000241 BOCCONCINI LOCALI 000242 BOCCONCINI MERLUZZO 000241 BOCCONCINI LOCALI 000242 BOCCONCINI MERLIJZZO 000243 BOCCONCINI SUD 000248 BOCCONCINI SUD 000248 BOCCONCINI VIT/LO 000248 BOLCONCINO VIT/NE 000248 BOLLITO VIT/LO 000248 BOLLITO VIT/LO 000248 BOLLITO VIT/LO 000250 BOLLITO VIT/LO 000251 BOLLOGNA P.S. TRANCIO 000251 BOLLOGNA P.S. TRANCIO 000252 BOMBELLE 000253 BOMBELLE SPINACI 300g 000254 BOMBELLE SPINACI 300g 000255 BONTAZOLA 000258 BOSCAIOLA-INTROBIOLA 000258 BOSVIOLA-INTROBIOLA 000259 BOVINO 000259 BOVINO 000260 BRA MEZZANO 000261 BRA TENERO 000262 BRACE SPRINT 000262 BRACE SPRINT 000263 BRACIOLE 000264 BRACIOLE CASTRATO 000265 BRACIOLE SUINO 000266 BRACIOLE VIT/LO 000266 BRASOLA FESA 000270 BRESAOLA FESA 000270 BRESAOLA FESA 000271 BRINAZOLINO BISMARA 000271 BRINAZOLINO BISMARA 000272 BRIE 000273 BRIE AMOUR DE FRANCE 000274 BRIE DE LUXE 65% CHAM. 000274 BRIE DE LUXE 65% CHAM. 000275 BRIE METALLICO 000276 BRIE ROYAL 60% 000277 BRIE VATIMONT 60% 000277 BRIE 50% SELEC 2.4 kg 000279 BRIE 60% MOULIN 2.4 kg 000280 BRIETTE M.G. 65% 000281 BRIGANTE 000281 BRIGANTE 000282 BROCCOLETTI BRUXELLES 000283 BROCCOLI 000253 BROCCOLI 000284 BUONGUSTO 000286 BURRO 000286 BURRO BAVARESE 250g 000287 BURRO DI CACAO 000288 BUTALINE 000289 BUTTERINO 000299 B" С 000400 CACAO 000401 CACAO MAGRO 000402 CACCIATORE 000402 CACCIATORE 000403 CACCIATORE TRE VALLI 000404 CACCIATORE VARZI 000405 CACCIATORINI 000406 CACC. BOCCONCINI CAVOUR 000406 CACC. BOCCONCINI CAVOUR 000407 CACHI 000409 CACIOCAVALLO 000419 CACIOCAVALLO SUD 000410 CACIOCTA AUPECORA 000412 CACIOTTA AUPECORA 000413 CACIOTTA VALBA 000413 CACIOTTA VALBA 000414 CACIOTTA VALBA 000416 CACIOTTA VALBA 000416 CACIOTTA VALBE 000416 CACIOTTA VALBE 000419 CACIOTTA VALBE 000421 CAGLIOCO 000422 CALAMARETTI 000423 CALAMARETTI 000423 CALAMARETTI 000423 CALAMARETTI 000423 CALAMARETTI 000406 CACC. BOCCONCINI 000423 CALAMARETTI MOSCA 000424 CALAMARETTI SICILIA 000425 CALAMARI 000426 CALAMARI INTERI 000426 CALAMARI INTERI 000427 CALAMARI PULITI 000428 CALAMARI 500g 000428 CALAMARI 500g 000429 CAMBOSANA 70% 000430 CAMEMBERT 000431 CAMEMBERT METALLICO 000432 CAMOSCIO D'ORO 000433 CANELLINI 000433 CANELLINI 000436 CANELLINI VERDI 000436 CANELLINI VERDI 000437 CANELLONI

000438 CANESTRATO SICILIANO 000439 CANESTRATO DI SICILIA 000440 CANNELA 000441 CAPOCOLLO 000442 CAPOCOLLO 000442 CAPOCOLLO SUINO 000443 CAPPONE 000444 CAPRETTO 000445 CAPRI'MAURI x 2 000446 CAPRICCIO 000446 CAPRICCIO 000447 CAPRICE DES DIEUX 000448 CAPRICE DES DIEUX GM 000449 CAPRICE DES DIEUX PM 000450 CAPRIOLO 000451 CAPRIOLO POLPA 
 000451
 CAPEICCI

 000452
 CAPUCCI

 000453
 CARAMAGNIN

 000453
 CARCIOFI

 000454
 CARCIOFI

 000455
 CARCIOFI

 000456
 CARCIOFI

 000457
 CARCIOFI INTERI 2a

 000456
 CARCIOFI INTERI 2a

 000457
 CARCIOFI ISPINE

 000469
 CARCIOFI SPINOSI 1a

 000461
 CARCIOFI SPINOSI 2a

 000462
 CARDI

 000462
 CARDI

 000462
 CARDI

 000462
 CARDI

 000462
 CARDI

 000462
 CARDI

 000464
 CARDI
 000465 CARNE 000465 CARNE DI CAVALLO 000466 CARNE DI CAVALLO 000467 CARNE DI SUINO 000468 CARNE DI VITELLO 000469 CARNE DI VITELLONE 000489 CARNE DI VITELLO 000489 CARNE DI VITELLONE 000489 CARNE DI VITELLONE 000471 CAROTE 1kg 000472 CAROTE 1/kg 000473 CASATELLA 000473 CASATELLA 000475 CASTAGNE SECCHE 000475 CASTAGNE SECCHE 000476 CATALOGNA 000477 CAVOLFIORE 000478 CAVOLI 000479 CAVOLI 000480 CERTOGLIO 000481 CERTOGLIO 000483 CERNIA FILETTO 000486 CERTOSA GALVANI 000487 CERTOSINO GALVANI 000488 CERVELLA 000487 CERVELLA 000488 CERVELLA 000489 CERVELLA SUINO 000490 CERVELLA VIT/NE 000490 CERVELLA VIT/NE 000491 CERVO 000492 CERVO POLPA 000492 CERVO POLPA 000493 CETRIOLI 000494 CHICCHI DI AVENA DECORTICATA 000495 CHICCHI DI GRANO SARACENO DECORTICATO 000496 CHICCHI DI MIGLIO DECORTICATO 000498 CHICCHI DI ORZO DECORTICATO DECORTICATO 000498 CHICCHI DI RISO INTEGRALE 000499 CHIODI DI GAROFANO 000500 CHIRIMOYA 000501 CIAMBELLONE 000502 CICCILLO LOCATELLI 000503 CICCIOLATA 000502 CICCILLO LOCATELLI 000503 CICCIOLATA 000504 CICCIOLI 000505 CICCIOLI CARPAGNOLI 000505 CICCIOLI CARPAGNOLI 000506 CICCIOLI ROCANTI 000507 CICCIOLI ROMAGNOLI 000509 CICORIA 000511 CICORINA MAZZETTO 000512 CILLEGIE 000513 CILLEGIE MARENA 000514 CILLEGIE MARENA 000514 CILLEGIE MARENA 000516 CIMALINO VIT/NO 000516 CIMALINO VIT/NO 000516 CIMALINO VIT/NO 000518 CIMONI 000519 CINGHIALE 000522 CIPOLLE 000522 CIPOLLE 000522 CIPOLLE BIONDE 000522 CIPOLLE BIONDE 000524 CIPOLLE DIONDE 000525 CIPOLLE DORATE 000526 CIPOLLE FRESCHE 000527 CIPOLLE IVREA 000220 CIPOLLE IVREA 000527 CIPOLLE IVREA 000529 CIPOLLINE DIVREA 000530 CIPOLLINE DIVREA 000530 CIPOLLINE DIVREA 000531 CITRATO DI SODIO 000532 CIUFFI DI CALAMARI 000533 COMEMENTINI 000533 COME DI ARAGOSTE 000538 CODE DI GAMBERO 000538 CODE DI GAMBERO 000538 CODE DI GAMBERO 000548 CODE SICILA 000541 CODE SICILA 000542 COLA DI PESCE 000542 COLLA DI PESCE 000543 COLOMBACCI 000544 COLORANTE (CAROTENI MISTI) 000545 COLORANTI 000546 COLORANTI 000546 CONFETTURA DI FRUTA 000547 CONFETTURA DI PRUGNA (POTASSIO SORBATO) 000548 CONIGLIO 000549 CONIGLIO EXTRA 000550 CONIGLIO SARDO 000551 CONSERVANTI 000552 CONSERVATIVI:

000553 CONTROFILETTO 000554 CONTROFILETTO VIT/NE 000555 CONTROGIRELLO VIT/NE 000556 COPPA 000557 COPPA COTTA 000558 COPPA DI TESTA 000559 COPPA NOSTRANA RETE 000560 COPPA PARMA 000561 COPPA STAG. 000562 COPPA STAG. PARMA 000563 CORRETTORE DI ACIDITA' 000564 CORRETTORI DI 000564 CORRETTORI DI ACIDITA(ACIDO CITRICO CITRATO TRISODICO) 000565 COSCE DI RANA 000567 COSTATA 000567 COSTATA 000568 COSTATA VIT/LO 000569 COSTATA VIT/NE 000570 COSTE 000571 COSTECHINI CAVOUR 000572 COSTELLI 000572 COSTELLI 000573 COSTELLI VIT/LO 000574 COSTELLI VIT/NE 000575 COSTINE 000576 COSTINE SUINO 000577 COTECHINO 000578 COTECHINO COTTO 000579 COTECHINO PARMA 000580 COTENNA SUINO 000581 COTOLETTE POLLO IMPANATE IMPANATE 000582 COZZE 200g 000583 CREMA DEL PASTORE 000584 CREMA DI MARRONI 000584 CREMA DI MARRONI 000585 CREMEUX 000586 CREMEUX ALLE ERBE 000587 CREMEUX ALLE NOCI 000588 CREMEUX ASS-BONG 000589 CREMEUX ASS-BONG 000589 CREMEUX BLEU 000590 CREMEUX BLEU 000591 CREMINI 000592 CREMORE TARTARO 000592 CREMORE TARTARO 000593 CRESPELLE 000594 CRESPOLETTO MILANO 000595 CRESPONE MILANO 000596 CROGNOLI 000597 CROISSANT 000598 CROISSANT MARMELLATA 000599 CROSTATE CON RICOTTA 000600 CROSTATILE 000601 CRUSCA 000602 CULATA VIT/LO 000602 CULATA VIT/LO 000603 CULATA VIT/NE 000604 CUOR DI PANCETTA 000606 CUORE SUINO 000606 CUORE SUINO 000606 CUORE VIT/LO 000608 CUORE VIT/NE 000609 CUPETTA 000610 L/PETTONE 000611 L/CV\* D 000700 DATTERI 000700 DATTERI 000701 DATTERI CONF. 1 kg 000702 DATTERI CONF. 250g 000703 DATTERI CONF. 5 kg 000702 DATTERI CONF. 200g 000703 DATTERI CONF. 5kg 000704 DATTERI CONF. 5kg 000706 DECORATO NOCI 000707 DECORATO NOCI 000707 DECORATO NOCI INTERE 000709 DECORATO NOCI 125g 000710 DECORATO NOCI 125g 000710 DECORATO NOCI 125g 000714 DIATICE PAGELLI 000713 DESTROSIO 000714 DIATRAMMA VITALO 000714 DIATRAMMA VITALO 000716 DIECIFETTE 43% 190g 000716 DIECIFETTE 43% 190g 000719 DOLCELATTE GALBANI 000719 DOLCELATTE GALBANI 000719 DOLCIFICANTE 000720 DOUX DE MONTAGNE 000721 "D" Е 000800 EDAM BOCCE OLAND 000800 EDAM BOCCE OLAND. 000801 EDAM BOCCE OLAND. 000802 EDAMER TEDESCO 000803 EDAMER TRANCIO 000804 EMMENTHAL 000806 EMMENTHAL AUSTRIACO 000806 EMMENTHAL STREMONT 000807 EMMENTHAL SVIZZERO 000809 EMMENTHAL SVIZZERO 000810 EMMENTHAL SVIZZERO 000811 EMMENTHAL SVIZZERO 000811 EMMENTHAL SVIZZERO 1a 000812 EMMENTHAL SVIZZ.-PZSV-000813 EMMENTHAL SV. BLOCCHI 000814 EMULSIONANTI: 000815 EMULSIONANTI (MONO DIGLICERIDI DEGLI ACIDI GRASSI LECITINE) 000816 ERBE 000816 EÅBE 000817 ESALTATOR DI SAPIDITA: 000818 ESTRATTI 000820 ESTRATTO DI 000820 ESTRATTO DI CAROTA 000822 ESTRATTO DI CAROTA 000822 E-171 000823 E-172 000824 E-200 000825 E-235

CODICI INGREDIENTI

000834 E-322

000835 E-330

000836 E-331 000837 E-471

000838 E-490

8.8

000839 "E F 000900 FAGIANO 000901 FAGIOLI 000902 FAGIOLI BORLOTTI 000903 FAGIOLI FRESCHI 000904 FAGIOLI SECCHI LAMON 000905 FAGIOLI SECCHI LAMON 000907 FAGIOLI SECCHI STREGONI 000907 FAGIOLINI SOBY 000909 FAGIOLINI BOBY 000909 FAGIOLINI BOBY 000910 FAGIOLINI NOBY 000912 FAGIOLINI HOBY 000912 FAGIOLINI MERAVIGLIA 000913 FAGIOLINI MERAVIGLIA 000914 FAGIOLINI PIATTI 000915 FAGIOLINI MEGINA F 000915 FAGIOLINI REGINA 000916 FAGIOLINI S. TERESA 000916 FAGIOLINI S. TRESA 000916 FAGIOLINI S. TRESA 000917 FAMIGO 000918 FARAONA 000919 FARAONA 000920 FARAONA COSCE 000922 FARINA DI 000922 FARINA DI 000922 FARINA DI CAREALI MALTATI 000926 FARINA DI CAREALI MALTATI 000926 FARINA DI CAREALI 000926 FARINA DI CAREA 000926 FARINA DI CAREO 000928 FARINA DI FAREO 000928 FARINA DI FAREO 000929 FARINA DI FAREO 000930 FARINA DI FAREO 000930 FAR MALTATO 000931 FARINA DI GRANO TENERO 000932 FARINA DI GRANO TENERO TIPO 0 000933 FARINA DI GRANO TENERO TIPO 00 100303 FAINA DI GRANO TENERO 100335 FARINA DI MANDORLE 00335 FARINA DI RATATE 00336 FARINA DI SEGALE 000336 FARINA DI SEGALE 000385 FARINA DI SEMI DI GUAR 000385 FARINA DI SEMOLA 000940 FARINA DI SEMOLA 000941 FARINA DI SEMOLINO 000942 FARINA DI SEMOLINO 000944 FARINA DI TIPO 00/GRANITO 000944 FARINA DI TIPO 00/GRANITO 000944 FARINA GRANO TENERO 11PO 0 TIPO 0 000945 FARINA INTEGRALE DI FARRO 000946 FARINA INTEGRALE DI KAMUT 000947 FARINA INTEGRALE DI 000948 FARINA INTEGRALE GRANO DURO 000949 FARINA INTEGRALE GRANO TENERO 000950 FARINA INTEGRALE DI 000350 FARINA INTEGRALE SEGALE TIPO 0 000951 FAVE 000952 FAVE DA BOLLIRE 000953 FAVETTE 000954 FAVORITE 000956 FEGATO 000956 FEGATO 000956 FEGATO VIT/LO 000958 FERMENTI LATTICI 000959 FERMENTI LATTICI 000960 FESA 000961 FESA SUINO 000962 FESA VIT/LO 000963 FESA VIT/NE 000964 FETTINE 000964 FETTINE DI MAIALE 000965 FETTINE DI MAIALE 000966 FETTINE IMPANATTE DI 000965 FE1TINE IMPANATTE DI 000966 FETTINE IMPANATTE DI BOV 000967 FETTINE VIT/LO 000968 FETTINE VIT/LO 000973 FICHI 000977 FICHI BIANCHI 000972 FICHI BIANCHI 000973 FICHI SECCHI CONF. 1kg 000974 FICHI SECCHI CONF. 1kg 000975 FICHI SECCHI CONF. 1kg 000975 FICHI SECCHI CONF. 1kg 000975 FICHI SECCHI CONF. 250g 000978 FICHI SECCHI CONF. 25kg 000986 FILETTI SECCHI CONF. 5 kg 000986 FILETTI DASERA 000986 FILETTI DASERA 000986 FILETTI MARLIZZO 400g 000987 FILETTI PLATESSA RO.300g 000988 FILETTI PLATESSA AU003 000988 FILETTI PLATESSA AU003 000989 FILETTI PLATESSA AU003 000989 FILETTI PLATESSA AU003 000989 FILETTI PLATESSA AU003 000989 FILETTI PLATESSA AU003 000989 FILETTI PLATESSA AU003 000989 FILETTI PLATESSA AU003 000989 FILETTI PLATESSA AU003 000989 FILETTI PLATESSA AU003 000989 FILETTI PLATESSA AU003 000989 FILETTI PLATESSA AU003 000989 FILETTI PLATESSA AU003 000989 FILETTI PLATESSA AU003 000989 FILETTO SPALLA VIT/LO 000989 FILETTO SPALA VIT/LO 000989 FILETTO VIT/NE 000998 FILONI VIT/NE BOV

000207 BASILICO 000208 BASTONCINI 000209 BASTONCINI COTTI 000210 BASTONCINI DI PESCE

000211 BASTONCINI PESCE 300a

000826 E-239 000827 E-243 000828 E-252

000829 E-270 000830 E-2D2 000831 E-300

000832 E-311

## MANUALE D'USO

000999 FILZETTA CAGNANA 001000 FINOCCHI 001001 FIOCCHI DI AVENA 001002 FIOCCHI DI ESTRUSI DI MAIS 001003 FIOCCHI DI GIRASOLE 001004 FIOCCHI DI GRANC 001005 FIOCCHI DI MAIS 001006 FIOCCHI DI MIGLIO 001005 FIOCCHI DI MAIS 001006 FIOCCHI DI MAIS 001006 FIOCCHI DI ORZO 001008 FIOCCHI DI RISO 001009 FIOCCHI DI SARACENO 001010 FIOCCHI DI SARACENO 001011 FIOCCHI DI SEGALE 001011 FIOCCHI DI SOJA 001012 FIOCCHI TO 001013 FIOR DI LATTE 001014 FIOR DI TREXENTA 001015 FIORE SARDO 001016 FIORENTINE 001017 FOCACCIA MILANESE 001018 FORELE SSICATE DI ROSMARINO 00102 FONTAL DANESE 001021 FONTAL DANESE 001021 FONTAL DANESE 001022 FONTAL DANESE 001022 FONTAL NAZIONALE C. 001023 FONTAL NAZIONALE C. 001023 FONTAL NAZIONALE C. 001025 FONTINA AOSTA 001026 FONTINA AOSTA 001026 FORMAGGI SENIAZ. 001026 FORMAGGI SENIAZ. 001027 FORMAGGIO DA TAVOLA 001028 FORMAGGIO EDAMER 001030 FORMAGGIO GRANA 001031 FORMAGGIO GRANA 001032 FORMAGGIO JOLLI 001032 FORMAGGIO JOLLI 001032 FORMAGGIO JOLLI 001033 FORMAGGIO PICCANTE 001035 FORMAGGIO PICCANTE 001037 FRAGOLE 001038 FRANCESINI 001039 FRITTO NOSTRANO 010407 FRITTO TAY 001040 FRITTO TAY 001041 FRITTURA MISTA 001042 FRITTURA 500g 001043 FROLLINI DI RICOTTA 001044 FUNGHI 001045 FUNGHI BIANCHI 001045 FUNGHI CARNE SARDI 001047 FUNGHI CHAMPIGNONS 001048 FUNGHI COLTIVATI 001048 FUNGHI COLTIVATI 001049 FUNGHI CREININI 001050 FUNGHI DE BOSCO 001051 FUNGHI PLEUROTOS 001052 FUNGHI PORCINI SURG. 001054 FUNGHI PRATAIOLI BIANCHI 001055 FUNGHI PRATAIOLI BIANCHI 001055 FUNGHI PRATAIOLI BIANCHI MARRONI 001056 FUNGHI SECCHI G 001100 GALATINA ANATRA 001100 GALLETTI 001102 GALLETTI 001102 GALLETTI FRANCESI 001103 GALLINA 001104 GALLINA BUSTO 001104 GALLINA BUSTO 001105 GALLINA DA BRODO 001105 GALLINA 1/2 001107 GALLINA 1/2 001107 GALLINA 1/4 001108 GAUBERETTI 001118 GAMBERETTI 2509 001111 GAMBERETI COTTI SPELLATI 001111 GAMBERTI SGUSCIATI 001111 GAMBERONI CON TESTE 001116 GAMBERONI CON TESTE 001116 GAMBERONI CON TESTE 001117 GAMBERONI DECAPITATI 001118 GAMBERONI DCON TESTE 001118 GAMBERONI DCON TESTE 001118 GAMBERONI CON TESTE 001118 GAMBERONI CON TESTE 0011118 GAMBERONI CON TESTE 0011118 GAMBERONI CON TESTE 0011118 GA 001118 GAMBETTO DI CRUDO 001119 GELATINA ALIMENTARE 001120 GELITIFICANTE 001121 GENTILINO CAVOUR 001121 GENTILINO CAVOU 001122 GERMANI 001123 GIM INVERNIZZI 001124 GIMAS INVERNIZZI 001125 GINEPRO 001126 GIRASOLE 001126 GIRASOLE 001127 GIRELLO SPALLA VIT/LO 001128 GIRELLO SPALLA VIT/LO 001129 GIRELLO SUNO 001131 GIRELLO VIT/NO 001133 GIRELLO VIT/NE 001133 GLICEROLO 001134 GLUCONATO FERROSO 001136 GLUCONATO FERROSO 001136 GLUCONATO FERROSO 001137 GLUTAMAMMATO DI SOD 001137 GLUTAMAMMATO DI SODIO 001138 GLUTAMMATO MONOSODICO 001139 GLUTINE DI FRUMENTO 001140 GNOCCHI 001141 GNOCCHI ALLA ROMANA 001142 GORBETTI 001143 GORGO MAURI -PZSV-001143 GORGO MAURI -PZSV-001143 GORGONZOLA 001145 GORGONZOLA BERTOLE 001146 GORGONZOLA DERTOLE 001147 GORGONZOLA C. 001148 GORGONZOLA C.-PZSV-001148 GORGONZOLA ORCHIDEA 001150 GORGONZOLA TRANCIO 001150 GORGONZOLA TRANCIO 001152 GORGONZOLA TRANCIO 001152 GORGONZOLA MASCARPONE 001153 GOURMANDISE 001154 GOURMELIN 001155 GRAN MISTO ROMANA 3000 001156 GRANA

001159 GRANA PADANO INTERO 001160 GRANA PADANO 1/4 001161 GRANA PADANO -PZSV-001162 GRANCHIO POLPA 001163 GRANELLA 001164 GRANELLI 001165 GRANELLI VIT/LO 001166 GRANELLI VIT/NE 001167 GRANITO DI GRANO TENERO 001168 GRANO TENERO 001169 GRASSI VEGETALI IDROGENATI IDROGENATI 001170 GRASSO ANIMALE 001171 GROUYER 001172 GUANCIALE VIT/LO 001173 GUANCIALE VIT/NE 001174 GUSTO RUM E MARASCHINO н 001200 HAMBURGER 001202 HAMBURGER-CARNE BOV. 001203 HAMBURGER-CONF. FAMIGLIA 001201 HAMBURGER DI MANZO 001204 HAMBURGER g100 001205 HAMBURGER g80 
 I

 001300 IDORATI DEL MARE

 001301 IDROGENATO

 001302 ILLERTAL EMM. 2009-SV 

 001303 INGREDIENTI:

 001304 INSALATA

 001306 INSALATA BELGA

 001306 INSALATA BRASILIANA

 001307 INSALATA FUNGHI 2009

 001308 INSALATA FUNGHI 2009

 001308 INSALATA ACHOLO

 001309 INSALATA ARARE 2009

 001310 INSALATA ARARE 2009

 001310 INSALATA ANARE 2009
 001310 INSALATA ORCHIDEA 001311 INSALATA PRIMAVERA 190g 001312 INSALATA RICCIA 001313 INSALATA RICCIOLINA 001313 INSALATA RICCIOLINA 001314 INSALATA RICCIETTO 00135 INSALATA RICIETTO 00135 INSALATA RUSSA 00137 INSALATA RUSSA 00137 INSALATA RUSSA 200g 001318 INSALATA RUSSA 00139 INSALATA SCAROLA 001320 INSALATA TREVISANA 001321 INSALATA TROUS 001323 INSALATA TROUS 001323 INSALATA TROUS 001323 INSALATA TROUS 001323 INSALATA TROUS 001323 INSALATA TROUS 001323 INSALATA TROUS 001326 INSALATA TROUS 001326 INSALATA TROUS 001326 INSALATA TROUS 001326 INSALATA TROUS 001326 INTERSTEMICATI 001327 INTESTINI AGNELLO 001327 INTESTINI 001328 INTESTINI AGNELLO 001329 INTESTINI VIT/LO 001330 INTESTINI VIT/NE 001331 INVERNIZZINA 001332 INVERNIZZINA 100-2 001333 INVERNIZZINA 400c 001334 INVIDIA 001335 INVIDIA LISCIA 001336 INVIDIA RICCIA 001336 INVIDIA RICCIA 001337 INVIDIA SCAROLA 001338 INVOLTINI 001338 INVOLT. DI BOV.FORM.MORT 001340 INVOLT. PROSCIUTTO 200g κ 001400 KINDER FRESCO 3x84 g 001401 KIWI L 001500 L'ALPIN 001501 LANGAROLA (VACCINA) 001500 L/ALPIN 001501 LANGAROLA (VACCINA) 001502 LARDO 001503 LARDO SALATO 001503 LARDO SUINO 001505 LASAGNE 001506 LATT 001507 LATTE 001508 LATTE CAMP. INT. BT 11. 001510 LATTE CAMP. NG. BT 11. 001510 LATTE CAMP. NG. BT 11. 001511 LATTE DI CAPRA 001512 LATTE DI CAPRA 001512 LATTE DI PECORA 001513 LATTE DI PECORA 001516 LATTE MICCO NI POLVERE 001516 LATTE MICCO NI POLVERE 001516 LATTE MICCO NI POLVERE 001516 LATTE MICCO AIT PS 11. 001519 LATTE SCREMATO IN 001520 LATTE SCREMATO IN POLVERE 001521 LATTE VACCINO 001521 LATTE VACCINO 001522 LATTUGA 001523 LATTUGA ICEBERG 001524 LATTUGA ICEBERG 001526 LEVIEUX PANE 001526 LEVIEUX PANE 001526 LECITINA DI SOJA 001527 LEERDAMMER 001528 LEPRE 001529 LEPRE 001530 LEPRE 001531 LESSO VIT/LO 001531 LESSO VIT/NE 001531 UEVITO 001532 LESSO VIT/NE 001533 LIEVITO 001534 LIEVITO DI BIRRA 001535 LIEVITO NAT. 25g 001536 LIEVITO NATURALE 001537 LIMORIDEED DI 00 001538 LINDERBER BLOC. 001539 LINEA 001540 LINGUA 001540 LINGUA 001541 LINGUA SALM. COTTA 001542 LINGUA SUINO 001543 LINGUA VIT/LO 001544 LINGUA VIT/NE 001544 LIOURE 001546 LIOURE 001547 LONZA S/OSSO 001548 LOTI (CACHI)

001549 LOU PALOU 001550 LUNGHI VIT/LO 001551 LUNGHI VIT/NE 001552 LUPINI М 001600 MACINATO 001601 MACINATO SUINO 001602 MACINATO VIT/LO 001603 MAIALETTO 001604 MAIS 001003 MARCETTO 001604 MAIS 001605 MALGA 001606 MALGA 001606 MALIBUT 001607 MALTO 001608 MALVA 001609 MANDARANCI 001610 MANDARANCI EXTRA 001611 MANDORLE AFFETTATE 001614 MANDORLE DI ALBICOCCA 001615 MANDORLE TOSTATE 001616 MANGO 001617 MANIGOTTO 001618 MAPO 001618 MAPO 001619 MARGARINA 001620 MARGARINA \"EURA\" 250g 001621 MARMELLATA 001622 MARMELLATA DI: 001623 MARMELLATA DI MIRTILLO 001623 MARWELLATA DI MIRTILLO 001624 MARRONI 001625 MARSALA 001626 MARSALA 001626 MASCARPONE 001627 MASCARPONE 2x100 001628 MASCARPONE 2x00 001629 MASCARPONE 2x00 001629 MATERIA GRASSA 001630 MAYONNAISE 001631 MAZZANCOLLE 001634 MEZAGNIN DI MOSTELLA 001633 MELAGRANE 001634 MELAGRANE 001634 MELANZANE 001635 MELANZANE LUNGHE 001636 MELANZANE LONGHE 001636 MELANZANE NERE 001637 MELANZANE PRE-FRITTE 001638 MELANZANE VIOLA 001639 MELE 001639 MELE 001640 MELE AL CARTOCCIO 001641 MELE ARGENTINA 001642 MELE DELICIOS (SEMOLOSE) 001643 MELE DELIZIA 001644 MELE GOLD 70-80 001645 MELE GOLD (SACCHETTO) 001646 MELE GOLDEN 1a 001648 MELE GOLDEN 1a 001648 MELE GOLDEN 1a 001649 MELE GOLDEN 1a 001649 MELE GOLDEN 2a 001649 MELE IMPERATORE 001651 MELE IMSERFRUTTY (VERDI) 001642 MELE (VERDI) 001652 MELE MORELLA 001653 MELE RENETTE 001654 MELE STAR 1a 001655 MELE STAR 2a 001656 MELE STAR (SACCHETTO) 001657 MELE STAR (70-80) 001658 MELE STARK (CROCCANTI) 001659 MELE TRENTINC 001660 MELECOTOGNE 001661 MELOGRANO 001662 MELONI 001663 MELONI CANTALUPO GIALLO 001665 MENTA 001665 MENTA 001666 MERLUZZETTI 500g 001667 MERLUZZO FLETTO 001668 MERLUZZO SALATO 001669 MELE 001670 MILZA VIT/NE 001671 MILZA VIT/NE 001672 MINESTRONE 001672 MINESTRONE 001673 MINESTRONE GIALLO 001673 MINI PAGLIERELLA 001674 MINIMO 001675 MIRTILLI 001676 MISCELA DI MIELE 001677 MISTO PER RISOTTO 250g 01678 MONO E GUCERIDI 001679 MONTASIO 001680 MONTASIO 001680 MONTASIVY 001681 MORMORE 001682 MORTADELLA DI BOLOGNA 001684 MORTAD. DI FEGATO COTTA 001685 MORTAD. DI FEGATO 001686 MORTAD. P/SUINO 001686 MORTAD. P/SUINO 001687 MORTA. P/SUINO 001688 MORTA. P/SUINO ALCISELLA 001688 MORTA. P/SUINO GARISENDA 001678 MONO E GLICERIDI GARISENDA 001689 MORTAD.TIPO ROR S/POLIF. 001690 MOSCARDINI NOSTRANI 001691 MOSCARDINI TAY 001692 MOSTELLA 001693 MOZZARELLA 001694 MOZZAREL. AFF. DI BUFALA 001694 MOZZAREL AFF. DI BUFALA 001695 MOZZARELLA BOCCONCINI 001696 MOZZARELLA DI BUFALA 001697 MOZZARELLA DI BUFALA SV 001697 MOZZARELLA DI BUFAL/ 001698 MOZZARELLA PIZZERIA 001699 MUL. CAVOUR 001700 MUSCOLO VUR 001701 MUSCOLO SUINO 001702 MUSCOLO VIT/LO 001703 MUSCOLO VIT/NE Ν 001825 NOSTRALE MARZANO 001826 NOSTRANELLO PIEMONTE 0 001900 OLANDESE 001901 OLI E GRASSI VEGETALI IN PARTE IDROGENATI E FRAZIONATI

001903 OLIO ANIMALE 001904 OLIO D'OLIVA 001905 OLIO DI PALMA 001906 OLIO DI SANSA DI OLIVA 001907 OLIO DI SANI 001908 OLIO DI SEMI DI ARACHIDI 001909 OLIO DI SEMI DI GIRASOLE 001909 OLIO DI SEMI DI GIRASOLE 001910 OLIO DI SEMI DI MAIS 001911 OLIO DI SEMI VARI 001912 OLIO EXTRA VERGINE DI OLIVA 001913 OLIO VEGETALE 001914 OLIO VEGETALE B 01914 OLIO VEGETALE B FRAZIONATO 01915 OLIVE 001916 OLIVE ALL ASCOLANA 001917 OLIVE IN SALAMOIA 001918 OLIVE NERE 01919 OLIVE SNOCCIOLATE 001920 OLIVE VERDI SNOCCIOLATE 001922 OMBRINA 01923 OLIVE VERDI SNOCCIOLATE 001922 OMBRINA 001923 ORATA 001924 ORATELLA 001925 ORIGANO 001925 ORIGANO 001926 OSSI VIT/LO 001927 OSSI VIT/NE 001928 OSSOBUCO 001929 OSSOBUCO MNZ 001930 OSSOBUCO SUINO 001931 OSSOBUCO VIT/LO 001932 OSSOBUCO VIT/NE P CO02000 PAGLIERELLA 002000 PAGLIERELLA CONF. 002002 PAGLIETTA 002003 PAGLIETTA CONF. 002004 PALMITOS 002005 PALOMBETTO SURG. 002006 PALOMBO 002007 PALOMBO FILETTO 002008 PALOMBO TRANCE 002009 PAN DI SPAGNA 002010 PAN GRA. 002011 PANCETTA 
 002011
 PANCETTA

 002012
 PANCETTA AFF.

 002013
 PANCETTA AFF.

 002013
 PANCETA AFF.

 002014
 PANCETA AFF.

 002015
 PANCETAFF.CRUDA

 MENDEL
 002015

 002016
 PANCETAFF.CRUDA

 SENFTER
 002016

 002017
 PANCETTA AFF. TRANCIO

 002019
 PANCETTA ARROTOLATA

 002020
 PANCETTA ARROTOLATA

 002021
 PANCETTA ARROTOLATA

 002021
 PANCETTA ARROTOLATA

 002021
 PANCETTA ARROTOLATA

 002021
 PANCETTA ARROTOLATA

 002021
 PANCETTA ARROTAL ROSA

 002022
 PANCETTA ARROTAL ROSA

 002021
 PANCETTA MAGRA

 CAVOUR
 CAVOUR
 CAVOUR 002024 PANCETTA STAG. 002025 PANCET.STECCATA MAINELLI 002026 PANCETTA STUFATA TRASE 002027 PANCETTA STUE 002028 PANCETTA TESA 002029 PANCETTA TESA SALATA 002030 PANCETTA 1/2 002030 PANCETTA 1/2 002031 PANCIA VIT/LO 002032 PANCIA VIT/LO 002032 PANCIA VIT/NE 002033 PANCINE 002034 PANE 002036 PANE 002036 PANE ALL OLIO 002037 PANE BAIOCHES 002038 PANE BRIOCHES 002039 PANE CIABATTE 002040 PANE CIABATTE 002041 PANE FRANCESE 002042 PANE FRANCESE 002042 PANE GRANO DUR 002043 PANE GRANO DURO 002044 PANE GRATUGGIATTO 002045 PANE INTEGRALE 002046 PANE ROSETTE 002047 PANE ROSETTE MIGNON 002048 PANE SCIAPO CON SALE 002049 PANE SCIAPO MANZIANA 002049 PANE TERNARO 002050 PANE SCIAPO MANZANA 002050 PANNA DA CUCINA REG. 002052 PANNA DA CUCINA REG. 002052 PANNA DA CUCINA 200mi 002054 PANNA DA MONT. 200g 002055 PANNA PER CAFFE 10x10 002056 PANNARELLO VENETO 002058 PANNARELLO VENETO 002059 PAPAVA 002059 PAPAVERO 002060 PAPAVA 002061 PAPRICA 002065 PARHIGIANO 002065 PARMIGIANO 002065 PARMIGIANO 002066 PARMIGIANO 002066 PARMIGIANO CORRETTO 002067 PARMIGIANC GRATTUGIATO 002068 PARMIGIANO REGGIANO 002069 PARMIGI. REGGIANO INTERO 002070 PARMIGI, REGGIANO STAG 002071 PARMIGIANO REGGIANO 31/4 002072 PARMIGIA. REGGIANO-002072 PARMIGIA. REGGIANO-PZSV-002073 PASSATA DI FRUTTA 002074 PASSERA DI MARE 002075 PASSION FRUIT 002076 PASTA ACIDA 002077 PASTA ACIDA DI GRANO DURO DURO 002078 PASTA ACIDA DI FARRO 002079 PASTA ACIDA DI SEGALE 002080 PASTA FROLLA 002080 PASTA FROLLA 002081 PASTA SFOGLIA 002082 PASTA SPECIALE ALL'UOVO 002083 PASTE

002084 PASTICCERIA MIGNON 002085 PASTINE DA THE 002086 PASTORIZZATO 002087 PATATE 002088 PATATE AMERICA 002089 PATATE CONF. 10kg 002089 PATATE CONG. 10kg 002091 PATATE D IMP. BIANCHE 002092 PATATE D IMP. ROSSE 002093 PATATE DOLCI 002094 PATATE NOVELLE 002095 PATATE OLANDA 002096 PATATE SARDE LAVATE 002097 PATATE SARDE NON LAVATE 022098 PATATE STICK 002099 PATATE (SACCHETTO) 002100 PECESPADA TRANCIO 002101 PECORA 002102 PECORNO 002103 PECORINO ISOLABELLA 002104 PECORINO ROMANO 1/4 002106 PECORINO ROMANO 1/4 002106 PECORINO ROMANO 1/4 002106 PECORINO TREXENDA-PZSV-PZSV-002108 PECTINA 002109 PEPE 002109 PEPE 002110 PEPERONCINO 002111 PEPERONE- 
 002111
 PEPERONIE 

 0021112
 PEPERONI

 002113
 PEPERONI ABAGNO

 002114
 PEPERONI CUNEO

 002115
 PEPERONI GULLI

 002116
 PEPERONI GULLI

 002117
 PEPERONI RIPIENI

 002117
 PEPERONI RIPIENI

 002117
 PEPERONI RIPIENI

 002118
 PEPERONI ROSSI

 002120
 PEREONI VERDI

 002122
 PERE

 002123
 PERE ABATE

 002123
 PERE ABATE

 002124
 PERE CAMUSINE
 002125 PERE CAMUSINE 002126 PERE CONFERENCE 002127 PERE COSCIA 002128 PERE HARDY 002129 PERE KAISER 002130 PERE MORETTINE 002131 PERE PALCAMIS 002132 PERE PASSAGRASSANA 002132 PERE PASSAGRASSANA 002133 PERE WILLIAM 002133 PERE WILLIAM ROSSE 002134 PERE WILLIAM ROSSE 002135 PERNICI 002138 PESCE SCATRICE 002137 PESCE ROSSO 002138 PESCE SPADA (TRANCIO) 002139 PESCHE 002140 PESCHE PASTA BIANCA 1a 002141 PESCHE PASTA GIALLA 1a 002143 PESCHE PASTA GIALLA 1a 002144 PESCHE PASTA GIALLA 2a 002144 PESCHENOCI 1a 002145 PESCHENOCI 1a 002146 PESCHENOCI 2a 002146 PESCHENOCI 2a 002147 PETTINE 002147 PETTINE DISOSSATO VIT/LO 002148 PETTINE DISOSSATO VIT/LO 002149 PETTINE VIT/LO 002150 PETTINE VIT/NE 002151 PETTO ANATRA AFF 002152 PETTO ANATRA AFF 002152 PE ITO ANATIKA AP (BUSTA) 002153 PICCIONI 002154 PIEDI DI MAIALE 002155 PIEDI VITALO 002157 PINOLI 002159 PICINA 002159 PIRINEI 002160 PISELLI BIANCHI 002161 PISELLI PIRISEILI 002164 PISELLI FRESCHI 002164 PISELLI VERDI 002166 PISELLI VERDI 002166 PISELLI VERDI 002166 PISELLI VERDI 002166 PIZZA 002167 PIZZA GAPRESE (BUSTA) 002168 PIZZA CAPRESE 002169 PIZZA MARGHERITA 002170 PIZZA NAPOLETANA 002171 PIZZA PARTY 002117 JPIZA PASIT A 002172 PIZA PASOUALE BIANCA 002173 PIZA PASOUALE CIOCCOLA 002174 PIZA ROSSA 002176 PIZA ROSSA 002176 PIZA ROSSA 002176 PIZA ROSSA 002176 PIZA ROSSA 002177 PIZZETTE 002178 PIZZETTE MARGHERITA 002178 PIZZETTE MARGHERITA 002178 PIZZETTE MARGHERITA 002181 POLIFOSFATO 002183 POLIPOSFATO 002182 POLIO PISTO 002184 POLIO DIPETTO 002185 POLIO AUI 002187 POLIO BUSTO 002188 POLIO COSCE 002189 POLIO COSCE 002189 POLIO COSCE 002189 POLIO COSCE 002199 POLIO COSCETTE 002190 POLIO COSCE 002199 POLIO DETTO 002197 POLIO PETTO-CONF. FAM.-002199 POLIO RETO-CONF. FAM.-002199 POLIO ROLININ 002200 POLIO ROLININ 002200 POLIO ROLININ 002200 POLIO ROLININ 002200 POLIO ROLININ 002200 POLIO ROLININ 002200 POLIO ROLININ 002200 POLIO SPEZZATINO 002205 POLMONE SUINO 002205 POLMONE VIT/LO 002172 PIZZA PASQUALE BIANCA 002173 PIZZA PASQUALE

001156 GRANA 001157 GRANA CORRETTO

001158 GRANA PADANO

001902 OLIO

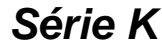

002206 POLMONE VIT/NE 002207 POLPA DI MANZO 002208 POLPA DI POMODORO 002209 POLPETTE-CRN B. 002210 POLPETTINE 002211 POLPETTONE 002212 POLVERE DI LATTE SOBEMA SCREMA. 002213 POLVERE LIEVITANTE (PIROFOSFATO DISODICO BICARBONATO DI SODIO AMIDO) 002214 POMODORI VERDI 002214 POMODORI VERDI 002215 POMODORA ZUCCA 002216 POMODORA ZUCCA 002217 POMOD. ZUCCA SUGO (ROMA) 002218 POMODORO 002219 POMODORO NOSTRANI 002220 POMODORO PER INSALATA 002222 POMODORO SAN MARZANO 002222 POMODORO SAN MARZANO 002222 POMODORO SAN MARZANO 002223 POMOD. SAN MARZANO(SUGO) 002224 POMODORO SUGO A GRAPPOLO 002225 POMODORO TONDO INSALATA 002226 POMPELMI 002227 POMPELMI JAFFA 002227 POMPELMI JAFFA 002228 POMPELMI JAFFA 002228 POMPELMI SARDI 002229 PORCHETTO 002230 PORCHETTO 002231 PORRI 002233 PREPARATO PER RISOTTO 002233 PREZZEMOLO 002235 PREZZEMOLO FASCI 002234 PREZZEMOLO Kg 002237 PRIMO SALE 002239 PRIMO SALE CONF. 002239 PRIMO SALE CONF. 002239 PRIMO SALE CONF. 002239 PRIMO SALE CONF. 002240 PROSCIUTTINO COTTO 002241 PROSC. COTTO 002241 PROSC. COTTO 002242 PROSC.COT.CAVOUR S/POLIF 002243 PROSC. COTTO CONF BABY 002244 PROSC. COTTO CONF. BUSTA 002245 PROSC. COTTO CONF. TOAST 002246 PROSC. COTTO MOTTA 002247 PROSC.COT. MOTTA 102247 PROSC.COT. MOTTA S/POLIF 002248 PROSC. COTTO RECOR 002249 PROSC. COTTO RECOR 002250 PROSC. COTTO TRANCIO 002252 PROSC. COTTO TULIP 002252 PROSC. CRUDO PARMA 002252 PROSC. CRUDO PARMA 002255 PROSC. CRUDO PARMA 002255 PROSC. CRUDO S. DANIELE 002256 PROSC. CRUDO S. DANIELE 002256 PROSC. STAG. AFF. 002258 PROSC. STAG. C/O ESTERO 002259 PROSC. STAG. C/O ESTERO 002269 PROSC. STAG. C/O ESTERO 002260 PROSC. STAG. C/O 14 MESI 002261 PROSC. STAG. C/O 16 MESI 002262 PROSC. STAG. S/O ESTERO 002263 PROSC. STAG. S/O PERA 002264 PROSC. STAG. S/O TRANCI 002265 PROSC. STAG. S/O 14 MESI 002266 PROSC. STAG. S/O 16 MESI 002267 PROTEINE 002267 PROTEINE 002268 PROTEINE DEL LATTE 002269 PROTEINE DEL LATTE 002269 PROVOLA LOC. 002270 PROVOLANO GALVANI 002271 PROVOLONE CONF. 002272 PROVOLONE DOLCE 002274 PROVOLONE DOLCE 002275 PROVOLONE PICCANTE 002276 PROVOLONE SORESINA 002276 PROVOLONE TRANCIO 002277 PRUGNE 002276 PROVOLONE SORESINA 002279 PRUGNE FRESCHE 002280 PRUGNE RESCHE 002280 PRUGNE ROSSE 002281 PRUGNE SECCHE 002282 PRUGNE S. ROSA 002283 PUNTA 002284 PUNTA COSCIA VIT/LO 002285 PUNTA COSCIA VIT/NE 002286 PUNTA PETTO VIT/LO 002287 PUNTA PETTO VIT/NE R N 002500 RADICCHIETTO TRIESTE 002501 RADICCHIO 002502 RADICCHIO BELGA 002503 RADICCHIO INVIDIA 002504 RADICCHIO ROSSO 002505 RADICCHIO TREVISANO 002505 RADICCE MARA 002506 RADICE AMARA 002507 RAGNO 002508 RAGU 002509 RAMBOL AL PEPE VERDE 002510 RAMBOL INC. NOCI 002511 RAMPINI 002512 RANE 
 C02513
 RAPANELLI

 002514
 RAPANELLI

 002515
 RAPANELLI

 002515
 RAPANELLI

 002515
 RAPANELLI

 002515
 RAPANELLI

 002515
 RAPANELLI

 002516
 RAPE COTTE

 002517
 RAVIOLI

 002518
 RAVIOLI

 002519
 RAVIOLI

 002519
 RAVIOLI

 002520
 RAVIOLI

 002522
 RAVIOLI

 002522
 RAVIOLI

 002523
 RAUVIOLI

 002523
 RAUVIOLI

 002523
 RAUVIOLI

 002523
 RAUVIOLI

 002523
 RAUVIOLI

 002523
 RAUVIOLI

 002523
 RAUVIOLI

 002523
 RAUVIOLI

 002523
 RAUVIOLI

 002524
 RAUVIOLI

 002525
 RICIATE

 012526
 RICIATE

 012526
 RICIATE

 012526
 RICIATE
 002513 RAPANELLI 002526 RICOTTA 002527 RICOTTA ALLA ROMANA 002528 RICOTTA PECORA FRESCA 002778 SCORFANO FILETTO 002529 RICOTTA SALATA INT.

002530 RIGATELLO 002531 RIGATINO TOSCANO 002532 RIPIENO: 002533 RISOTTO PESCATORA 500g 002534 ROAST BEEF VIT/LO 002535 ROAST BEEF VIT/NE 002536 ROBIOLA 002537 ROBIOLA ALBA 002538 ROBIOLA ALBA C. 02233 ROBIOLA ALBA C. 02538 ROBIOLA ALBA C. 02538 ROBIOLA ALBA C. 02540 ROBIOLA BECK MERLO 02541 ROBIOLA BOCK MERLO 02542 ROBIOLA OSELLA 02543 ROBIOLA OSELLA 02544 ROBIOLA ROCCA VERANO 02546 ROBIOLA ROCCA VERANO 02546 ROBIOLA ROCCA VERANO 02547 ROGNONE 002547 ROGNONE SUINO 002548 ROGNONE SUINO 002548 ROGNONE SUINO 002549 ROGNONE SUINO 002559 ROGNONE VIT/LO 002550 ROGNONE VIT/LO 002551 ROLATE FARCITE VIT/LO 002553 ROMANELLA 002553 ROMANELATI 002554 ROMED 002554 ROMBO 002555 ROMETTA CAVANESE 002556 ROSMARINO 002557 ROTOLO TOMINO 002558 ROTOLO TOMINO CAVANESE 002559 ROTOLO TOMINO POIRINO 002560 ROT. TOMINI POIR CONF.x1 002561 ROT. TOMINI POIR CONF.x2 002562 RUCOLA S O 002700 SACCAROSIO 002701 SALAME 002702 SALAME AGNELO 002703 SALAME ALL AGLIO 002704 SALAME ANATRA 002705 SALAME CAMILLO COTTO 002706 SALAME CASCINOTTO 002706 SALAME CASCINOTTO 002707 SALAME CINGHIALE 002708 SALAME COTTO 002709 SALAME CRESPONE CAVOUR 002710 SALAME CRUDO 002710 SALAME CRUDO 002711 SALAME DI CANPBRU 002712 SALAME DI CANPBRU 002712 SALAME FELINO 002713 SALAME MILINO 002714 SALAME MILANIO 002715 SALAME MILANIO 002715 SALAME MILANO 002716 SALAME MILANO 002718 SALAME MILANO (BUSTA) 002719 SALAME MILANO (BUSTA) 002719 SALAME MILANO (BUSTA) 002720 SALAME MISTO 002720 SALAME NAPOLI 002722 SALAME DASUINO 002722 SALAME P/SUINO LARDELLO 002723 SALAME P/SUINO MAC FINO 002724 SALAME ROSA 002725 SALAME VERZETTO 002726 SALAMELLA GRILL 002727 SALAMELLA MILANO 002728 SALAMELLE 002729 SALAMINO PICCANTE 002730 SALAMOIA 002731 SALATINO 002733 SALE MARINO 002733 SALE MARINO 002733 SALE MARINO 002733 SALE MARINO ALIMENTARE ESSICCATO 002735 SALE MARINO INTEGRALE 002735 SALMONE 002735 SALMONE 002735 SALMONE 002739 SALMONE AFF.TO FETTE 002739 SALMONE AFF.TO RITAGLI 002740 SALMONE AFF.TO RITAGLI 002741 SALMONE CONF. INTERO 002741 SALMONE CONF. INTERO 002742 SALMONE CONF. PREAFF.TO 002743 SALMONE FETTE CONF.100g 002744 SALMONE FETTE CONF.200g 002745 SALMONE FETTE 002745 SALMONE FETTE CONF.500g 002746 SALMONE LISCA 002747 SALMONE ILSCA 002747 SALMONE TRACIL CONF.500g 002748 SALSICCIA 002750 SALSICCIA CINGHIALE 002751 SALSICCIA CINGHIALE 002752 SALSICCIA DOLCE 002753 SALSICCIA ADOLCE 002755 SALSICCIA RESCA 002755 SALSICCIA RESCA 002755 SALSICCIA ANDA PICC. 002755 SALSICCIA NAPOLI 002755 SALSICCIA NAPOLI LEM 002757 SALSICCIA NAPOLI LEM 002758 SALSICCIA PAESANA 002759 SALSICCIA PASSITA 002760 SALSICCIA PICCANTE EXTRA 002761 SALSICCIA PICCANTE STAG 01762 SALSICCIA SUINO 002762 SALSICCIA SUINO 002763 SALVIA 002764 SAN ABBIAN 002765 SANPIETRO 002765 SAROD 002766 SARDO 002769 SARDO MONREALE 002770 SAVOIARDI 002773 SCANDARZA 002772 SBRINZ 002772 SBRINZ 002775 SCAMORZA CONF 002775 SCAMORZA LOC. 002775 SCAMORZA LOC. 002762 SALSICCIA SUINO 002776 SCAMPI 002777 SCAROLA

002779 SEDANO 002780 SEDANO BIANCO 002781 SEDANO TESTA 002782 SEDANO VERDE 002783 SEIRAS. RICOTTA NAT. 002784 SELVAGGIA M BUFALA 002785 SELVAGGIA SV 002785 SELVAGGIA SV 002786 SEMI DI FINOCCHIO 002787 SEMI DI GIRASOLE 002788 SEMI DI LINO 002789 SEMI DI MIGLIO 02789 SEM DI MIGLIO 02790 SEM DI PAPAVERO 02790 SEM DI PAPAVERO 02792 SEMI DI ZUCCA 02792 SEMILAVORATO PER PASTICCERIA A BASE DI FRUTTA ARANCE E MELE GRATTUGIATE (FRUTTI MELE) 02794 SEMOLA DI GRANO DURO 02794 SEMOLA DI GRANO DURO 02795 SENAPE 002796 SEPPIA 002797 SEPPIE 002797 SEPPIE 002798 SEPPIE CHIOGGIA 002799 SEPPIE INTERE 002800 SEPPIE PULITE 002801 SEPPIOLINE 002802 SEPPIOLINE 500g 002803 SESAMO 002804 SGOMBRO 002805 SGOMBRO AFF.TO 002806 SGOMBRO AFF. TO TIPO PEPE 002807 SODIO NITRICO 
 002807
 SODIO NITRICO

 002808
 SOFFICINI

 002808
 SOFFICINI

 002809
 SOFFICINI

 002811
 SOFFICINI

 002812
 SOFFICINI

 002813
 SOFFICINI

 002813
 SOFFICINI

 002813
 SOFFICINI

 002814
 SOGLIOLE

 002815
 SOIA

 002815
 SOIA

 002815
 SOIA

 002815
 SOIA

 002816
 SOPPRESSATA

 002818
 SORGO

 002819
 SORGO

 002819
 SORGO DILLMINO

 002820
 SOTOTPANCIA VITLO
 002820 SOTOTPANCIA VIT/LO 002821 SOTTOPANCIA VIT/LO 002821 SOTTOPANCIA VIT/NE 002822 SOTTOSPALLA VIT/NE 002824 SOTTOSSO TRANCIO 002825 SPALLA 022224 SOTTOSSO TRANCIO 02225 SPALLA 002225 SPALLA COTTA 002825 SPALLA COTTA 002827 SPALLA CUTTA TRANCIO 002828 SPALLA SUINO 002829 SPALLA VIT/NE 002831 SPARNOCCHI 002833 SPECK CONF. BUSTA 002832 SPECK CONF. BUSTA 002833 SPECK CONF. TRANCIO 002835 SPECK CONF. 1/2 002836 SPECK TRANCIO SENTELR 002835 SPECK TRANCIO SENTELR 002835 SPECK TRANCIO SENTELR 002835 SPECZ TINO 002844 SPEZZATINO UCASTRATO 002844 SPEZZATINO VIT/LO 002844 SPEZZATINO VIT/LO 002844 SPEZZATINO VIT/LO 002844 SPEZZATINO VIT/LO 002844 SPIEDINI 002845 SPIEDINI DI BOVI. SUINA 002846 SPIEDINI DI MAIALE 002840 SPIEDINI DI MARLE 002847 SPIEDINI MISTI SURG 002848 SPIEDINI-SUINO 002849 SPINACI 002849 SPINACI 002850 SPINACINE 002851 SPRAY FIORDINEVE 002852 STABILIZANTI: 002853 STARNE 002855 STELLINA 002855 STELLINA 002856 STINCO 002856 STINCO VIT/LO 002858 STINCO VIT/NE 002859 STINCO VIT/NE 002859 STINCO VIT/NE 002860 STRACCHINO 002861 STRUTTO 002862 STRUTTO S/ANTIOSS 002863 ST. ALBRAY 002864 SUINO 002865 SUINO CARRE 002866 SUINO FESA 002867 SUINO LONZA 002868 SUPPLI DI RISC 002869 SUSINE 002870 SUSINE GIALLE 002870 SUSINE GIALLE 002871 SUSINE GOCCIE D'ORO 002872 SUSINE ROSSE 002873 SVIZZERE 002874 SVIZZERNI x8 002875 S/OSSO 002876 SCIROPPO DI: 002877 SCORZE DI AGRUMI 002878 SIERO DI LATTE IN POI VERE POLVERE 002879 SUCCO 002880 SUCCO DI LIMONE 002881 SUCCO DI POMPELMO 002882 SUL RIPIENO 002883 SUL TOTALE т T 003000 TACCHINELLA 003001 TACCHINO ALI 003001 TACCHINO ALI 003001 TACCHINO ALI 003001 TACCHINO ACA 003005 TACCHINO FESA 003007 TACCHINO FETTE BISTO 003008 TACCHINO FETTE DI FESA 003009 TACCHINO FETTE DI FESA 003009 TACCHINO FETTE DI FESA 003001 TACCHINO PETTO-003011 TACCHINO PETTO-COMF.FAM-003012 TACCHINO PETTO-TCANE-TRANCIO-

003013 TACCHINO ROLLE 003014 TACCHINO ROTOLO COSCIA 003015 TACCHINO SPEZZATINO 003016 TACCOLE 003017 TALEGGIO 003018 TALEGGIO M.E. 003019 TARTARE 003020 TARTARE AL PEPE 100g 003021 TARTARE ALLE ERBE 100g 003022 TARTUFFINO 003023 TASCA VIT/LO 003024 TEGOLINE 003024 TEGOLINE 003025 TEGOLINE MARCONI 003026 TEGOLINE MARCONI 003026 TEGOLINE MARCONI 003027 TESTINE AGNELLO 003028 TILSIT 003029 TOMA 003030 TOMA DALBA M/PECORA 003031 TOMA DALBA M/PECORA 003032 TOMA DEL MORGARO STAG 003032 TOMA DEL MORGARO STAG. 003033 TOMA LANZO 003034 TOMA MORBIDA M. 003035 TOMA RUSTICA 003036 TOMA VALSESIA 003037 TOMINI 003038 TOMINI 003038 TOMINI 005TTOLIO ERM 003039 TOMINI SOTT'OLIO OSELLA 003040 TOMINI x 36 (kg) 003040 TOMINI X 36 (Ng) 003041 TOMINI X 36 (N) 003042 TOMINI X 6 003043 TOMINO FATTORIA 
 033043
 TOMINO FATTORIA

 003044
 TOMINO FATTORIA CONF.

 033045
 TORDELLI VIAREGGINI

 030464
 TORTA

 003047
 TORTA DI RICOTTA

 003048
 TORTA DI RICOTTA

 003047
 TORTA DI RICOTTA

 003047
 TORTA DI RICOTTA

 003047
 TORTA DI RICOTTA

 003049
 TORTA RICOTTA CONF.

 003045
 TOSCANINI CAVOUR

 003050
 TOTAL GRECO

 003051
 TOZZETTI CON NOCCIOLA

 003054
 TORNICIO MELA
 003054 TRANCIO MELA 003055 TRATTATO 003056 TRATTATO IN SUPERFICIE 003057 TRECCE/NODINI LOCALI 003058 TRECCE/NODINI SUD 003059 TRECCE/NODINI SUD 003060 TRIGLIE 003061 TRIPPA 003062 TRIPPA VIT/LO 003063 TRONCHETTO CAPRA 003064 TROTE 033064 TROTE 033065 TULIPANI 033066 TULA ALLA LANGA 033067 TUORLO 033068 TUORLO DUOVO 033068 TUORLO DUOVO IN POLVERE 033071 TUORLO FRESCO 033071 TUORLO IN POLVERE 033072 TURISTA PIEMONTE U 003200 UCCELLINI 003201 UOVA 003202 UOVA FRESCHE PASTORIZZATE 003203 UOVA INTERE 003203 UOVA INTERE 003204 UOVA LOMPO 509 003205 UOVA QUAGLIA 003205 UOVA QUAGLIA 003206 UOV-003207 UVA ASPRINA 003209 UVA ASPRINA 003201 UVA BIANCA 003211 UVA BIANCA 003211 UVA CARDINALE 003212 UVA EXTRA 003213 UVA NERA 003213 UVA NERA 003214 UVA PIZZUTELLA 003215 UVA REGINA 003215 UVA SULTANINA 003216 UVA SULTANINA 003217 UVETTA SULTANINA v 003300 VALLE FORM DA TAVOLA 003300 VALLE FORM. DA TAVOLA 003301 VALLE FORM. TAV.-PZSV-003302 VALSUGANA 003303 VANIGLIA 003303 VANIGLIA 003304 VANILINA 003305 VENTRIGLIO DI POLLO 003306 VERZE 003308 VITAMINE 003309 VONGOLE OLANDA 003309 VONGOLE 200g w 003400 WUDY 003401 WUSTREL 003402 WUSTREL 2 PZ

# 003403 WUSTREL 4 PZ γ

Y 03560 YOGURT 003500 YOGURT GRECO FRUTTA 003502 YOGURT GRECO MUCCA 003503 YOGURT GRECO VELOUT 003505 YOGURT IN POLVERE 003506 YOGURT IN POLVERE 003506 YOGURT INFOLVERE 003506 YOGURT RISOLAT. 003507 YOGURT RISOLAT 003508 YOGURT SVELTO z

003600 ZAFFERANO 003601 ZAMPE 003602 ZAMPE SUINO 003602 ZAMPE SUINO 003604 ZAMPE VIT/LO 003604 ZAMPE VIT/NE 003604 ZAMPEONE 003606 ZAMPONE 003606 ZAMPONE PRECOTTO 003608 ZAMP.PRECOCTTO 003608 ZAMP.PRECO.CONF. TBANCIO TRANCIO

003610 ZENZERO 003611 ZUCCA 003612 ZUCCHERO 003613 ZUCCHERO A VELO 003614 ZUCCHERO A VELO 003614 ZUCCHERO DI CANNA 003615 ZUCCHERO SEMOLATO 003616 ZUCCHINE 003617 ZUCCHINE BIANCHE 003618 ZUCCHINE VERDI 003619 ZUPPA DI PESCE 003620 ZUPPA 500gNUMERI 003700 1% 003701 10% 003702 100% 003703 16% 003703 16% 003704 2% 003705 2.5% 003706 20% 003707 3% 003708 30% 003709 4% 003710 40% 003711 5% 003712 50% 003713 6% 003714 60% 003715 66% 0037167% 003717 70% 003718 8% 003719 80% 003719 80% 003720 9% 003721 90%ALTRI 003800 ARRIVEDERCI e GRAZIE 003801 AZZERATI 003802 Categoria Num. 003803 Codice prodotto: 003804 Da consumarsi preferibilmente entro il: entro il: 003805 Dcont 003806 Dscad. 003806 Dscad. 003807 Dstag. 003808 GLASSATURA %: 003809 GRAN TOTALE 003810 IMPORTO. 003811 kg 003812 L 003813 L/ka 003814 Lotto Num.: 003814 Lotto Num.: 003816 Netto kg 003816 Netto kg 003817 Numero Prod. 003819 PREZZO L 003820 TARA g 003821 TOTALE CATEGORIA 003822 TOTALE CATEGORIA 003822 TOTALE PARZIALE 003824 TOTALE PARZIALE 003824 TOTALE PARZIALE 003825 Tot. Confez. N. 003826 Tot. Peso kg 003827 Tot. Importo L. 003814 Lotto Num.

# MANUALE D'USO

## 8.9 SOLUZIONE DEI PROBLEMI

Le bilance della **Serie K della** *DIBAL* eseguono un test di controllo delle anomalie ogni volta che vengono attivate.

I messaggi di errore visualizzati in caso di riscontrare un problema, ne potrebbero indicare la causa.

Di seguito viene riportata una lista dei problemi e dei messaggi d'errore più frequenti così come la maniera di risolverli.

## 8.9.1 PROBLEMI CON IL PESO

Potrebbero prodursi i seguenti problemi e messaggi d'errore in relazione al peso:

#### ERRORE DELLO ZERO

- Verificare che il piatto di pesatura sia sgombro.
- Verificare che nessun oggetto sia a contatto con il piatto.

#### PESO NEGATIVO

• Riaccendere la bilancia, verificando che il piatto di pesatura è vuoto.

#### LA BILANCIA SI BLOCCA

• Spegnere e riaccendere la bilancia con il piatto vuoto.

#### LA BILANCIA PESA ERRONEAMENTE

• Verificare il piatto ed il supporto e spegnere e riaccendere la bilancia.

#### SENZA PESO NEL PIATTO MA CON VALORE DI PESO NON A ZERO

• Premere il tasto di autozero.

#### IL PESO È NEGATIVO

• Riaccendere la bilancia, e verificare che il piatto è vuoto.

## 8.9.2 ERRORI DI COMUNICAZIONE

Di seguito sono riportati i principali problemi e messaggi d'errore relativi alla comunicazione:

#### COLLEGARE IL PC

- Se la bilancia è configurata come **master** ed è **collegata al PC**, verificare che quest'ultimo sia acceso e che il cavo di collegamento sia correttamente installato.
- Se la bilancia è configurata come **master** ma **non opera in collegamento con un PC**, premere qualunque tasto per cominciare a funzionare.

#### CARICAMENTO DATI

- Accendere la bilancia master corrispondente per permettere alla bilancia di funzionare.
- Questa bilancia funziona attualmente come unità periferica. Se si desidera che la bilancia funzioni come master consultare il paragrafo. CONFIGURAZIONE COME MASTER O UNITÀ PERIFERICA per evitare che si visualizzi questo messaggio.

#### ERRORE DI COMUNICAZIONE

- Verificare che la bilancia sia correttamente indirizzata. Se la stessa operasse come bilancia non collegata ad altre bilance, verificare che sia stata configurata come master. (Vedi paragrafo 7.1 CONFIGURAZIONE COMO MASTER O UNITÀ PERIFERICA).
- Se è collegata ad altre bilance, verificare:
  - che esiste una sola bilancia **master** in tutto il reparto.
  - che l'indirizzo delle unità periferiche è unico dentro dello stesso reparto.
  - che i cavi di comunicazione sono correttamente collegati.

#### LE BILANCE NON COMUNICANO CON IL PC

- Verificare i collegamenti nelle bilance e nelle scatole dei connettori.
- Verificare la configurazione e l'indirizzo della bilancia MASTER CONFIGURAZIONE COME MASTER O UNITÀ PERIFERICA.
- Verificare il numero del gruppo.
- Verificare i parametri di comunicazione nel paragrafo. , PARAMETRI DI COMUNICAZIONE AL PC.

#### LE BILANCE NON COMUNICANO TRA LORO

- Verificare i collegamenti tra le bilance e le scatole dei connettori.
- Verificare l'indirizzo delle MASTER / UNITÀ PERIFERICHE nel paragrafo CONFIGURAZIONE COME MASTER O UNITÀ PERIFERICA.

## 8.9.3 PROBLEMI CON GLI ARTICOLI

Possono verificarsi i seguenti problemi o messaggi d'errore in relazione alla programmazione ed utilizzazione dei PLU:

#### L'ARTICOLO NON È VISUALIZZATO

• Il tasto diretto che è stato premuto non è stato programmato con nessun P.L.U. Vedi paragrafo *DEFINIZIONE DEI P.L.U.* per programmare il tasto.

## L'IMPORTO IN EURO NON È VISUALIZZATO

• Verificare la fase attuale dell'Euro.

## 8.9.4 PROBLEMI DI STAMPA

È possibile che occorrano i seguenti problemi e messaggi d'errore in relazione con la stampa degli scontrini e delle etichette adesive:

#### LA QUALITÀ DELLA STAMPA NON È BUONA

- Regolare i parametri di contrasto della stampante.
- Pulire la testina termica con un panno asciutto.

## NON È POSSIBILE STAMPARE L'ETICHETTA

- Immettere gli operatori.
- Verificare che l'articolo selezionato sia stato immesso.
- Verificare che l'etichettatrice sia stata configurata correttamente.
- Verificare che il lato termico della carta sia a contatto con la testina e non al rovescio.
- Verificare che la testina termica sia in contatto con la carta.

#### L'ETICHETTA NON SI STAMPA CON IL FORMATO DESIDERATO

- Verificare il formato e le dimensioni dell'etichetta.
- Verificare il formato totale dell'etichetta.

#### IL CAMPO EURO NON È VISUALIZZATO O NON È CORRETTO

- Verificare il *TIPO DI SCONTRINO.*
- Verificare la fase attuale dell'EURO.

### **ERRORE CARTA**

• Sostituire il rotolo di carta termica

## 8.9.5 PROBLEMI CON LA TASTIERA

Possono verificarsi i seguenti problemi in relazione con la tastiera:

#### I TASTI OPERATORI NON FUNZIONANO

• Immettere gli operatori.

# MANUALE D'USO

## 8.9.6 PROBLEMI DI PROGRAMMAZIONE

È possibile che si presentino le seguenti difficoltà al momento di programmare la bilancia:

#### NON È POSSIBILE PROGRAMMARE LA BILANCIA

• Verificare che la bilancia sia stata configurata come MASTER.

## 8.10 ACCESSORI DISPONIBILI

#### TIPI DI ETICHETTE E DI ROTOLI DI CARTA TERMICA DELLA SERIE "K".

#### **MODELLI K-3X5**

- BS-60X60 Rotolo 700 etichette 60x60 termiche. (Diametro interno 40mm., diametro esterno 100mm., larghezza carta supporto 61mm., larghezza etichette 59mm., lunghezza dell'etichetta 60mm., spazio tra etichette 2,2mm., etichette verso l'esterno).

- **BK-E60X100** Rotolo etichette continuo 60x100x40 termico. (Diametro interno 40mm., diametro esterno 100mm., larghezza carta supporto 61mm., larghezza etichetta 59mm., etichetta verso l'esterno).

- BK-60X100 Rotolo carta termica bianco s/stamp. 60x100x40. (Diametro interno 40mm., diametro esterno 100mm., larghezza 60mm., emulsione esterna)

- BS-RS2000B Rotolo carta termica bianca s/stamp. 60x55x12. (Diametro interno 12mm., diametro esterno 55mm., larghezza 60mm., emulsione esterna)

## MODELLI K-3X0

- **BK-57X55** Rotolo carta termica bianca 57x55x12. (Diametro interno 12mm., diametro esterno 55mm., larghezza 57mm., emulsione esterna)

- **BK-57X100** Rotolo carta termica bianca 57x100x12 (Diametro interno 12mm., diametro esterno 100mm., larghezza 57mm., emulsione esterna)

## 8.11 PROGRAMMAZIONE PLU TIPO CARNE

| * F 0 7 9<br>0 1<br>4 x X |                     | Dopo aver programmato tutti i campi del PLU (vedi <i>CREAZIONE</i><br><i>MODIFICA DI UN PLU nel Manuale d'Uso)</i> premere il tasto X per<br>continuare la programmazione: |
|---------------------------|---------------------|----------------------------------------------------------------------------------------------------|
|                           | C 1PLU 01<br>tIP 2  | 8.11.1 PROGRAMMAZIONE DEGLI ARTICOLI                                                                                                    |
|                           |                     | Nella casella tipo del PLU, è possibile immettere oltre ai valori. (0,<br>1) già esistenti, i valori:                                                                      |
|                           |                     | 2 → Carne a peso                                                                                                    |
|                           |                     | $3 \rightarrow$ Carne a corpo                                                                                                    |
|                           |                     | $4 \rightarrow$ Macinato a peso                                                                                                    |
|                           |                     | <b>5</b> $\rightarrow$ Macinato a corpo                                                                                                    |
|                           |                     | 6 → Prezzo Zero.                                                                                                    |
| 10 x X                    | C 1PLU 01           | $7 \rightarrow$ Prezzo Negativo.                                                                                                    |
| 1                         | nrA 1               | Selezionando uno di questi valori, e premendo 10 volte X è possibile programmare il Numero Rapido di Animale del PLU tipo carne.                                           |
| .*                        | C 1PLU 01<br>nrA 01 | Introdurre con la tastiera numerica il Numero Rapido di Animale (NRA) come un numero dal 1 al 10                                                                           |
|                           |                     |                                                                                                    |

Premere \* per confermare l'articolo.

## 8.11.2 PROGRAMMAZIONE ANIMALI

Occorre eseguire una programmazione degli animali dai quali sono estratti i prodotti venduti. A tal fine:

\* F 0 7 9 0 nrA 00 Accedere alla programmazione, premendo la seguente 1. V2 COd sequenza di tasti : \*, F, 0, 7, 9, 0 ed il tasto V2. X nrA 01 01 0n 2. Programmare il campo NRA (Numero Rapido di COd Animale)rappresentato da un numero da 1 a 99. Premere X per accedere al campo successivo. Χ nrA 01 01 0n Programmare il campo CODICE ANIMALE con una parola di 3. COd 14 caratteri. Premere X per accedere al campo successivo. Χ 4. Programmare il campo CODICE MACELLO con una parola di nrA 01 01 0n 11 caratteri. Premere X per accedere al campo successivo. C MAC 5. Programmare il campo NAZIONE MACELLO con un numero Х da 1 a 99, conformemente alla tabella dei paesi riportata di nrA 01 seguito. Premere **X** per accedere al campo successivo. 00 N MAC Programmare il campo CODICE SEZIONAMENTO con una 6. parola di 11 caratteri. Premere X per accedere al campo X nrA 01 01 successivo. 0n C SEZ 7. Programmare il campo NAZIONE SEZIONAMENTO con un numero da 1 a 99, conformemente alla tabella dei paesi X riportata di seguito. Premere X per accedere al campo nrA 01 successivo. N SEZ 00 8. Programmare il campo NAZIONE PREPARAZIONE della carne macinata con un numero da 1 a 99 conformemente X alla tabella dei paesi riportata più avanti. Premere X per nrA 01 N PRE 00 accedere al seguente campo. 9. Programmare mediante la tastiera numerica il campo DATA PREPARAZIONE con il formato 'ggmmaa'. Premere X per Х nrA 01 accedere al campo successivo. D PRE 000000 **10.** Programmare il campo NAZIONE NASCITA con un numero da 1 A 99 conformemente alla tabella dei paesi riportata di seguito. Premere **X** per accedere al campo successivo. Х nrA 01 N NAS 00 **11.** Programmare il campo NAZIONE INGRASSO 1, 2 e 3 con un numero da 1 a 99 conformemente alla tabella dei paesi riportata di seguito. Premere X per accedere al campo Х nrA 01 successivo. N IN1 00 12. Programmare il campo CATEGORIA con una parola di 3 caratteri. Premere X per accedere al campo successivo. Х nrA 01 01 13. Programmare il campo RAZZA con una parola di 20 caratteri. 0n CAtEG Premere **X** per accedere al campo successivo. Х nrA 01 01 0n RAZZA

|   | NRA 01<br>SESSO       | <ol> <li>Programmare il campo SESSO utilizzando il tasto C per<br/>cambiare tra:</li> </ol> |                                                                                                    |  |  |
|---|-----------------------|---------------------------------------------------------------------------------------------|----------------------------------------------------------------------------------------------------|--|--|
|   |                       | *<br>F<br>N<br>C                                                                            | NO sesso<br>Femmina<br>Maschio<br>Castrato                                                            |  |  |
| _ |                       | Premere X per                                                                               | r accedere al campo successivo.                                                                       |  |  |
| × | NRA 01                | <b>15.</b> Programm per cambia                                                              | nare il campo TIPO ANIMALE utilizzando il tasto C<br>are tra                                          |  |  |
|   | tiPO -                | ∗<br>U<br>M<br>b                                                                            | NO tipo<br>Bovino<br>Vitello<br>Vitellone                                                             |  |  |
|   |                       | Premere X per                                                                               | r accedere al campo successivo.                                                                       |  |  |
| X | NRA 01                | 16. Programm                                                                                | nare il campo ETÀ, premere X e mediante il tasto<br>nare il MESE o l'ANNO.                            |  |  |
| X | Età 00 In M           | Premere X per                                                                               | r accedere al campo successivo.                                                                       |  |  |
|   | NRA 01 01 0n<br>TSt 1 | <b>17.</b> Programm<br>abbinarli al<br>di essi.                                             | nare successivamente i TESTI 1, 2, 3, 4 e 5<br>l'animale con la possibilità di 20 caratteri in ognuno |  |  |
| * |                       | Premere il tast                                                                             | o <b>*</b> per confermare le caratteristiche dell'animale                                             |  |  |

Α

01 ALBANIA 03 ANDORRA 04 ARABIA SAUDITA 05 ALGERIA 06 ARGENTINA 07 AUSTRALIA 08 AUSTRIA 09 AZERBAIYAN В 10 BAHREIN 11 BELGIO 12 BIELORUSSIA 13 BOLIVIA 14 BOSNIA-HERZEGOVINA 15 BRASILE 16 BULGARIA С **18 CAMERUN** 19 CANADA 17 CAPO VERDE 20 CIAD 21 CILE 22 CINA 23 CIPRO 24 COLOMBIA 25 COSTARICA 26 CROAZIA 27 CUBA D 28 DANIMARCA Ε 29 ECUADOR 30 EGITTO 31 EL SALVADOR 32 EMIRATI ARABI UN. 35 ESTONIA F 36 FILIPPINE 37 FINLANDIA 38 FRANCIA

G

39 GEORGIA 02 GERMANIA 40 GHANA 52 GIAPPONE 53 GIORDANIA 78 GRAN BRETAGNA 41 GRECIA 42 GUATEMALA Η 44 HONDURAS 1 46 IRAQ 47 IRAN 48 IRLANDA 49 ISLANDA 50 ISRAELE 51 ITALIA Κ 54 KAZAJSTAN 55 KENYA 56 KUWAIT L **57 LETTONIA** 58 LIECHTENSTEIN 59 LITUANIA 60 LUSSEMBURGO М 61 MACEDONIA 62 MALTA 63 MAROCCO 64 MESSICO 65 MONACO 66 MOZAMBICO Ν 67 NICARAGUA 68 NIGERIA 69 NORVEGIA 0 43 OLANDA 70 OMAN

71 PANAMA 72 PARAGUAY 73 PERÙ 74 POLONIA 75 PORTOGALLO 76 PORTO RICO Q 77 QATAR R 79 REPUBBLICA CECA 80 REPUBBLICA DOMINICANA 81 REPUBBLICA SLOVACCA 82 ROMANIA 83 RUSSIA S 33 SLOVENIA 34 SPAGNA 84 SUDAFRICA 85 SUDAN 86 SVEZIA 87 SVIZZERA Τ 88 TUNISIA 89 TURCHIA U 90 UCRAINA 91 UGANDA 45 UNGHERIA 92 URUGUAY 93 USA 94 UZBEKISTAN V 95 VENEZUELA Y 96 YEMEN 97 YUGOSLAVIA Ζ 98 ZAIRE ALTRI 99 NO CE

Tabella dei Paesi

8.11.2.1

Ρ

## 8.11.3 FUNZIONAMENTO

Sono previsti due tipi di funzionamento:

#### Manuale (parametro Conf. 16 = 0):

Ogni volta che si produce la vendita di un articolo di carne, si visualizzerà sullo schermo l'articolo e l'animale a cui è abbinato, offrendo la possibilità di modificare tale abbinamento mediante un menù di abbinamento.

#### Automatico (parametro Conf. 16 = 1):

Ogni volta che si produce la vendita di un articolo di carne, si applica la vendita all'ultimo animale a cui era abbinato l'articolo.

In ambedue i casi è possibile accedere al menù di abbinamento di animali con gli articoli mediante una combinazione di tasti.

Qualunque sia la modalità operativa, è possibile accedere al menù di abbinamento tra animali ed articoli, premendo i tasti <u>SHIFT</u> e <u>PLU</u>, dopo aver selezionato l'articolo di carne.

Nel menù di abbinamento viene visualizzato sul display il codice e la denominazione dell'articolo, così come l'identificativo rapido di animale ed il numero d'identificazione dell'animale.

I tasti + e – permettono di accedere rispettivamente al successivo ed al precedente animale programmato nella bilancia. È anche possibile utilizzare la tastiera numerica per indicare il numero dell'animale desiderato. Per confermare l'abbinamento premere il tasto .

Se al momento di una vendita, operando in modalità manuale, si seleziona un articolo di tipo carne, premendo il tasto operatore si passerà a questo menù, e premendo il tasto 🔹 per confermare l'abbinamento si eseguirà la vendita.

Se si preme il tasto  $\mathbf{F}$ , si eseguirà la vendita, con l'animale prima codificato, ed abbinato a tale codice. Il nuovo abbinamento tra articolo e animale non verrà registrato.

## 8.11.4 STAMPA DEGLI SCONTRINI

Quando si eseguono vendite in modalità senza etichettatura, e si vendono articoli del tipo vaccino, nella parte finale dello scontrino si stamperanno le informazioni relative all'animale oggetto della vendita del citato articolo, indicando anche, a che riga/righe dello scontrino corrisponde l'animale.

## 8.11.5 LISTATI

| * F 0 0 0<br>0 | Verranno stampati solo i campi programmati dell'animale.<br>Nelle bilance che dispongono di tale opzione è compreso il listato<br>del vaccino con il peso accumulato di tutti gli animali programmati<br>nella bilancia. |
|----------------|----------------------------------------------------------------------------------------------------|
| PT             | Per ottenerlo, accedere a listati e premere il tasto <b>PT</b> .                                                                                                    |

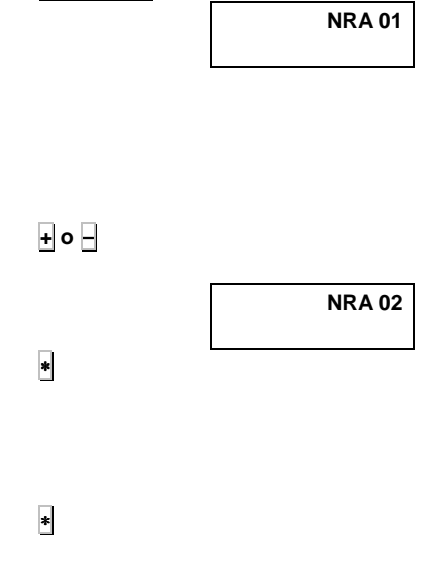

SHIFT PLU

F

## 8.11.6 FORMATI DI ETICHETTE DI BOVINO

Quando si programma il formato d'etichetta nella bilancia (consultare il *Manuale d'Uso*), è possibile includere i seguenti campi:

| 160 | L.TXA 0  | "N. Identificazione"                   | 178 | F. Prod     | Data produzione carne macinata                         |
|-----|----------|----------------------------------------|-----|-------------|--------------------------------------------------------|
| 161 | L.TXA 1  | "Macellato a: "                        | 179 | P. Nascita  | Paese nascita animale                                  |
| 162 | L.TXA 2  | "lavorato a: "                         | 180 | P. ingras   | Paese/paesi di ingrasso                                |
| 163 | L.TXA 3  | "Prodotto in: "                        | 181 | Categ       | Categoria dell'animale                                 |
| 164 | L.TXA 4  | "Paese di nascita: "                   | 182 | Razza       | Razza dell'animale                                     |
| 165 | L.TXA 5  | "Paese d'ingrasso: "                   | 183 | Sesso       | Sesso dell'animale                                     |
| 166 | L.TXA 6  | "Categoria: "                          | 184 | Età         | Età dell'animale                                       |
| 167 | L.TXA 7  | "Razza: "                              | 185 | T. Anim     | Tipo di animale                                        |
| 168 | L.TXA 8  | "Sesso: "                              | 186 | Origine     | Origine dell'animale                                   |
| 169 | L.TXA 9  | "Età:"                                 | 187 | Txt A 1     | 1 Testo libero animale                                 |
| 170 | L.TXA A  | "Tipo di animale: "                    | 188 | Txt A 2     | 2 Testo libero animale                                 |
| 171 | L.TXA B  | "Origine: "                            | 189 | Txt A 3     | 3 Testo libero animale                                 |
| 172 | C. Anim  | Numero identificazione animale         | 190 | Txt A 4     | 4 Testo libero animale                                 |
| 173 | C. Mat   | Numero autorizzazione mattatoio        | 191 | Txt A 5     | 5 Testo libero animale                                 |
| 174 | P. Mat   | Paese del mattatoio                    | 192 | L.TXT D2    | "2 Sezionamento nel:"                                  |
| 175 | C.Desp   | Numero autorizzazione sala lavorazione | 193 | C.Sezion. 2 | Numero autorizzazione laboratorio di<br>sezionamento 2 |
| 176 | P. Desp  | Paese della sala di lavorazione        | 194 | P.Sezion. 2 | Paese del laboratorio di sezionamento 2                |
| 177 | P. Prod. | Paese di produzione carne macinata     |     |             |                                                        |

Attenzione: Se al momento di stampare il campo 186 "origine", coincidessero i paesi del mattatoio, la nascita e l'ingrasso, indicare nel campo il paese del mattatoio. Se non coincidessero, nel campo si visualizzeranno degli asterischi.

I campi che non sono testi fissi, ma che si programmano assieme all'animale, verranno stampati solo se sono stati immessi durante la programmazione dell'animale. Se l'articolo selezionato non e di tipo carne, ed il formato contiene questo campo, nessuno di questi campi verrà stampato.
# 9. ALLEGATO

# 9.1.CONSIGLI PER IL FUNZIONAMENTO DELLE BILANCE

La bilancia può incorporare su richiesta una o due batterie al piombo. Usare batterie originali fornite dalla DIBAL S.A. L'uso di qualsiasi altro tipo annullerà la garanzia della bilancia e può essere pericoloso.

Le batterie nuove sono in parte ricariche. Prima di poter utilizzare la sua bilancia, si devono collocare e ricaricare le batterie muovendo i due interruttori presenti sulla parte posteriore della bilancia, con la bilancia collegata alla rete elettrica. In questo momento inizia la ricarica delle batterie.

- Se è azionato soltanto l'interruttore più vicino al bordo, la bilancia funzionerà a batterie.
- Se è attivato soltanto l'interruttore più lontano dal bordo, la bilancia funzionerà a rete e la batteria non si ricaricherà.

I modelli con batterie della serie K della DIBAL sono muniti di due interruttori nella loro parte inferiore. L'interruttore posto più vicino al bordo sinistro è quello appartenente al funzionamento in modo batteria e l'altro si utilizza per il funzionamento in modo rete.

# Nel momento di mettere in funzionamento la bilancia si dovranno attivare in modo contemporaneo entrambi gli interruttori.

La resa delle batterie dipende da numerosi fattori, compresa la configurazione della retroilluminazione e l'operativa. **Spegnere la retroilluminazione per incrementare la durata della batteria.** *(consultare la Sez. Programmazione della Retroilluminazione)* 

Le batterie nuove o quelle batterie che sono state immagazzinate per lunghi periodi di tempo possono richiedere un tempo di ricarica maggiore.

Nel corso di periodi di tempo lunghi, le batterie perderanno progressivamente la capacità di ricarica e richiedono tempi di ricarica più lunghi. Ciò è normale. Se si ricarica la batteria regolarmente e si osserva che diminuisce il periodo di funzionamento o che aumenta il periodo di ricarica, probabilmente è il momento di acquistare una batteria nuova.

- Evitare di ricaricare la batteria in condizioni di mancanza d'aria.
- Mantenere la batteria a temperatura ambiente o una temperatura vicina quando si effettua la ricarica.
- Non esporre le batterie a temperature inferiori a -10°C o superiori a 45°C.
- **V**Non usare mai un carica batterie o una batteria danneggiata.
- Non gettare le batterie sul fuoco.
- Non provocare un cortocircuito nella batteria. Può avvenire un cortocircuito casuale quando un oggetto metallico (moneta, clip o penna) causa una connessione diretta dei poli + e – della batteria (strisce metalliche della batteria). Provocare un cortocircuito dei poli può danneggiare la batteria o l'oggetto che si connette, potendo provocare un incendio.
- Smaltire le batterie seguendo il regolamento locale (ad esempio di riciclaggio). Non gettare le batterie nella spazzatura domestica.

Nel caso di utilizzo di una batteria esterna, assicurarsi che questa sia di 12V e verificarne la polarità. Nel caso di funzionamento normale e c'è un'interruzione della tensione di rete, la bilancia entrerà in funzionamento in modo batteria. Dovrà essere spenta, se non viene usata, poiché in caso contrario si esaurirà la ricarica della batteria, dovendo ricaricare la batteria della bilancia prima di entrare in funzionamento.

Nel caso di rimanere la batteria senza ricarica, si può lavorare nei seguenti modi:

- Lavorare con la tensione di rete, per la quale sarà sufficiente azionare l'interruttore di rete. In questo modo di lavoro, la batteria rimane staccata, e pertanto non si ricaricherà né alimenterà la bilancia in caso d'interruzione della tensione di rete. (In caso di un blackout, la bilancia non funzionerà fino al ripristino dell'erogazione elettrica).
- Tenere azionati entrambi gli interruttori, ciò può dar luogo a cambi di stato nella bilancia, provocati da consumi di corrente della batteria nella ricarica. Questi cambi saranno riportati sullo schermo con il messaggio PASSAGGIO RETE-PASSAGGIO BATTERIA. Per evitare questo problema si dovrà:
  - Lavorare con la tensione di rete.
  - Ricaricare la batteria prima del suo utilizzo.

È opportuno che la batteria rimanga sempre carica, perciò si consiglia che ad ogni spegnimento della bilancia sia posta in ricarica della batteria, per far ciò si deve accendere la bilancia nel modo normale di funzionamento (tener azionati entrambi gli interruttori).

## 9.2. INDICATORE DELLA BATTERIA

Il **simbolo della batteria** può mostrare 3 diverse indicazioni:

- simbolo acceso: batteria ricaricata.
- simbolo con intermittenza lenta batteria in ricarica.
- simbolo con intermittenza rapida: la

batteria è al **termine dell'autonomia**, **deve essere ricaricarla immediatamente**.

# 9.3. PROVA DEL LIVELLO DI RICARICA DELLA BATTERIA

Nelle bilance con batteria interna, per verificare il livello di ricarica si dovrà operare nel seguente modo:

- 1) La bilancia deve operare con batteria.
- 2) Premere i tasti SHIFT y +.
- 3) Sullo schermo apparirà il livello di batteria:
  - **0.** = < 5 %
  - **1.** = **5-19** %
  - **2.** = **20-39** %
  - **3.** = **40-59** %
  - **4.** = **60-79** %
  - **5.** = **80-100** %
- 4) Premere il tasto PLU.
- La bilancia stamperà una 1<sup>a</sup> riga con la data e l'ora ed una 2<sup>a</sup> riga con il livello e la tensione della batteria.

# 9.4. TIPI DI BATTERIE

### BATTERIA "anti Black-out".

Opzione disponibile per bilance con **formato piano o torre**. Consente alla bilancia di continuare le operazioni per varie ore in caso d'interruzione nella rete elettrica.

### BATTERIE "alta capacità".

Opzione per bilance con formato "due corpi" con stampante di scontrini.

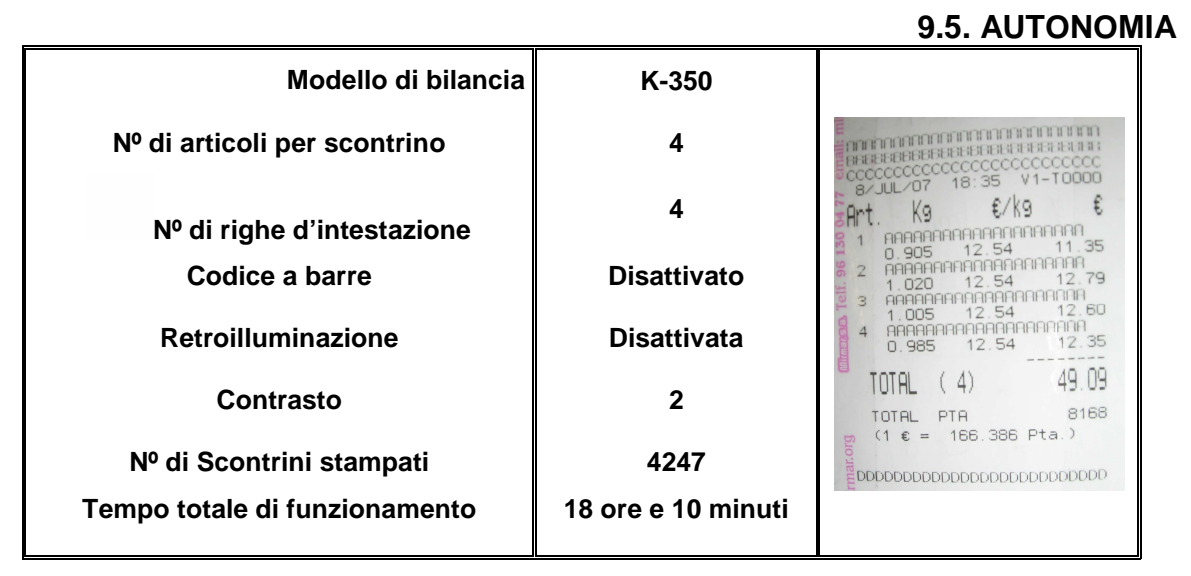

### Tempi medi approssimativi.

I tempi di autonomia possono variare in modo considerevole in funzione della temperatura, anni d'uso e condizioni delle batterie, frequenza d'uso della stampante, ecc..

### 9.6. TEMPO DI RICARICA

**Il tempo standard di ricarica delle batterie è di 12 ore**. Tale tempo di ricarica dipenderà da diversi fattori: livello di scarica, temperatura, anni d'uso della batteria,...

- Se si lasciano meno tempo le batterie non saranno completamente ricaricate.
- Lasciarle maggior tempo in ricarica non pregiudica la durata delle batterie e non ne danneggia il rendimento. Si raccomanda di ricaricare le batterie un maggior tempo piuttosto che in un minor tempo.

Le bilance hanno un caricatore interno che ricarica le batterie con 1A. Con tale corrente e con la batteria completamente esaurita, il tempo di ricarica secondo ogni tipo di batteria sarà:

- Batteria di 3.4Ah, 10 ore.
- Batteria di 5Ah, 12 ore.
- Batteria di 7.2Ah, 16 ore
- Batteria di 14.4Ah, 32 ore.

I tempi di ricarica possono variare in modo considerevole in funzione della temperatura, anni d'uso e condizioni delle batterie, frequenza d'uso della stampante, ecc..

# MANUALE D'USO

### 9.7. CARICATORE DI BATTERIE ESTERNO

Le bilance, oltre al caricatore interno, **sono preparate per ricaricare le batterie utilizzando un caricatore esterno**. Il caricatore deve essere connesso nel connettore a 4 pins posto sulla parte inferiore della bilancia.

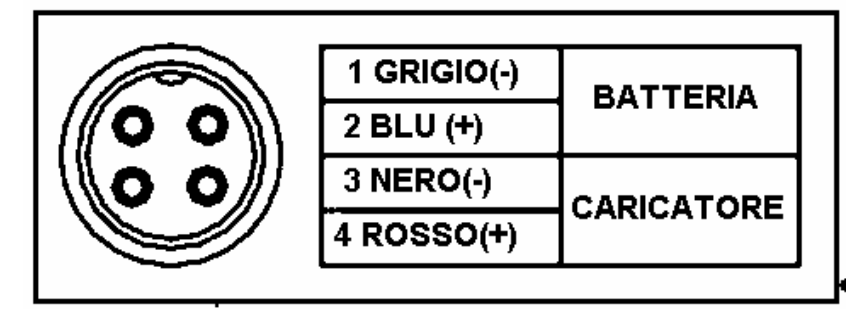

Detto caricatore è **raccomandabile nel caso delle bilance doppie corpo 2 batterie di alta capacità**. In detto caso, con il caricatore interno della bilancia, il tempo di ricarica è superiore a 32 ore. Utilizzando un caricatore esterno detto tempo può essere ridotto a 12 ore.

Le batterie devono essere ricaricate a ¼ della loro capacità nominale, essendo la tensione in tutti i casi di 12V. Rispettando entrambi i parametri il **tempo di ricarica sarà**, all'incirca, di **12 ore**.

Nel caso di utilizzare un caricatore esterno le caratteristiche raccomandate sono le seguenti:

| Batteria | Tensione | Corrente |          |       |
|----------|----------|----------|----------|-------|
|          |          | Minima   | Nominale | Max   |
| 5Ah      | 12V      | 1.00A    | 1.25A    | 1.50° |
| 7.2Ah    | 12V      | 1.44A    | 1.80A    | 2.16A |
| 14.4Ah   | 12V      | 2.50A    | 3.60A    | 4.32A |

Se si utilizza un caricatore di minor corrente la batteria impiegherà più tempo per ricaricarsi. Non ne pregiudica la durata.

Se si utilizza un caricatore di maggior corrente, la batteria impiegherà meno tempo per ricaricarsi. In questo caso si starà forzando la batteria e si ridurrà i cicli di durata utile della stessa. Questa opzione non è raccomandata come modo abituale di ricarica delle batterie. Può essere impiegata quando non si dispone del tempo sufficiente per ricaricare le batterie, 12 ore.

Il caricatore esterno è indispensabile nel caso di avere in dotazione le batterie di 14'4 Ah.

### 9.7.3. CARATTERISTICHE DEL CARICATORE DELLA DIBAL

- Caricatore ultrarapido per batterie al piombo di 12V.
- Caricatore in 2 passi:
  - 1) Primo passo: tensione 14.7V.
  - 2) Secondo passo: tensione 13.8V
- Ricarica di mantenimento.
- Uso universale 100-240Vac.
- Protezione contro sovraccarico.
- Protezione contro cortocircuiti.
- Protezione contro polarità inversa.
- LED indicatori:
  - Rosso: pronto per l'uso.
  - Arancione: batteria in ricarica.
    - Verde: batteria completamente carica, corrente di mantenimento.

### La referenza del caricatore fornito dalla Dibal è:

49-2529 = Caricatore da 1'2A per bilance serie K doppio corpo con 1 batteria da 7.2Ah.

49-2530 = Caricatore da 3A per bilance serie K doppio corpo con doppia batteria da 7.2Ah.

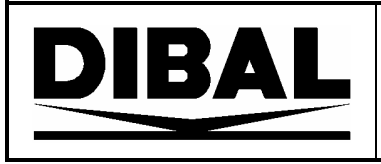

### DECLARATION OF CONFORMITY DECLARATION DE CONFORMITE KONFORMITÄTSERKLÄRUNG DICHIARAZIONE DI CONFORMITA DECLARACION DE CONFORMIDAD

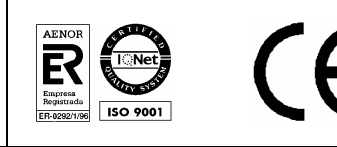

0122

Nº of the notified body that carried out the EC Verification referred to the Council Directive 90/384/CEE: Nº de l'organisme notifié, qui a effectué la surveillance CE en conformité avec la directive 90/384/CEE: Nr. der zur CE-Eichung zugelassenen Stelle nach europäischer Richtlinie 90/384/CEE: Nº del Organismo Notificado encargado de la Verificación CE conforme a la directiva 90/384/CEE: Nº dell'Organismo Notificato che ha eseguito la sorveglianza CE in riferimento alla direttiva del consiglio 90/384/CEE:

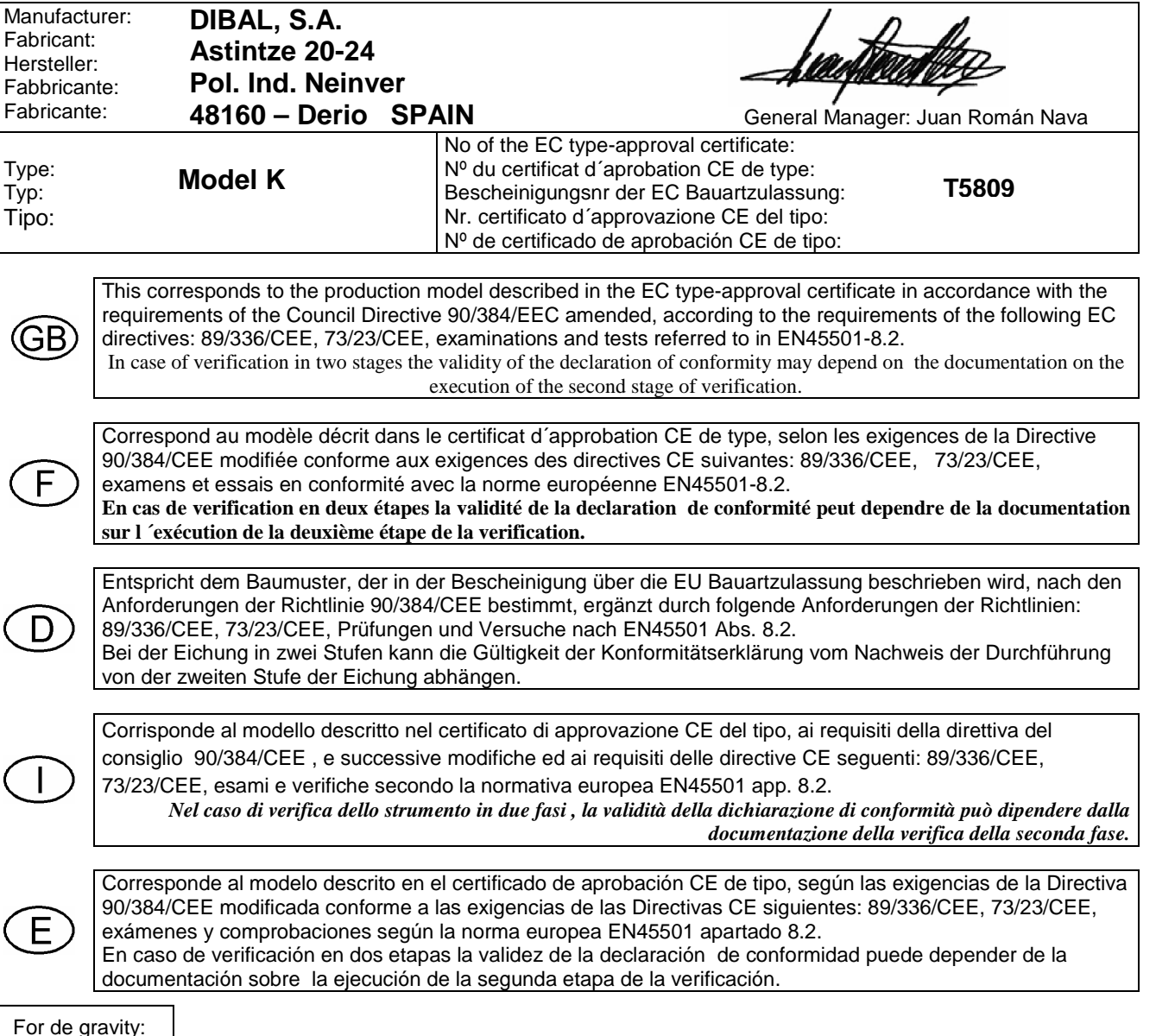

Per la Gravitá:

Le informazioni contenute in questo manuale possono essere modificate dal fabbricante senza alcun preavviso.

Ref.: 49-MK300IT20 REV 20 20/07/09

Astintze, 24 - Pol. Ind. Neinver - 48160 - DERIO (VIZCAYA) - SPAIN . Tel: (+34) 94 452 15 10 - Fax: (+34) 94 452 36 58

# www.dibal.com

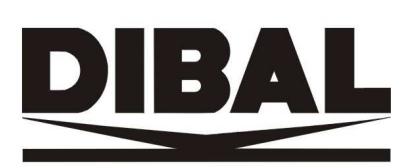